# Korrigera transportuppgifter enkla fall

Senast uppdaterad: 2021-11-16

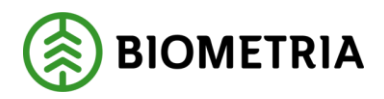

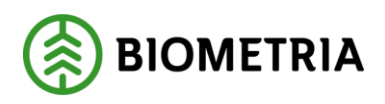

### 1 Revisionshistorik

Revisionshistoria för handboken Korrigera transportuppgifter: Enkla fall.

Vid ändring av revisionshistoria ska även version och datum på första sidan samt datum i sidfoten uppdateras.

| Version | Ändring           | Datum      | Signatur |
|---------|-------------------|------------|----------|
| 1.0     | Dokumentet skapat | 2021-11-16 | JAKA     |
|         |                   |            |          |
|         |                   |            |          |
|         |                   |            |          |
|         |                   |            |          |
|         |                   |            |          |
|         |                   |            |          |
|         |                   |            |          |
|         |                   |            |          |
|         |                   |            |          |
|         |                   |            |          |

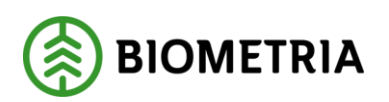

## Innehållsförteckning

| 1 Revisionshistorik                                                                                          |
|----------------------------------------------------------------------------------------------------|
| 2 Syfte och nytta med Korrigera transportuppgifter enkla fall                                                |
| 2.1 Bakgrund                                                                                                 |
| 2.2 Attestering av korrigerade transportuppgifter (Kommer i etapp 2)                                         |
| 2.3 Roller och behörigheter                                                                                  |
| 3 Korrigera transportuppgifter – Ändra i masterdata                                                          |
| 3.1 Korrigera leverans med felaktigt avstånd                                                                 |
| Korrigera avstånd genom att lägga till avstånd i TU samt ändra<br>avståndsprioritering i befraktarkontraktet |
| 4 Korrigera leveranser genom att-ändra mätegenskaper                                                         |
| 4.1 Korrigera leveranser genom att ändra mätegenskaper – Aktörer                                             |
| 4.1.1 Korrigera leverans genom att ändra ansvarigt eller utförande transportföretag                          |
| 4.1.2 Korrigera leverans genom att ända förmedlande transportföretag15                                       |
| 4.2 Korrigera leveranser genom att ändra mätegenskaper - Avstånd                                             |
| 4.2.1 Transportprisgrundande avstånd är felaktigt - Ange ett avstånd genom at ändra mätegenskaper21          |
| 4.3 Korrigera leveranser genom att ändra mätegenskaper – Transportuppgifter<br>och Övrigt28                  |
| Korrigera leveranser genom att ändratransportuppgifter och Övrigt - ett exempel<br>28                        |

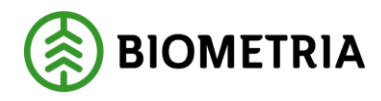

## 2 Syfte och nytta med Korrigera transportuppgifter enkla fall

#### 2.1 Bakgrund

Mätresultat transport är de uppgifter om transporten som rapporteras in av chauffören i samband med att leveransen av råvara hanteras på en mätplats. Uppgifterna rapporteras i de flesta fall in via en leveransavisering som hanteras av mätplatssystemet som skickar in ett mätresultat transport till affärssystemet.

Mätresultat transport kan inte hanteras lika proaktivt som mätuppgifter som samlas i mätplatsstödet eftersom transportera-processen är mycket mer snabbrörlig och det är många aktörer inblandade, det går inte alltid att kontrollera att uppgifterna är korrekta när de registreras. Därför finns ett behov av att kunna korrigera uppgifter i efterhand. Mätresultat transport ses inte som ett mätresultat som skapas och ägs av mätaprocessen, mätplatsstödet är endast en insamlingspunkt för informationen som ägs av transporteraprocessen. Därför ska uppgifterna inte korrigeras i mätplatsstödet utan i affärssystemet VIOL 3. Mätresultat transport behöver kunna korrigeras i efterhand antingen beroende på att de inrapporterade uppgifterna är felaktiga, formellt eller affärsmässigt, eller beroende på att stödjande objekt till exempel transportmedel, transportunderlag eller transportkontrakt saknats eller innehållit felaktiga uppgifter när mätresultatet ursprungligen togs emot.

Ett rättat mätresultatet ska resultera i samma slag av värdeberäkningar och integrationer som ett ordinarie mätresultat men ska också skicka signal till berörda parter om att det föregående mätresultatets uppgifter inte längre gäller.

När transportuppgifter korrigeras i affärssystemet ska ändringsorsaken sättas till "Korrigerade transportuppgifter". Ändringsorsaken ska kunna förmedlas ut i integrationerna Transportuppgifter-UT och Värde transport-UT.

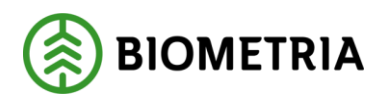

#### 2.2 Attestering av korrigerade transportuppgifter (Kommer i etapp 2)

Det ska finnas möjlighet för köparen i första affärsledet (befraktaren) att begära att "korrigeringsbeställningar" ska attesteras innan de får gå vidare till värdeberäkning. Attestkrav "beställs" i befraktarkontraktet. Om användaren som registrerar korrigeringen inte är behörig enligt köpare i första affärsled, ska det korrigerade resultatet sparas, men inte gå vidare i bearbetningen. Det korrigerade mätresultatet ska vara markerat. Det blir då möjligt att se en lista med korrigeringar som väntar på attest för att sedan därifrån öppna, titta och eventuellt attestera korrigeringen, som går vidare till bearbetning. Om man inte godkänner korrigeringen genom att attestera, makulerar man den i stället. Om ett Mätresultat är korrigerat och väntar på attest ska det inte vara möjligt att göra ytterligare korrigering innan den som väntar på attest är godkänd/makulerad.

#### 2.3 Roller och behörigheter.

Biometria administratör får: Korrigera mätresultat transport

Transportadministratör får: Korrigera mätresultat transport där man finns med som befraktare, ansvarigt transportföretag eller utförande transportföretag.

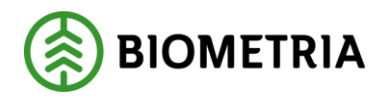

## 3 Korrigera transportuppgifter – Ändra i masterdata

Stegen för att korrigera de uppgifter som hämtas från transportaffären, tex transportkontrakt, transportunderlag och ekipage är lika. Det kräver att man ändrar i de enskilda objekten så att de innehåller korrekt information. Därefter utförs en korrigering av leveransen. En sådan korrigering kan göras för att åtgärda en avvisad leverans eller för att åtgärda en redovisad leverans där någon uppgift inte blivit korrekt.

Det kan exempelvis vara att man vill ändra ordning eller tillföra avståndstyper i gällande avståndsprioritering i befraktarkontraktet för att sedan korrigera mätningar som redovisats på den gamla avståndsprioriteringen. Ett annat exempel är om prisräkning inte ska ske via prislista utan via ett à-pris från transportunderlag och detta uppdagas först efter att leveransen redovisats. Funktionalitet för att korrigera ekipage kommer levereras i senare delar av korrigerafunktionen (kallad etapp 2). Nedan visas ett exempel på hur man utför en korrigering genom att först ha rättat de olika objekten i transportaffären.

#### 3.1 Korrigera leverans med felaktigt avstånd.

I befraktarkontraktets avståndprioritering finns avståndstypen "korrigerat avstånd". Detta är ett separat objekt som kommer i senare leverans av korrigerafunktionaliteten. Har en leverans fått ett felaktigt avstånd kan man åtgärda detta. Det första inbegriper att man ändrar avståndsprioriteringen i ett befraktarkontrakt för att få det den prioriteringen man anser vara korrekt. Det andra sättet innebär att man ändrar avståndet som chauffören angetts vid inmätningen genom att rätta uppgifter i leveransen. Hur korrigering sker genom att rätta mätegenskaper för avstånd kommer beskrivas i ett senare avsnitt i handboken.

## Korrigera avstånd genom att lägga till avstånd i Transportunderlag samt ändra avståndsprioritering i befraktarkontraktet.

I detta fall har det transportprisgrundande avståndet tagits av avståndstypen "Avstånd angivet vid inmätning", men man önskar en annan avståndsprioritering i befraktarkontraktet. Den avståndstyp man, från och med nu, vill ska vara gällande är "TU angivet avstånd". För hantera detta går man först in i Befraktarkontraktet och ändrar till önskad avståndsprioritering. För att läsa mer om avståndsprioritering i befraktarkontrakt läs handboken: "Handbok-Transportkontrakt och sortimentsgrupp" på viol3.se." Sedan går man in i aktuellt TU och anger avstånd (km) under "Avtalat avstånd". För hur man hanterar avstånd i transportunderlag läs handboken: "Handbok Transportunderlag och Transportinstruktion" på viol3.se När dessa två steg är gjorda kan en korrigering utföras. Om avståndprioriteringen sedan innan är korrekt räcker det med att lägga in avstånd (km) under "Avtalat avstånd" i aktuellt TU.

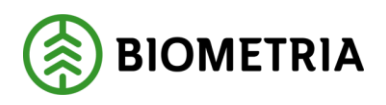

1. Gå till arbetsytan Hantera Transport ->Övrigt -> Redovisad mätning transport och sök ut din leverans. Notera vilken avståndskälla som har använts för den redovisade mätningen transport. Klicka sedan på "Funktioner"

| and the second second sec                                                                                                    |                                                                                                    |                                                                                                    |                                             |                                            |                                   |                            |                                 |                               |                                  |                      |
|----------------------------------------------------------------------------------------------------|----------------------------------------------------------------------------------------------------|----------------------------------------------------------------------------------------------------|---------------------------------------------|--------------------------------------------|-----------------------------------|----------------------------|---------------------------------|-------------------------------|----------------------------------|----------------------|
| SDCM00000651 Led 1                                                                                                    |                                                                                                    |                                                                                                    |                                             |                                            |                                   |                            |                                 |                               |                                  |                      |
| Mätuppgifter leveranstillfälle                                                                                                    |                                                                                                    |                                                                                                    |                                             |                                            |                                   |                            |                                 |                               |                                  |                      |
| Leverans                                                                                                    |                                                                                                    |                                                                                                    |                                             |                                            |                                   |                            |                                 |                               |                                  |                      |
| Learner                                                                                                    | Tileisefichatsilass                                                                                                    | Andread are                                                                                                    | Mottanniounniatu                            | fasterior or                               | Unsubartial Instal Inserting      | Lastanda Frontan           | Internetication - Report viewal | Ondastning                    | Revised helphomen                | fund                 |
| SDCM00000651                                                                                                    |                                                                                                    | D365Batch.SDCTest                                                                                                    | 00865M0                                     | Alla handelssortiment slut på av           | 0                                 |                            | 0,00                            | 0                             |                                  |                      |
| Version 1                                                                                                    | Transportunderlag<br>TU00004380                                                                                                    | Avraloobjukt<br>00003492                                                                                                    | Mottagningsplats, namn<br>Ankars mottagning | Startplats transport<br>1                  | Enhat uppskattad lastad kvanitet  | Lacturde företag, namm     | Transportavistand 66,00         | Försvårad stansport           | Extra tidultpling transport<br>0 | Ordningsnummer lev   |
| Leveransstatus<br>Transporti everans podkändi                                                                                                    | Extern leveransident/tet                                                                                                    | Autalisobjekt, namn<br>SKOG3                                                                                                    | Mottagare<br>00865-00000                    | Startplats transport, namn<br>Slottsbecken | Vikt med last - leverons<br>44,00 | Lastande företag trp enhet | Transportavistand Rommentar     | Ferseirad lossning<br>0       | Tidpurkt für losaning            | Tomkórningsstrácka k |
| Mätresultat rävara                                                                                                    | Skapat datum och klockslag                                                                                                    | Sortiment                                                                                                    | Mottagare, nemn                             | Viaplets Torreport                         | Vikt utan levi - leverare         | Birighetsklass             | Returnstand                     | Franskoznilighetaklass        | Avgiftitbelagd vägsträcka        | flatt avaluted       |
| Komplett                                                                                                    | 2021-08-20 09:03:53                                                                                                    | 100-2                                                                                                    | Skogsmule A8                                | 00865MA                                    | 16,00                             | 1                          | 0                               | 1                             | 0                                | -                    |
| Leverangiltigher                                                                                                    | 2021-08-20 09:14:21                                                                                                    | Bermasseved, tail/g                                                                                                    | 1                                           | Ankars mötplets                            | 1,00                              | BK1: max 64 ton bruttovikt | 1                               | God framkomlighet för lastbil | Fageoverfart 0                   |                      |
|                                                                                                    |                                                                                                    |                                                                                                    |                                             | Statplets transport                        |                                   |                            |                                 |                               |                                  |                      |
|                                                                                                    |                                                                                                    |                                                                                                    |                                             | Slatulata transcent, name                  |                                   |                            |                                 |                               |                                  |                      |
|                                                                                                    |                                                                                                    |                                                                                                    |                                             | Ankars mottagning                          |                                   |                            |                                 |                               |                                  |                      |
|                                                                                                    |                                                                                                    |                                                                                                    |                                             | Autaetmingeplate                           |                                   |                            |                                 |                               |                                  |                      |
|                                                                                                    |                                                                                                    |                                                                                                    |                                             |                                            |                                   |                            |                                 |                               |                                  |                      |
| Kontraktskedija                                                                                                    |                                                                                                    |                                                                                                    |                                             |                                            |                                   |                            |                                 |                               |                                  |                      |
| Kontraktskedja<br>Följesedel                                                                                                    |                                                                                                    |                                                                                                    |                                             |                                            |                                   |                            |                                 |                               |                                  |                      |
| Kentraktskedja<br>Följesedel<br>Transportkvantiteter<br>Transportgandande aveilind                                                                                                    | Transportprogramfande kanntize                                                                                                    | Andel av Isversantilftiller                                                                                                    |                                             |                                            |                                   |                            |                                 |                               |                                  |                      |
| Kontraktskedja<br>Följesedel<br>Transportkvantteter<br>Transportpragnutsande avstind<br>66,0                                                                                                    | Transportprogrammande koartiset<br>26,00                                                                                                    | Andel av levensstilltalet<br>100,00                                                                                                    |                                             |                                            |                                   |                            |                                 |                               |                                  |                      |
| Kontraktakelja<br>Följesedel<br>Transportskvantiteter<br>Transportskvantiteter<br>66,0<br>Antientääta                                                                                                    | Transportprograndande koontoet<br>26,00<br>Kanstiet leverem                                                                                                    | Andel av levensstälfsker<br>100.00<br>Kanditet leven sold fälle                                                                                                    |                                             |                                            |                                   |                            |                                 |                               |                                  |                      |
| Kontraktskedja<br>Följesedel<br>Transportskvantiteter<br>Transportskvantiteter<br>Assistantiste<br>Assarsgivet asstand                                                                                                    | Transportprograndande koonthet<br>26,00<br>Kaantikel Invense<br>26,00                                                                                                    | Ande av invested filter<br>100.00<br>Kantiler tivers sold filte<br>28.00                                                                                                    |                                             |                                            |                                   |                            |                                 |                               |                                  |                      |
| Kontraktskedja<br>Följesedel<br>Transportkvantiteter<br>Trassorgrupustande aveilet<br>66,0<br>Ansietssäte<br>Rassergivet aveilet<br>Brasselat<br>Brasselat                                                                                                    | Transportprogrammanda koartist<br>26,00<br>Kantise Iseense<br>28,00<br>Kantisesjonsensy<br>0,00                                                                                                    | Ander an Invested Hitcher<br>100.00<br>Examiner Invested Hitcher<br>20.00<br>States have the second second                                                                                                    |                                             |                                            |                                   |                            |                                 |                               |                                  |                      |
| Kentraktikelija<br>Följesedel<br>Transpertilvastiteter<br>Transpertilvastiteter<br>Transpertilvastitete<br>Assensitet<br>Assensitet<br>Assensitet<br>Assensitet<br>Assensitet                                                                                                    | Theoperturgendantis kontton<br>36,93<br>Exercites toward<br>26,00<br>Exercites phone<br>26,00<br>Exercites phone<br>26,000<br>Exercites phone<br>26,000<br>Exercites phone<br>26,000<br>Exercite                                                                                                    | And a invessettation<br>50000<br>Kontext executation<br>Sons herein on availet<br>Ance or invesset (Dire De<br>Landfright Answerst                                                                                                    |                                             |                                            |                                   |                            |                                 |                               |                                  |                      |
| Kentraktakenja<br>Följensdel<br>Transprutnaktantiteter<br>Transprutnaktantiteter<br>Transprutnaktantiteter<br>Transprutnaktantiteter<br>Asampiort ansline<br>Asampiort ansline<br>Transprutnaktantiteter<br>Basendet                                                                                                    | Transpersingendende konstitut<br>24,00<br>Eastrolgenering<br>Eastrolgenering<br>0,00<br>Eastrolgenering<br>0,00<br>Eastrolgenering<br>0,00<br>Eastrolgenering<br>0,00<br>Eastrolgeneringen<br>0,00<br>Eastrolgeneringeneringeneringen<br>0,00<br>Eastrolgeneringeneringener                                                                                                    | And in sourcellater<br>10000<br>Example for an and the<br>Source of the second filter<br>And a single second filter (b)<br>Example second filter (b)<br>Example second filter (b)                                                                                                    |                                             |                                            |                                   |                            |                                 |                               |                                  |                      |
| Kentraktskeigs<br>Följesselel<br>Tansportfusattinter<br>Tinssorrarisputskok exclinit<br>Asseinatikk<br>Asseinatikk<br>Tinsporektel pilostrag<br>Uttiggenetikel pilostrag<br>Ol                                                                                                    | Transportprografande konttar<br>26,97<br>Eksetter Honson<br>Eksetter Joneson<br>Eksetter Joneson<br>Eksett                                                                                                    | And a newselfitter<br>Sector Second State<br>Facility Consense of Second<br>States have not a facility<br>And or a in email State Octowerse<br>Land for Advancement<br>Overkillagergenet                                                                                                    |                                             |                                            |                                   |                            |                                 |                               |                                  |                      |
| Kontraktukanja<br>Följensdel<br>Transportkosanttorter<br>Transportansantak sociali<br>Assansantak<br>Assansantak<br>Transportansantak<br>Transportansantak<br>Transportansantak<br>Transportansantak<br>Transportansantak                                                                                                    | Tanganangunandi kombo<br>36,30<br>Escalati komma<br>26,30<br>Escalati komma<br>30,30<br>Biotocologi Sa<br>Biotocologi Sa<br>Biotocologi                                                                                                    | Adda is investigation<br>500.00<br>Konstantion toward Million<br>Kons transfer on works<br>Ander an energed Million Co.<br>Land friendamporent<br>Oversitationporent                                                                                                    |                                             |                                            |                                   |                            |                                 |                               |                                  |                      |
| Kentraktalenja<br>Följesedel<br>Transportkosttöteter<br>Tronsorutiguestenk sozial<br>Ansintääkä<br>Banarajote auslind<br>Banarajote auslind<br>Banar                                                                                                    | Thangorbingsutanda Santtal<br>26,00<br>Easittar Inneum<br>Cashtarpipolehig<br>Eahrtingsoning<br>Eahrtingsoning<br>Eahrting<br>Eahrting                                                                                                    | Add in investmitting<br>St020<br>Earlier to wonstrifting<br>Note<br>States to entrol of Note<br>States and the States<br>States and States<br>States<br>States |                                             |                                            |                                   |                            |                                 |                               |                                  |                      |
| Kontraktskeige<br>Följensdel<br>Transportkosattleter<br>Transportkosattleter<br>Association<br>Association<br>Associatio | Tanggeorganadak kontar<br>36,93<br>Kanatar Inawa<br>20,93<br>Kanatar Inawa<br>Resettingkong<br>Standar Januar<br>Standar Januar<br>Januar<br>Januar<br>Janu                                                                                                    | Addr is investitible:<br>502.02<br>Kontells forwardsfiller<br>200<br>200<br>200<br>200<br>200<br>200<br>200<br>20                                                                                                    |                                             |                                            |                                   |                            |                                 |                               |                                  |                      |
| Kentraktalenja<br>Följesedel<br>Transportskantiteter<br>Transportskantiteter<br>Transportskantiteter<br>Asaranjote assilten<br>Kanarojote assilten<br>Kanarojote assilt                                                                                                    | Thangenturiquicanda tanitat<br>26,00<br>Kainter Insenin<br>Anthen Konnen<br>Anthen Konnen<br>Altanas Konnen<br>Altanas<br>Mariana<br>Mariana<br>M                                                                                                    | Andria to to constitution<br>Statuto to constitution<br>Randon to constant Silver<br>Texas to arrow the constitution (See Ori<br>Texas to arrow the constitution of the Con-<br>Texas to arrow the constitution of the Con-<br>Texas to arrow the constitution of the Con-<br>Texas to arrow the constitution of the Con-<br>Constitution of the Con-<br>Con-<br>Constitution of the Con-<br>Con-<br>Con                                           |                                             |                                            |                                   |                            |                                 |                               |                                  |                      |
| Kontraktskeige<br>Följensdel<br>Transportikusatteter<br>Transportikusatteter<br>Anveinstate<br>Anveinstate<br>Anveinstat | Transportprografande konttar<br>26,97<br>Ekstiter Innews<br>25,97<br>Ekstetersportson<br>2000<br>Ekstetersport<br>200000055<br>200000055<br>20000005<br>20000005<br>20000005<br>20000005<br>20000005<br>20000005<br>20000005<br>20000005<br>20000005<br>20000005<br>20000005<br>20000005<br>20000005<br>20000005<br>2000005<br>2000005<br>2000005<br>2000005<br>2000005<br>2000005<br>200005<br>200005<br>200005<br>200005<br>200005<br>200005<br>200005<br>200005<br>200005<br>200005<br>200005<br>200005<br>200005<br>200005<br>200005<br>200005<br>200005<br>200005<br>200005<br>200005<br>20005<br>200005<br>200005<br>200005<br>20005<br>200005<br>20005<br>200005<br>20005<br>2005                                                                                                    | Addr in treasuratificitie<br>500.00<br>200<br>200<br>200<br>200<br>200<br>200<br>200                                                                                                    |                                             |                                            |                                   |                            |                                 |                               |                                  |                      |
| Kontraktalenja<br>Följensdel<br>Transprutpresentenk andle<br>Assersivet ansline<br>Assersivet ansline<br>Assersivet ansline<br>Assersivet ansline<br>Transpresentent antenning<br>Dispersentent antenning<br>20                                                                                                    | Transportungundarde textellit         26,02           Kannliget Inwenne         25,02           Kannliget Inwenne         0,02           Statustersmetet         0,02           Statustersmetet         0,02                                                                                                    | Add is seenatified<br>1000<br>Excisit seenatified<br>Scott Status and Status<br>Scott Status and Status<br>Scott Status<br>Scott Status<br>S                                                                                                    |                                             |                                            |                                   |                            |                                 |                               |                                  |                      |
| Kentraktikeliji<br>Följesselel<br>Tanapost kustiteter<br>Timesoren guessen kestelet<br>Averskeite<br>Baserskeit (460)<br>Villaganskele planning<br>20)<br>Villaganskele planning<br>20)                                                                                                    | Thangorburgesidande Lonitat<br>26,00<br>Esanter Ineenes<br>26,00<br>Esanter Ineenes<br>26,00<br>Esanter Ineenes<br>26,000<br>Esanter Ineenes<br>26,000<br>Esanter Ineen                                                                                                    | Andre in vorsastifision<br>Status<br>Konstituti von and Million<br>Konstituti von and Million<br>Konstituti von Andrea<br>Konstituti von Andrea<br>Ko                                                                                                    |                                             |                                            |                                   |                            |                                 |                               |                                  |                      |
| Kontraktikelige<br>Följensdel<br>Transportingensteht andlet<br>Assembliete<br>Assembliete  | Transportinguo dank konttol:     26,00       26,00     26,00       Kandtor toronom     0,00       Kandtoronom     0,00       Monored     0,00       Monored     0,00 <t< td=""><td>Adda's investigation<br/>500.00<br/>Konthit forward/Blain<br/>Kont hardner on an andré<br/>Arole ar investigation<br/>Arole ar investigation<br/>Anole ar investigation<br/>Anole ar investigatio</td><td></td><td></td><td></td><td></td><td></td><td></td><td></td><td></td></t<> | Adda's investigation<br>500.00<br>Konthit forward/Blain<br>Kont hardner on an andré<br>Arole ar investigation<br>Arole ar investigation<br>Anole ar investigation<br>Anole ar investigatio                                                                                                    |                                             |                                            |                                   |                            |                                 |                               |                                  |                      |
| Kentraktikeigi<br>Följesselel<br>Tarapportkastiteter<br>Trousorutipostenk antide<br>Ansintääkä<br>Tarapporteide antide<br>Tilliggannikeid antenning<br>1785gannikeid antenning<br>20                                                                                                    | Thangordsripputchedi Sontial<br>26,00<br>Eastischenem<br>6,000<br>Eastischenem<br>6,000<br>Eastischenem<br>8,00000005<br>Britestenem<br>8,00000005<br>Britestenem<br>8,00000005<br>Britestenem<br>8,00000005<br>Britestenem<br>8,00000005<br>Britestenem<br>8,00000005<br>Britestenem<br>8,00000005<br>Britestenem<br>8,00000005<br>Britestenem<br>8,00000005<br>Britestenem<br>8,00000005<br>Britestenem<br>8,00000005<br>Britestenem<br>8,00000005<br>Britestenem<br>8,00000005<br>Britestenem<br>8,000000005<br>Britestenem<br>8,00000005<br>Britestenem<br>8,00000005<br>Britestenem<br>8,00000005<br>Britestenem<br>8,0000005<br>Britestenem<br>8,00000005<br>Britestenem<br>8,00000005<br>Britestenem<br>8,00000005<br>Britestenem<br>8,00000005<br>Britestenem<br>8,00000005<br>Britestenem<br>8,00000005<br>Britestenem<br>8,00000005<br>Britestenem<br>8,00000005<br>Britestenem<br>8,00000005<br>Britestenem<br>8,0000005<br>Britestenem<br>8,0000005<br>Britestenem<br>8,0000005<br>Britestenem<br>8,00000005<br>Britestenem<br>8,00000005<br>Britestenem<br>8,00000005<br>Britestenem<br>8,00000005<br>Britestenem<br>8,00000005<br>Britestenem<br>8,00000005<br>Britestenem<br>8,0000005<br>Britestenem<br>8,0000005<br>Britestenem<br>8,0000005<br>Britestenem<br>8,0000005<br>Britestenem<br>8,0000005<br>Britestenem<br>8,000005<br>Britestenem<br>8,000005<br>Britestenem<br>8,000005<br>Britestenem<br>8,000005<br>Britestenem<br>8,000005<br>Britestenem<br>8,000005<br>Britestenem<br>8,00005<br>Britestenem<br>8,00005<br>Britestenem<br>8                                                                                                    | And a intersentition<br>Stocol<br>Earlier to executivity<br>Stocol ar in earlier<br>Stocol ar in earlier<br>Stocol ar in earlier<br>Stocol ar in earlier<br>Convictionsport                                                                                                    |                                             |                                            |                                   |                            |                                 |                               |                                  |                      |

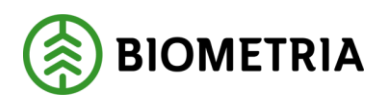

2021-11-16

2. Välj sedan "Utför korrigering"

|     | Finance and Operations VIOL3 > M | tätning > Redovisad mätning transport             |                                                  |                                                           |                                               |                                |                                                      |
|-----|----------------------------------|---------------------------------------------------|--------------------------------------------------|-----------------------------------------------------------|-----------------------------------------------|--------------------------------|------------------------------------------------------|
| =   | Funktioner Register Alternativ 🔎 |                                                   |                                                  |                                                           |                                               |                                |                                                      |
| © ☆ | Itederhöll<br>Uttför korrigering |                                                   |                                                  |                                                           |                                               |                                |                                                      |
|     | Leveranstillfällenummer          | Skapat datum och klockslag<br>2021-08-09 12:53:54 | Datum och tid för ändring<br>2021-08-09 13:49:19 | Leveranstillfällestatus<br>Godkänd för transportredovisni | Starttidpunkt mätplats<br>2021-08-09 12:52:56 | Ekipagevikt med last<br>36,00  | Transportslag<br>Vägtransport                        |
|     | Version 1                        | Antai leveranser<br>1                             | Ändrad av<br>Jan.Karlsson                        | Mätplats<br>00865MA                                       | Siuttidpunkt mätplats<br>2021-08-09 12:54:57  | Ekipagevikt utan last<br>18,00 | Ekipage<br>EK00000995                                |
|     |                                  |                                                   |                                                  |                                                           |                                               | Fullt lass                     | Medför kran<br>Nej<br>Mätuppgifter leveranstillfälle |
| _   |                                  |                                                   |                                                  |                                                           |                                               |                                |                                                      |

3. När man klickat på utför korrigering kommer följande ruta upp med information om vad som kommer att ske när man korrigerar. Välj "Utför korrigering"

| Genom att bekräfta denna korrigering kommer aktuell leverans att upp<br>mellanlagringsregister.                                                                                                    | dateras förutsatt att data justerats i                                                              |
|----------------------------------------------------------------------------------------------------|----------------------------------------------------------------------------------------------------|
| Genom att bekräfta denna korrigering kommer nya rader för kontraktsk<br>korrigeringar i mellanlagringsregister samt nya/uppdaterade befraktark<br>att utföras oavsett om någon data faktiskt har förändrats. | kedjan att skapas med hänsyn tagen till ev.<br>contrakt alternativt transportkontrakt. Detta kommer |
| Genom att bekräfta denna korrigering kommer nya transportkvantiteter<br>någon data faktiskt har förändrats.                                                                                                  | r att tas fram. Detta kommer att utföras oavsett om                                                 |
| Genom att bekräfta denna korrigering kommer en ny värdeberäkning a<br>kommer denna att makuleras. Detta kommer att utföras oavsett om någ                                                                    | tt utföras. Existerar en tidigare värdeberäkning<br>gon data faktiskt har förändrats.               |
| Genom att bekräfta denna korrigering kommer integration transportup<br>utföras oavsett om någon data faktiskt har förändrats.                                                                                | pgifter att integreras ut igen. Detta kommer att                                                    |
| Genom att bekräfta denna korrigering kommer integration värde transp<br>oavsett om någon data faktiskt har förändrats.                                                                                       | oort att integreras ut igen. Detta kommer att utföras                                               |

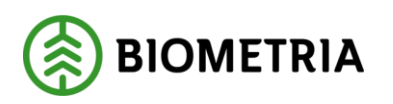

4. När man har åtgärdat det som krävs och utfört korrigeringen enligt ovan så kommer leveransen få leveransstatus godkänd och en värdeberäkning kan ske om man lagt in en prislista på kontraktet eller ett pris på transportunderlaget och angett att man vill transportprisräkna leveranser. Resultatet av korrigeringen tar en stund och man kan behöva uppdatera sidan för att resultatet skall visas. Notera att avståndskällan och avstånd har förändrats.

| Redevised extrine transport 1. Steer                                                                                                    | tertor ×                                                                                                    |                                                                                                    |                                                    |                                                |                                     |                                        |                                                      |                                                |                    |  |  |  |  |  |  |
|----------------------------------------------------------------------------------------------------|----------------------------------------------------------------------------------------------------|----------------------------------------------------------------------------------------------------|----------------------------------------------------|------------------------------------------------|-------------------------------------|----------------------------------------|------------------------------------------------------|------------------------------------------------|--------------------|--|--|--|--|--|--|
| SDCM00000651 Led 1                                                                                                    | and the second second se                                                                                                    | SDCM00000651 Led 1                                                                                                    |                                                    |                                                |                                     |                                        |                                                      |                                                |                    |  |  |  |  |  |  |
| Mätuppgifter leveranstillfälle                                                                                                    |                                                                                                    |                                                                                                    |                                                    |                                                |                                     |                                        |                                                      |                                                |                    |  |  |  |  |  |  |
| Leverans                                                                                                    |                                                                                                    |                                                                                                    |                                                    |                                                |                                     |                                        |                                                      |                                                |                    |  |  |  |  |  |  |
| Leveraria<br>SDCM00000651                                                                                                    | Filipänglighetaklase                                                                                                    | Ändrad av<br>D3658atch:SDCTest                                                                                                    | Mottagningsplats<br>000655MO                       | Beskräming<br>Alle handelssortiment slut på av | Uppskattad lastad koanshet          | Lastande förstag                       | Transportavstånd - krönt vägval<br>0.00              | Ornlastning<br>0                               | Evordrad heighi    |  |  |  |  |  |  |
| Version                                                                                                    | Transportunderlag<br>TU00004380                                                                                                    | Antahobjekt<br>DDD03452                                                                                                    | Mottagningsplats namn<br>Ankars mottagning         | Startplats transport                           | Enbet uppskatted lastad kountbet    | Laitande företag, namn                 | Transportantiend<br>66.00                            | Firminal transport                             | Extra tidsátgáng   |  |  |  |  |  |  |
| Leveransstatus<br>Transportieverans podkand                                                                                                    | Extern leveransidentitot                                                                                                    | Avtaisotjekt: namn<br>SKDG3                                                                                                    | Mottagore<br>00865-00000                           | Startplats transport, namn<br>Slottsbacken     | Vikt med last - leverans<br>44.00   | Lastande företag sip onhet             | Transportavet and kommentar                          | Försvårad lossning<br>Ø                        | Telpsnikt för Iona |  |  |  |  |  |  |
| Mitteenstat rävera.                                                                                                    | Skapat datum och Kockslag<br>2021-08-20 09:03:53                                                                                                    | Sortinent<br>100-2                                                                                                    | Mortagan, nami<br>Skopsmulje AB                    | Viaplats Transport<br>00865MA                  | Vilit utan fast - leverars<br>18,00 | Bärlgheisklass<br>1                    | Reconvection                                         | Runkonlighesiklasi<br>1                        | Avgiftsbelagd väg  |  |  |  |  |  |  |
| Leverangilight                                                                                                    | Kompatt         2021-68-20 96:05:3         100-2         59           eversnipplighet         Datum sink lief hir adving         Headbloadment, name         Mill           eversnipplighet         Datum sink lief hir adving         Headbloadment, name         Mill           eversnippli         2021-68-20 96:421         Bermasseed; fably         1                                                                                                    |                                                                                                    | Slutkov<br>1                                       | Viaplats transport, narm<br>Ankars mätelats    | Vikidel 1.00                        | Bärighat<br>BK1: max 64 ton bruttovikt | Forward lastning                                     | Frankonlighet<br>God frankomlighet för lattbil | Färjsövorfart      |  |  |  |  |  |  |
| Leversition                                                                                                    | 2021100120 0511421                                                                                                    |                                                                                                    |                                                    | Slutplats transport                            |                                     |                                        |                                                      |                                                | -                  |  |  |  |  |  |  |
|                                                                                                    |                                                                                                    |                                                                                                    |                                                    | Slugglats transport, name                      |                                     |                                        |                                                      |                                                |                    |  |  |  |  |  |  |
|                                                                                                    |                                                                                                    |                                                                                                    |                                                    | Arkars mottagning<br>Arlastningsplats          |                                     |                                        |                                                      |                                                |                    |  |  |  |  |  |  |
|                                                                                                    |                                                                                                    |                                                                                                    |                                                    |                                                |                                     |                                        |                                                      |                                                |                    |  |  |  |  |  |  |
| Kontraktskedia                                                                                                    |                                                                                                    |                                                                                                    |                                                    |                                                |                                     |                                        |                                                      |                                                |                    |  |  |  |  |  |  |
|                                                                                                    |                                                                                                    |                                                                                                    |                                                    |                                                |                                     |                                        |                                                      |                                                |                    |  |  |  |  |  |  |
| Visa historiska kontraktskedjor                                                                                                    | ere Köpare namn                                                                                                    | Salace Sala                                                                                                    | are, remo Prostetus                                | Rottraict                                      | Transportemråde                     | Tra., Omprinskning                     | Āndringscrask Ak                                     | 5v 12                                          |                    |  |  |  |  |  |  |
| <sup>⊕</sup> Visa historiska kontraktskedjor<br>O ied V1 Kapi<br>O 1. 123                                                                                                    | re Köpare namn<br>45-0000 Skogsboltoget AB                                                                                                    | 14jan 14j<br>19745-0000 Sia                                                                                                    | ore renn Fristetus<br>ogsfrakterne AS Prisräkrat   | Restraid<br>BX00000595                         | Tramportonride<br>7                 | Ta. Onprinking                         | Åndingerask All<br>Korrigerade transportuppgifter Ja | tr ⊽                                           |                    |  |  |  |  |  |  |
| Visa historissa isontrastiskojor     O ised Vi Kojo     1 1235                                                                                                    | ee Eloper.com<br>45-0000 Stogsbooget 48                                                                                                    | 14/we 140<br>19742-0000 Sec                                                                                                    | yer raven Prosterio<br>ogefractieren 85 Presidenat | Kontrakt<br>BKXXXXXXXXX                        | Transportenvide<br>7                | ta, Onprinskning<br>1                  | Autorgenet Au<br>Kongerade transportugegifter at     | w Y                                            |                    |  |  |  |  |  |  |
| Via nutorisa kontrastiknojor     ist V ia nutorisa kontrastiknojor     ist V kojn     1 125     följesedel                                                                                                    | ne Eloper.com<br>45-0000 Skogsoloper 48                                                                                                    | 14/we 14/<br>19742-00000 Sad                                                                                                    | per canon President<br>agginactama AB Precident    | Kontrain<br>Biccoccosisis                      | Transportune da                     | ta, Organising<br>1                    | Antingennik as<br>Kompenské transportuzegiter ja     | n V                                            |                    |  |  |  |  |  |  |
| Oran nationas serientisted pr     Oran nationas serientisted pr     Oran nationas     Oran national serientisted     Togesedel     Tansport Rivertibeter                                                                                                    | n Eisen norri<br>46-2000 Teoponegr At                                                                                                    | 149w (49)<br>(1714-0000 Ser                                                                                                    | jan cana Pratatori<br>significatoria 43 Proclarat  | Komas<br>B22222399                             | Transportanciós<br>7                | Tes. Depressioning                     | Antingenesk as<br>Komigenale transportuagifter 3     | n 7                                            |                    |  |  |  |  |  |  |
| Via natoria sotrassisteji (r     Via natoria sotrassisteji (r     Via natoria sotrassisteji (r     Via natoria sotrassiste)     Via natoria sotrassiste (r     Via natoria sotrassiste (r     Via natoria sotrassiste)     Via natoria sotrassiste (r     Via natoria sotrassiste)     Via natoria sotrassiste (r     Via natoria sotrassiste)     Via natoria sotrassiste (r     Via natoria sotrassiste)                                                                                                    | n Eigen von<br>65.0000 togetooge 48<br>Teopergrigen daek sontier<br>76.00                                                                                                    | 149w 199<br>1574-0000 Ser<br>Andre knossističnis<br>10000                                                                                                    | jen cent Positiko<br>signifiscama AB Precisiona    | Komus<br>Buttatti                              | Transportanciós<br>7                | Te., Organización<br>1                 | Austroportuk Ak<br>Kompenade transportulagifter 3    | n 7                                            |                    |  |  |  |  |  |  |
| • Via natoria sortanisticiji             • Lei             • Via             • Via                                  | Experiment                                                                                                    | 14per 14p<br>1974-0000 See<br>Andel as knowed 55pg<br>2000<br>Exattler (knowed 55pg                                                                                                    | yer cann Prestand<br>Sgiffractoris AS Presbrot     | Komus<br>RUXXXXXXX                             | Transportanción<br>7                | Tes, Depressiong                       | Antingennek As<br>kompensek transportuzegiter la     | n V                                            |                    |  |  |  |  |  |  |
| Via natorias antrastistejor     O ise Via tatorias antrastistejor     O ise Via tatorias     Via natorias     Via natorias     Via natorias     Via natorias     Via natorias     Via natorias     Via natorias     Via natorias     Via natorias     Via natorias     Via natorias     Via natorias     Via natorias                                                                                                    | er Eigen sen.<br>550000 Stopboogr A<br>Tongotogendels senter<br><u>3100</u><br>Exected even                                                                                                    | Adda a knowstitička<br>Adda a knowstitička<br>Adda a knowstitička<br>Statisti knowstitička<br>Statisti knowstiti<br>Statisti knowstiti<br>Statisti<br>Statisti knowstiti                                                                                                    | yes ryen Proteixo<br>Sgiffactoria AB Printvoat     | Komole<br>BCCCCCCPH                            | Transportantida<br>7                | Tai) Depositions :                     | Aedingsmak Aki<br>Komperade transportupopher la      | n 7                                            |                    |  |  |  |  |  |  |
| • Via natorias anterestistățăr                 • Let             • Via natorias anterestistățăr                 • Let             • Via natorias anterestistățăr                 • Let                 • Let                 • Via natorias anterestistățăr                 • Let                 • Let                 • Via natoria natoria natoria                 • Let                 • Let                 • Let                 • Let                 • Let                 • Let                 • Let                 • Let                 • Let                 • Let                 • Let                 • Let                                                                                                    | er Eigen vers<br>scotter i stopstonger 40<br>Tengonpulgendesk sontiet<br>Eartisteren<br>Eartisteren<br>24.00<br>Eartisteren<br>20.00                                                                                                    | Adjun (44)<br>1974-0000 Ser<br>Andra - Innovatificitar<br>(100.00<br>Santa - Innovatificitar<br>Santa - Innovatificitar<br>Santa - In                                                                                                    | jen čenn Protono<br>ogstracione 45 Proclarat       | Komps<br>800000099                             | Transportanción<br>7                | Te., Organisting<br>1                  | Audringeness Au<br>Komgenade sonsportluggifter B     | n T                                            |                    |  |  |  |  |  |  |
| • Via natorias ateriantistățăr                 • Let             • Via natorias ateriantistățăr                 • Let             • Via natorias ateriantistățăr                 • Let             • Via natorias ateriantistățăr                 • Via natorias ateriantistățăr                 • Via natoria ateriantistățăr                 • Reservent foundater                 • Reservent foundater                                                                                                    | re Eigen vers<br>account sogeoege 40<br>Tengonpulgendeels sontia<br>Cartinitarona<br>East talanos<br>East talanos<br>East talanos<br>East talanos<br>East talanos<br>East talanos<br>East talanos<br>East talanos                                                                                                    | Adjev 14()<br>19743-0000 Ser<br>Andra - Kensultähler<br>Total ar Kensultähler<br>Santhe Leonsultähler<br>Santhe Leonsultähler<br>Andra - Kensultähler (b.<br>Landyfrindekompung)                                                                                                    | jen čenn Prestano<br>ogstractoria 48 Prestanat -   | Komps<br>800000099                             | Transportanción<br>7                | Te., Organisang<br>T                   | Autorogenesis Au<br>Konngenade souroportugogitter B  | n Y                                            |                    |  |  |  |  |  |  |
| • Via nitorias identificação                 • Lei             • Via nitorias identificação                 • Lei             • Via nitorias identificação                 • Lei             • Via nitorias identificação                 • Via nitorias identificação                 • Via nitorias identificação                 • Via nitorias identificação                 • Via nitorias identificação                 • Via nitorias identificação                 • Via nitorias identifica                 • Via nitorias identifica                 • Via nitorias                 • Via nitorias                 • Via nitorias                 • Via nitorias                 • Via nitorias                 • Via nitorias                 • Via nitorias                 • Via nitorias                 • Via nitorias                 • Via nitorias                 • Via nitorias                 • Via nitorias                 • Via nitorias                 • Via nitorias                                                                                                    | er Eigen vers<br>65.0000 sogeologie 48<br>Preugenpilogendiels kenter<br>Earthisteren<br>Earthisteren<br>Earthis                                                                                                    | Adjev 14()<br>1976-20000 See<br>Andre Konsultifier<br>Cartiel Konsultifier<br>See Adje Konsultifier<br>See Adje Konsultifier<br>See Adje Konsultifier<br>Cartiel Konsultifier<br>Cartiel Konsultifier<br>Cartiel Konsultifier<br>Cartiel Konsultifier                                                                                                    | jer čeni Protono<br>ogrifiskane AB Preckrat -      | Komps<br>800000099                             | Transportanción<br>7                | Te., Organikong .<br>1                 | Autorogenesis Au<br>Konngenade stansportugogitter Bi | n, Y                                           |                    |  |  |  |  |  |  |
| Vian Hadonas Andrewskadjer     Vian Hadonas Andrewskadjer     Vian Hadonas     Vian Vian Vian Vian Vian Vian Vian V                                                                                                    | n Eigen sen:<br>45.0000 Stoppongri 48<br>Tenugerpigendards teetin<br>26.00<br>Eartist knows<br>26.00<br>Eartist knows<br>26.00                                                                    | 14per 14p<br>1974-0000 See<br>Andre - Konsustificies<br>1000<br>Sont Andre - Konsustificies<br>200<br>Sont Andre - Konsustificies<br>200<br>Sont Andre | jan sana Prastansi<br>agathatama 43 Prestanat      | Komus<br>Buzzzzziji                            | Transportanciós<br>7                | Te., Organizaciji<br>1                 | Antingereik As<br>Kompensie transportuogiter 3       | n V                                            |                    |  |  |  |  |  |  |
| Via hatoisa kettivitsidiji      Via hatoisa kettivitsidiji      Via hatoisa kettivitsidiji      Via hatoisa kettivitsidiji      Via hatoisa kettivitsidiji      Via hatoisa kettivitsidiji      Via hatoisa kettivitsi      Via hatoisa kettivitsi      V | er Esper cens<br>450000 Sopponger Al<br>70ngergeligen dads kontiler<br>2600<br>Earchistowers<br>2600<br>Educationers<br>2600<br>Educationers<br>2000<br>Educationers<br>200 | Anders Intersections<br>Anders Intersections<br>Sector Sector Sector Sector<br>Sector Intersections<br>Sector Intersections<br>Anders Intersections<br>Sector Intersections<br>Anders Intersections<br>Sector Intersections<br>Sector Intersections<br>Se                                                                                              | per reen Pretocot                                  | Exemple<br>B00000099                           | Transportantiné<br>2                | Tes, Deponitory :                      | Aedingennek Ak<br>Kompense transportuzegiter la      | n V                                            |                    |  |  |  |  |  |  |
| Via natoria settentistejet     O tet Via natoria settentistejet     O tet Via natoria settentistejet     O to to tetentiste     Föjesedel     Transportsventister     Nonavora favolateka social     Stagesected settenting     Rogesected settenting     Rogesected settenting     O and tetentiste                                                                                                    | er Eigen vers<br>EC-2000 Represent 42<br>Tensportplayer facts sentiar<br>ALAN<br>Factor Leaves<br>ALAN<br>East to Leaves<br>ALAN<br>East to Leaves                                                                                                    | Andra & Innessitäling<br>1974-00000 See<br>Andra & Innessitäling<br>1900.00<br>Ramitel Innessitäling<br>26.00<br>Stanta Innessitäling<br>26.00<br>Security In Advancement<br>Conclubation powert<br>Conclubation powert                                                                                                    | jen den Protono<br>agittalana 46 Protonal          | Komps<br>B20000099                             | Transportanción<br>7                | Te., Organizaria                       | Autoroportus A<br>Konngende transportuggifter B      | n T                                            |                    |  |  |  |  |  |  |
| Vian Indones andreastadjer     Vian Indones andreastadjer     Vian Indones andreastadjer     Vian Indonesia III III IIII IIIIIIIIIIIIIIIIIIIIIII                                                                                                    | er Eigen sen:<br>452000 Topposprid<br>452000 Topposprid<br>452000 Topposprid<br>452000<br>5400<br>5400<br>5400<br>5400<br>5400<br>5400<br>54                                                                                                    | 14per 14p<br>1974-00000 Sec<br>Andel av knowski filoso<br>2000<br>Rantin knowski filoso<br>2000<br>Rantin knowski filoso<br>Rantin knowski filoso<br>Rantin knowski fil                         | per com Pretion<br>agginations AS Pretional        | Komus<br>BUDDDDDD                              | Transportanciós<br>7                | Tes. Depreselong                       | Antingenetik As<br>Kompenade transportuzegiter la    | n V                                            |                    |  |  |  |  |  |  |

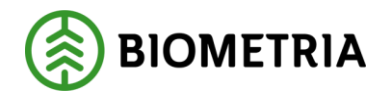

## 4 Korrigera leveranser genom att ändra mätegenskaper

I VIOL 3 har man möjlighet att korrigera transportuppgifter. Det är en funktion som innebär att man förändrar de transportuppgifter som tillhör en leverans och som ursprungligen sänts in från mätplatsstödet. Det inbegriper transportuppgifter om Aktörer, Plats, Avstånd, Transportuppgifter och Övrigt.

En sådan korrigering kan göras för att åtgärda en avvisad leverans eller för att åtgärda en redovisad leverans där uppgifterna inte blivit korrekta.

4.1 Korrigera leveranser genom att ändra mätegenskaper – Aktörer

#### 4.1.1 Korrigera leverans genom att ändra ansvarigt eller utförande transportföretag.

 I detta exempel korrigeras en leverans där uppgifter kring aktör är felaktiga. För att rätta en leverans genom att förändra aktörer måste det finnas befraktarkontrakt och eventuella transportföretagskontrakt uppsatta innan leveransen rättas. Gå till arbetsytan Hantera Transport ->Övrigt -> Redovisad mätning transport och sök ut aktuell leverans som är godkänd, men där det ansvariga transportföretaget har angetts fel. Välj sedan: Register

| Funktio | oner Register Alternativ ,O                 |                                                                 |                                               |                                                                        |            |                                    |                                        |  |  |  |  |  |  |  |
|---------|---------------------------------------------|-----------------------------------------------------------------|-----------------------------------------------|------------------------------------------------------------------------|------------|------------------------------------|----------------------------------------|--|--|--|--|--|--|--|
| Y       | Redovisad mätning transport   Standa        | ardvy $\sim$                                                    |                                               |                                                                        |            |                                    |                                        |  |  |  |  |  |  |  |
| =       | SDCM0000065P Led 1                          | SDCM0000065P Led 1                                              |                                               |                                                                        |            |                                    |                                        |  |  |  |  |  |  |  |
|         | Transportuppgifter leveranstillfä           | lle                                                             |                                               |                                                                        |            |                                    |                                        |  |  |  |  |  |  |  |
|         | Leverans                                    |                                                                 |                                               |                                                                        |            |                                    |                                        |  |  |  |  |  |  |  |
|         | Leverans Extern leveransidentitet           |                                                                 | Handelssortiment, namn<br>Barrmassaved tall/n | Startplats transport                                                   | 1          | Uppskattad lastad kvantitet        | Lastande företag trp enhet             |  |  |  |  |  |  |  |
|         | Version 1                                   | 0000065P<br>Skapat datum och klockslag<br>1 2021-08-30 12:00:52 |                                               | Startplats transport, n<br>Slottsberget                                | hamn       | Enhet uppskattad lastad kvantitet  | Bärighetsklass<br>1                    |  |  |  |  |  |  |  |
|         | Leveransstatus<br>Transportleverans godkänd | Datum och tid för ändring<br>2021-08-30 12:03:22                | Mottagningsplats, namn<br>Ankars mottagning   | lottagningsplats, namn Viaplats Transport<br>Ankars mottagning 00865MA |            | Vikt med last - leverans<br>44.00  | Bärighet<br>BK1: max 64 ton bruttovikt |  |  |  |  |  |  |  |
|         | Mätresultat råvara<br>Komplett              | Ändrad av<br>D365Batch.SDCTest                                  | Mottagare<br>00865-00000                      | Viaplats transport, na<br>Ankars mätplats                              | mn         | Vikt utan last - leverans<br>18,00 | Transportavstånd - krönt vägval        |  |  |  |  |  |  |  |
|         | Leveransgiltighet<br>Leveransgill           | Avtalsobjekt<br>00003524                                        | kt Mottagare, namn<br>24 Skogsmulle AB        |                                                                        |            | Viktdel<br>1.00                    | Transportavstånd<br>6                  |  |  |  |  |  |  |  |
|         | Tillgänglighetsklass                        | Ilghetškas Avtalsobjekt, namn<br>SKOGS<br>strudetsg Sortiment   |                                               | Slutkört Slutplats transport, namn<br>Ankars mottagning                |            | Lastande företag                   | Transportavstånd kommentar             |  |  |  |  |  |  |  |
|         | Transportunderlag                           |                                                                 |                                               | Beskrivning Avlastningsplats Lastande företag, namn                    |            |                                    |                                        |  |  |  |  |  |  |  |
|         |                                             |                                                                 |                                               |                                                                        |            |                                    | 5 <del>-</del>                         |  |  |  |  |  |  |  |
|         | Kontraktskedja                              |                                                                 |                                               |                                                                        |            |                                    |                                        |  |  |  |  |  |  |  |
|         | O Led ♡1 Köpare Köpare, nami                |                                                                 | Säljare                                       | Säljare, namn                                                          | Prisstatus | Kontrakt                           | Transportområd                         |  |  |  |  |  |  |  |
|         | O 1 1234                                    | S-00000 Skogsbolaget AB                                         | 19740-00000                                   | Skogsfraktarna AB                                                      | Prisräknat | BK00000595                         | 7                                      |  |  |  |  |  |  |  |

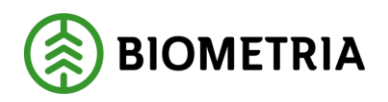

2. När man klickat på "Register" visas nedanstående menyval och man väljer "Mellanlagringsregister"

| III Fi  | nance and Operations VIOL3 >  | Mätning > Redovisad mätning transport | . САНАРИЯ С            |                            |                                   |                                 |
|---------|-------------------------------|---------------------------------------|------------------------|----------------------------|-----------------------------------|---------------------------------|
| = Fun   | ktioner Register Alternativ 🔎 |                                       |                        |                            |                                   |                                 |
| (i) Mel | lanlagringsregister           |                                       |                        |                            |                                   |                                 |
| 4       |                               |                                       |                        |                            |                                   |                                 |
| (-)     |                               |                                       |                        |                            |                                   |                                 |
|         |                               |                                       |                        |                            |                                   |                                 |
|         | Leverans                      |                                       |                        |                            |                                   |                                 |
| 8:=     | Leverans                      | Extern leveransidentitet              | Handelssortiment, namn | Startplats transport       | Uppskattad lastad kvantitet       | Lastande företag trp enhet      |
|         | SDCM0000065P                  |                                       | Barrmassaved, tall/g   | 1                          | 0                                 |                                 |
|         | Version                       | Skapat datum och klockslag            | Mottagningsplats       | Startplats transport, namn | Enhet uppskattad lastad kvantitet | Bärighetsklass                  |
|         | 1                             | 2021-08-30 12:00:52                   | 00865MO                | Slottsberget               |                                   | 1                               |
|         | Leveransstatus                | Datum och tid för ändring             | Mottagningsplats, namn | Viaplats Transport         | Vikt med last - leverans          | Bärighet                        |
|         | Iransportieverans godkand     | 2021-08-30 12:03:22                   | - Ankars mottagning    | 00005MA                    | 44,00                             | BK I: max 64 ton bruttovikt     |
|         | Mätresultat rävara            | Ändrad av                             | 00865-00000            | Viaplats transport, namn   | Vikt utan last - leverans         | Transportavständ - krönt vägval |
|         | Kompiett                      | DS65Batch.SDC lest                    | - Mottanare namn       | Cutalate transport         | Vilitedal                         | Transportmenting                |
|         | Leveransgiltighet             | Avtalsobjekt<br>00003524              | Skogsmulle AB          | 00865MO                    | 1.00                              | 60.00                           |
|         | Tillaängligheteklass          | Avtakobiekt, namn                     | Slutkört               | Slutplats transport, namn  | Lastande företag                  | Transportavstånd kommentar      |
|         | . miles in the case of the    | SKOG5                                 |                        | Ankars mottagning          |                                   |                                 |
|         | Transportunderlag             | Sortiment                             | Beskrivning            | Avlastningsplats           | Lastande företag, namn            | Returavstånd                    |
|         | TU00004410                    | 100-2                                 |                        |                            |                                   | 0                               |

3. I följande formulär väljer man "Mätegenskaper" och sedan "Påbörja korrigering" för att låsa upp fälten under mätegenskaper.

| Final | nce and Operations VIOL3                                           | > Mátning > Redovísad mátning    | transport                     |                                    |                      |                            |                   |                                        |
|-------|--------------------------------------------------------------------|----------------------------------|-------------------------------|------------------------------------|----------------------|----------------------------|-------------------|----------------------------------------|
| 🗟 Spa | ira — Ny 📋 Ta bort Pábôrja k                                       | orrigering Verifiera korrigering | Avbryt korrigering Alternativ | Q                                  |                      |                            |                   |                                        |
| 8     | <sup>8587</sup> ∣ <sup>Standardvy ∨</sup><br>Stagingtabell för lev | reranstillfälle                  |                               |                                    |                      |                            |                   |                                        |
|       | Leveranstillfälle Lastbärare                                       |                                  |                               |                                    |                      |                            |                   |                                        |
|       |                                                                    |                                  |                               |                                    |                      |                            |                   |                                        |
|       | C Leveranstillfällenumm S                                          | 7 Version Skapat datum or        | h klockslag 🕴 Registreringsn  | . Land/region Medför kran          | EntailsCraneSymbol   | Fullt lass                 | FullyLoadedSymbol | Tillåten maxvikt Sluttidpunkt mätplats |
|       | 0 • 8587                                                           | 1 2021-08-30 12                  | :01:21 ASD123                 | SWE Nej                            | No                   |                            | No                | 44.0 2021-08-30 12:01:2                |
|       |                                                                    |                                  |                               |                                    |                      |                            |                   |                                        |
|       | -                                                                  |                                  |                               |                                    |                      |                            |                   |                                        |
|       | Mategenskaper                                                      | Formediando transnortförstag     | Coloradal                     |                                    |                      | -                          |                   |                                        |
|       | mategenskaper                                                      | constance componenting           | ( openedet                    |                                    |                      |                            |                   |                                        |
|       | ALLMÄNT                                                            | AKTÖRER                          | PLATS<br>Shadalada koncentra  | AVSTAND                            | TRANSPORTUPPGIFTER   | ÖVRIGT                     | united.           |                                        |
|       | SDCM0000065P                                                       | 19740-00000                      | 1                             | 60.00                              | runsvarau sassning   | caula ussatgang transport  | 0                 |                                        |
|       | Version                                                            | Utförande transportföretag       | Viaplats Transport            | Transportavstånd krönt vägval (km) | Försvårad transport  | Färjeöverfarter (st)       |                   |                                        |
|       | 1                                                                  | 19740-00000                      | 00865MA                       | 0,00                               |                      |                            | 0                 |                                        |
|       | Status korrigering                                                 | Utförande transportenhet         | Slutplats transport           | Returavstånd                       | Försvårad lossning   | Uppskattad lastad kvantite |                   |                                        |
|       | Aktiv                                                              |                                  | 00865MO                       | 0                                  | 0                    |                            | 0                 |                                        |
|       | Extern leveransidentitet                                           | Lastande företag                 | Avlastningsplats              | Tomkörningssträcka (km)            | Framkomlighetsklass  | Uppskattad lastad kvantite | (enhet)           |                                        |
|       |                                                                    |                                  |                               | 0,00                               | 1                    |                            |                   |                                        |
|       | Skapat datum och klockslag                                         | Lastande transportenhet          | _                             | Transportavständ kommentar         | Bärighetsklass       | Avgiftsbeløgda vägsträckor | (st)              |                                        |
|       | 2021-08-30 12:01:21                                                |                                  |                               |                                    | 1                    |                            | 0                 |                                        |
|       | Datum och tid för ändring                                          | 1                                |                               |                                    | Tillgänglighetsklass | Tidpunkt för lossning      |                   |                                        |
|       | 2021-08-30 12:01:21                                                | ]                                |                               |                                    |                      |                            |                   |                                        |

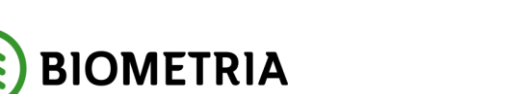

4. När fälten under Aktörer är redigeringsbara så kan man börja med att rätta de felaktiga uppgifterna. Börja med att söka ut det korrekta ansvariga transportföretaget och ange det. Under "Aktörer" finns det ytterligare saker som man har möjlighet att korrigera. De uppgifter man kan korrigera är: "Utförande transportenhet", "lastande företag" och "lastande transportenhet".

|    | Finar | nce and Operations         | VIOL3 📏 Mätnin      | g 〉 Redovisad mätni  | ng transport                     |                    |                         |               |                      |                       |                   |
|----|-------|----------------------------|---------------------|----------------------|----------------------------------|--------------------|-------------------------|---------------|----------------------|-----------------------|-------------------|
| =  | 🗟 Spa | ra 🕂 Ny 🗊 Ta bort          | Påbörja korrigering | Verifiera korrigerin | ig Avbryt korrig                 | gering Alternativ  | م                       |               |                      |                       |                   |
| ŵ  | 7     | 8587   Standardvy 🗸        |                     |                      |                                  |                    |                         |               |                      |                       |                   |
| *  |       | Stagingtabell f            | ör leverans         | tillfälle            |                                  |                    |                         |               |                      |                       |                   |
| 0  |       | Leveranstillfälle Lastb    | pärare              |                      |                                  |                    |                         |               |                      |                       |                   |
| 0  |       |                            |                     |                      |                                  |                    |                         |               |                      |                       |                   |
|    |       | C Leveranstillfälle        | enumm 🍸             | Version Skapat datum | och klockslag                    | ↓ Registreringsn I | and/region              | Medför kran   | EntailsCraneSymbol   | Fullt lass            | FullyLoadedSymbol |
| ₿≣ |       | 0 • 8587                   |                     | 1 2021-08-30         | 12:01:21                         | ASD123             | SWE                     | Nej           | No                   |                       | No                |
|    |       |                            |                     |                      |                                  |                    |                         |               |                      |                       |                   |
|    |       |                            |                     |                      |                                  |                    |                         |               |                      |                       |                   |
|    |       |                            |                     |                      |                                  |                    |                         |               |                      |                       |                   |
|    |       |                            |                     |                      |                                  |                    |                         |               |                      |                       |                   |
|    |       |                            |                     |                      |                                  |                    |                         |               |                      |                       |                   |
|    |       |                            |                     |                      |                                  |                    |                         |               |                      |                       |                   |
|    |       |                            |                     |                      |                                  |                    |                         |               |                      |                       |                   |
|    |       |                            |                     |                      |                                  |                    |                         |               |                      |                       |                   |
|    |       |                            |                     |                      |                                  |                    |                         |               |                      |                       |                   |
|    |       |                            |                     |                      |                                  |                    |                         |               |                      |                       |                   |
|    |       |                            |                     |                      |                                  |                    |                         |               |                      |                       |                   |
|    |       |                            |                     |                      |                                  |                    |                         |               |                      |                       |                   |
|    |       |                            |                     |                      |                                  |                    |                         |               |                      |                       |                   |
|    |       |                            |                     |                      |                                  |                    |                         |               |                      |                       |                   |
|    |       |                            |                     |                      |                                  |                    |                         |               |                      |                       |                   |
|    |       |                            |                     |                      |                                  |                    |                         |               |                      |                       |                   |
|    |       | -                          |                     |                      |                                  |                    |                         |               |                      |                       |                   |
|    |       |                            |                     |                      |                                  |                    |                         |               |                      | =                     |                   |
|    |       | Leverans Mätegenska        | aper Förmedlan      | de transportföretag  | Följesedel                       |                    |                         |               |                      |                       |                   |
|    |       | ALLMÄNT                    | AKTÖRER             |                      | PLATS                            |                    | AVSTÂND                 |               | TRANSPORTUPPGIFTER   | ÖVRIGT                |                   |
|    |       | Leverans                   | Ansvarigt           | transportföretag     | Startplats to                    | ransport           | transportavstånd angiv  | ret (km)      | Försvårad lastning   | Extra tidsåtgång tran | iport (min)       |
|    |       | SDCM0000065P               | 02030-              | 00000                | <ul> <li>✓</li> <li>1</li> </ul> |                    | ~                       | 60,00         |                      | ~                     | 0                 |
|    |       | Version                    | 0 A                 | ktörsnummer S        | 71 Namn                          |                    | : Transportavstånd krön | t vägval (km) | Försvårad transport  | Färjeöverfarter (st)  |                   |
|    |       |                            | 2 🕑 0               | 2030-00000           | Karl Karlssons                   | Transport AB       |                         | 0.00          |                      | ~                     | 0                 |
|    |       | Status korrigering         | C                   | 2030-10000           | Karl Karlsson                    | i Jönköping AB     | Returavstånd            |               | Försvårad lossning   | Uppskattad lastad kv  | antitet           |
|    |       | Pågående                   |                     |                      |                                  |                    |                         | 0             | 0                    | ~                     | 0                 |
|    |       | Extern leveransidentitet   |                     |                      |                                  |                    | Tomkörningssträcka (k   | m)            | Framkomlighetsklass  | Uppskattad lastad kv  | antitet (enhet)   |
|    |       |                            |                     |                      |                                  |                    |                         | 0,00          | 1                    | ~                     | ~                 |
|    |       | Skapat datum och klockslag |                     |                      |                                  |                    | Transportavstånd kom    | mentar        | Bärighetsklass       | Avgiftsbelagda vägst  | äckor (st)        |
|    |       | 2021-08-30 13:35:02        |                     |                      |                                  |                    |                         |               | 1                    | <u> </u>              | 0                 |
|    |       | Datum och tid för ändring  |                     |                      |                                  |                    |                         |               | Tillgänglighetsklass | Tidpunkt för lossning |                   |
|    |       | 2021-08-30 13:36:32        |                     |                      |                                  |                    |                         |               |                      | <u>~</u>              |                   |

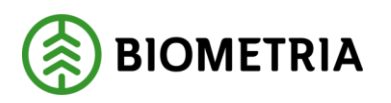

5. När "Ansvarigt transportföretag" är ändrat klickar man på "Verifiera korrigering". "Verifiera korrigering" gör en kontroll att allt stämmer i leveransen som man korrigerat och så att inga andra saker kan orsaka en avvisning av leveransen. Efter det väljer man "Spara".

|     | Finan     | ce and Operations VIOL3      | Mātning 📏 Redovisad mātning trans  | port              |              |                         |             |                     |                              |                   |
|-----|-----------|------------------------------|------------------------------------|-------------------|--------------|-------------------------|-------------|---------------------|------------------------------|-------------------|
| =   | 🗟 Spar    | a — Ny 🗊 Ta bort Påbörja ko  | rrigering Verifiera korrigering Av | bryt korrigerin   | g Alternativ | Q                       |             |                     |                              |                   |
| ŵ   | () Verifi | eringen lyckades             |                                    |                   |              |                         |             |                     |                              |                   |
| *   | 7         | 8587   Standardvy 🗸          |                                    |                   |              |                         |             |                     |                              |                   |
| ~   |           | Stagingtabell för leve       | eranstillfälle                     |                   |              |                         |             |                     |                              |                   |
| G   |           | Leveranstillfälle Lastbärare |                                    |                   |              |                         |             |                     |                              |                   |
| D   |           |                              |                                    |                   |              |                         |             |                     |                              |                   |
| 8:= |           | Leveranstillfallenumm Y      | Version Skapat datum och klo       | ckslag ↓          | ACD122       | and/region              | Medfor kran | EntailsCraneSymbol  | Fullt lass                   | FullyLoadedSymbol |
|     |           |                              | 1 2021-08-30 12:01:2               | 3                 | ASD123       | WVE                     | ivej        | NO                  |                              | No                |
|     |           |                              |                                    |                   |              |                         |             |                     |                              |                   |
|     |           |                              |                                    |                   |              |                         |             |                     |                              |                   |
|     |           |                              |                                    |                   |              |                         |             |                     |                              |                   |
|     |           |                              |                                    |                   |              |                         |             |                     |                              |                   |
|     |           |                              |                                    |                   |              |                         |             |                     |                              |                   |
|     |           |                              |                                    |                   |              |                         |             |                     |                              |                   |
|     |           |                              |                                    |                   |              |                         |             |                     |                              |                   |
|     |           |                              |                                    |                   |              |                         |             |                     |                              |                   |
|     |           |                              |                                    |                   |              |                         |             |                     |                              |                   |
|     |           |                              |                                    |                   |              |                         |             |                     |                              |                   |
|     |           |                              |                                    |                   |              |                         |             |                     |                              |                   |
|     |           |                              |                                    |                   |              |                         |             |                     |                              |                   |
|     |           |                              |                                    |                   |              |                         |             |                     |                              |                   |
|     |           |                              |                                    |                   |              |                         |             |                     |                              |                   |
|     |           |                              |                                    |                   |              |                         |             |                     |                              |                   |
|     |           |                              |                                    |                   |              |                         |             |                     |                              |                   |
|     |           | 6                            |                                    |                   |              |                         |             |                     |                              |                   |
|     |           |                              |                                    |                   |              |                         |             |                     | =                            |                   |
|     |           | Leverans Mätegenskaper Fo    | örmedlande transportföretag Följ   | esedel            |              |                         |             |                     |                              |                   |
|     |           | ALLMÄNT                      | AKTÖRER                            | PLATS             |              | AVSTÄND                 |             | TRANSPORTUPPGIFTER  | ÖVRIGT                       |                   |
|     |           | Leverans                     | Ansvarigt transportföretag         | Startplats transp | ort          | transportavstånd angive | t (km)      | Försvårad lastning  | Extra tidsåtgång transport ( | min)              |
|     |           | SDCM0000065P                 | 02030-00000 ~                      | 1                 |              | <u> </u>                | 60,00       | ×                   |                              | 0                 |
|     |           | Version                      | Utförande transportföretag         | Viaplats Transpo  | rt           | Transportavstånd krönt  | vägval (km) | Försvårad transport | Färjeöverfarter (st)         |                   |
|     |           | 2                            | 19740-00000 ~                      | 00865MA           |              | <u></u>                 | 0.00        | ~                   |                              | 0                 |
|     |           | Status korrigering           | Utförande transportenhet           | Slutplats transpo | ərt          | Returavstånd            |             | Försvårad lossning  | Uppskattad lastad kvantitet  |                   |
|     |           | Pågående                     |                                    | 00865MO           |              | <u> </u>                | 0           | 0 ~                 |                              | 0                 |
|     |           | Extern leveransidentitet     | Lastande företag                   | Avlastningsplats  | 5            | Tomkörningssträcka (km  | )           | Framkomlighetsklass | Uppskattad lastad kvantitet  | (enhet)           |
|     |           |                              | ×                                  |                   |              | <u> </u>                | 0,00        | 1 ~                 |                              | ~                 |

6. För att kunna slutföra korrigeringen måste man gå tillbaka till den redovisade mätningen genom att klicka på krysset i övre, högra hörnet.

|        | Finance and Ope       | erations VIOI3 > Mil                                    | ning 🗲 Redovised militning transport  |                   |             |             |                    |            |                   |                                         |                         |               | soc ,P                        | 0   | © ? ®   |
|--------|-----------------------|---------------------------------------------------------|---------------------------------------|-------------------|-------------|-------------|--------------------|------------|-------------------|-----------------------------------------|-------------------------|---------------|-------------------------------|-----|---------|
| =      | 🖬 Spera 🛛 + My        | III Ta bort – Påböga korrigen                           | ng Venfiera korrigering Avbryt korrig | pering Alternativ | ,0          |             |                    |            |                   |                                         |                         |               |                               | ۵ © | ● O ¤ × |
| @      | Verifieringen lyckade | le l                                                    |                                       |                   |             |             |                    |            |                   |                                         |                         |               |                               |     | ×       |
| *<br>© | Stagin                | standardvy v<br>ngtabell för leveran<br>Mäle Lestbicare | stillfälle                            |                   |             |             |                    |            |                   |                                         |                         |               |                               |     |         |
| 10     | 0                     | Leveranotiitfällenumm $\nabla$                          | Version: Skapet datum och klockslag   | L Registreringsn. | Land/region | Medför ksan | EntailsCraneSymbol | Fullt lass | FullyLoadedSymbol | Titlåten mussikt. Sluttidpunkt mätplats | Starttidpunkt mätpliets | Transportslag | Ekipagevikt m Ekipagevikt ut. |     |         |
|        | 0                     | • •                                                     | 1 2021-08-23 11:06:18                 | ASD123            | SWE         | Nej         | No                 |            | NO                | 44,0 2021-08-25 11:00:16                | 2021-08-25 11:08:51     | Vagtransport  | 44.00 18.0                    | 0   |         |

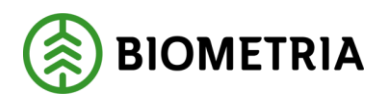

7. Följande formulär visas och här väljer man "Funktioner" och sedan "Utför korrigering"

|          | Finance and Operations        | wera > w            | thing 📏 Relaxiaal matning transport               |                                                 |                                            |   |                                   |   |                            |                    |                             | soc ,0 | ¢ 0 | 0 | ?     |
|----------|-------------------------------|---------------------|---------------------------------------------------|-------------------------------------------------|--------------------------------------------|---|-----------------------------------|---|----------------------------|--------------------|-----------------------------|--------|-----|---|-------|
| - [      | inktioner Register Alternatio | <i>.</i> , <i>p</i> |                                                   |                                                 |                                            |   |                                   |   |                            |                    |                             |        | ⊗ 0 | 9 | x = C |
| ⊕<br>☆ E | land-while<br>Hisr kom gening |                     |                                                   |                                                 |                                            |   |                                   |   |                            |                    |                             |        |     |   |       |
|          | Leverans                      |                     |                                                   |                                                 |                                            |   |                                   |   |                            |                    |                             |        |     |   | ~     |
|          | Leverans<br>SDCM0000065P      |                     | Extem leveransidentitet                           | Randelssortiment, namin<br>Barrmassaved, tall/g | Startplats transport                       | 1 | Uppskattad lasted kvantibet       | 5 | Lastande företag trp enhet | Försvårad lastning | Lixtra tidsätgång transport | 0      |     |   |       |
|          | Version                       | 1                   | Skapat datum och kleckslag<br>2021-08-30 12:00:52 | Mottagningsplats<br>00865MO                     | Startplats transport, name<br>Slottsberget |   | Enhet uppskattad lastad kvantitet |   | Bärighetskäss<br>1         | Omlastning<br>0    | Tidpunkt för lessning       |        |     |   | - 1   |

8. När man klickat på "Utför korrigering" kommer följande ruta upp med information om vad som kommer att ske när man korrigerar. Välj sedan "Utför korrigering"

| Genom att bekräfta denna korrigering kor<br>mellanlagringsregister.                      | mmer aktuell leverans att uppdateras förutsatt att data justerats i                                                                           |
|------------------------------------------------------------------------------------------|----------------------------------------------------------------------------------------------------|
| Genom att bekräfta denna korrigering kor                                                 | mmer nya rader för kontraktskedjan att skapas med hänsyn tagen till ev.                                                                       |
| korrigeringar i mellanlagringsregister sam<br>att utföras oavsett om någon data faktiskt | t nya/uppdaterade befraktarkontrakt alternativt transportkontrakt. Detta kommer<br>t har förändrats.                                          |
| Genom att bekräfta denna korrigering kor<br>någon data faktiskt har förändrats.          | mmer nya transportkvantiteter att tas fram. Detta kommer att utföras oavsett om                                                               |
| Genom att bekräfta denna korrigering kor<br>kommer denna att makuleras. Detta komr       | mmer en ny värdeberäkning att utföras. Existerar en tidigare värdeberäkning<br>mer att utföras oavsett om någon data faktiskt har förändrats. |
| Genom att bekräfta denna korrigering kor                                                 | mmer integration transportuppgifter att integreras ut igen. Detta kommer att                                                                  |
| uttoras oavsett om nagon data faktiskt ha                                                | r torandrats.                                                                                                    |
| Genom att bekräfta denna korrigering kor                                                 | nmer integration värde transport att integreras ut igen. Detta kommer att utföras<br>Irats                                                    |

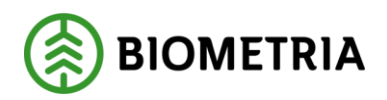

9. När man har åtgärdat det som krävs och utfört korrigeringen enligt ovan så kommer leveransen få leveransstatus godkänd och en värdeberäkning kan ske om man lagt in en prislista på kontraktet eller ett pris på transportunderlaget och angett att man vill transportprisräkna leveranser. Resultatet av rättningen tar en stund och man kan behöva uppdatera sidan för att resultatet skall visas. Notera att transportaffären nu har fått ytterligare ett led som ett resultat av att Ansvarigt transportföretag ändrades.

| Redevicad matring to                  | insport   Stands  | erdey ~                                             |                                                |                                                  |                          |                                       |                                          |                                                |                                                                  |          |   | ~ |
|---------------------------------------|-------------------|-----------------------------------------------------|------------------------------------------------|--------------------------------------------------|--------------------------|---------------------------------------|------------------------------------------|------------------------------------------------|------------------------------------------------------------------|----------|---|---|
| SDCM00000                             | 65P Led 1         |                                                     |                                                |                                                  |                          |                                       |                                          |                                                |                                                                  |          |   |   |
| Transportuppgift                      | er leveranstillfä | lle                                                 |                                                |                                                  |                          |                                       |                                          |                                                |                                                                  |          |   |   |
| Leverans                              |                   |                                                     |                                                |                                                  |                          |                                       |                                          |                                                |                                                                  |          |   |   |
| Leverans<br>SDCM0000065P              |                   | Extern leveranskipesthet                            | Handelssortiment, namn<br>Barrmassaved, tall/g | Startplats transport                             | 1                        | Uppskatted lasted loaerthet<br>0      | Lastande företag trp enhet               | Försvårad lastning                             | Extra tidsåtgång transport                                       | 0        |   |   |
| Venden                                | 2                 | Skepat datam och klockslag<br>2021-08-30 12:90:52   | Mottagningsplats<br>60865MO                    | Startplats transport, no<br>Slottsberget         | ma                       | Entral approbation lasted locarstitut | Birigfnetsklarn<br>1                     | Ordentning<br>0                                | Tidpunkt för krunning                                            |          |   |   |
| Leversosstatus<br>Transportleverans g | odkánd            | Datum och tid för ändring<br>2021-08-30 15:23:10    | Mottagningsplats, samm<br>Ankars mottagning    | Viaplats Transport<br>00865MM                    |                          | Viit med last - leverans<br>44.00     | Bartghet<br>BK1: max 64 ton bruttovikt   | Försväred transport                            | Avgittsbelagd vägsträcka                                         | 0        |   |   |
| Mätresultat sävara<br>Komplett        |                   | Jodevid vi<br>Jan.Karlsson                          | Mottagare<br>00865-00000                       | Vaplata teansport, nan<br>Ankars mätplats        |                          | Vikt utan last - keserans<br>18.00    | Transportavatiled kodet eligivat<br>0.00 | Foreshad lossning<br>D                         | Ragadous fact                                                    | σ        |   |   |
| Leveranspiltighet<br>Leveransgill     |                   | Avtaloobjekt<br>00001524                            | Mottagare, room<br>Skogamulle AB               | Slutplets transport<br>00365MO                   |                          | Viittel<br>1.00                       | Transportsvatiled 60.00                  | Frankomlighetsklass<br>1                       | Rutt-Id                                                          | _        |   |   |
| Tiligänglighetsidass                  |                   | Avtalsobjekt, namn<br>SKDG5                         | Shutkört                                       | Slutplats transport, na<br>Ankars mottagning     | nes.                     | Lastande Kirclag                      | Transportavatånd kommontar               | Frankonlighet<br>God frankomlighet för lastoil | Ordningsmammer leverans på rat                                   | a        |   |   |
| Tu00004410                            |                   | Sortiment<br>100-2                                  | Bedronieg                                      | Aulastningsplats                                 |                          | Lestande företag, næret               | Returnetized                             | Benefead helgkörning                           | Tomkérningsstrácka innan lastnir                                 | 0.00     |   |   |
|                                       |                   |                                                     |                                                |                                                  |                          |                                       |                                          |                                                | Rutt avslutad                                                    |          |   |   |
| Kontraktskedja                        |                   |                                                     |                                                |                                                  |                          |                                       |                                          |                                                |                                                                  |          |   |   |
| 🕆 Visa historiska k                   | entraktskedjor    |                                                     |                                                |                                                  |                          |                                       |                                          |                                                |                                                                  |          |   |   |
| O Led                                 | VT. Köper         | e Kópare, namn                                      | Sätjare                                        | SBijare, namn                                    | Prisstatus               | Kontrakt                              | Transportorralide                        | Trs Ompriselikning                             | Ändringsorsak                                                    | Aktiv    | Ÿ |   |
| 2                                     | 0203              | 5-00000 Skogsbolaget A<br>0-00000 Karl Karlssons Te | 02030-0000<br>ansport AB 19740-00000           | Karl Karlssons Transport AB<br>Skogsfraktarna AB | Prisraknat<br>Prisraknat | BK00000597<br>TK00000185              | 1                                        | 1                                              | Korrigerade transportuopgifter<br>Korrigerade transportuopgifter | Ja<br>Ja |   |   |

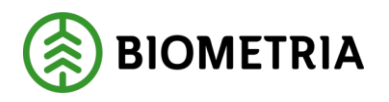

- 4.1.2 Korrigera leverans genom att ändra förmedlande transportföretag.
  - I följande exempel korrigeras en leverans där man glömt att ange ett förmedlande transportföretag vid ankomstregisteringen i mätplatsstödet. Det är viktigt att tänka på att alla transportkontrakt måste finnas uppsatta för att korrigeringen ska lyckas och att leveransen skall bli godkänd, då en helt ny affärsledskedja kommer att skapas. Gå till arbetsytan Hantera Transport ->Övrigt -> Redovisad mätning transport och sök ut aktuell leverans. Välj sedan: "Register"

| SDCM0000065Q Led                           | lanoy -                                           |                                                |                                               |            |                                |       |                                         |                                                |                                     |      |  |
|--------------------------------------------|---------------------------------------------------|------------------------------------------------|-----------------------------------------------|------------|--------------------------------|-------|-----------------------------------------|------------------------------------------------|-------------------------------------|------|--|
| Transportuppgifter leveranstill            | alle                                              |                                                |                                               |            |                                |       |                                         |                                                |                                     |      |  |
| Leverans                                   |                                                   |                                                |                                               |            |                                |       |                                         |                                                |                                     |      |  |
| Leverans<br>SDCM0000065Q                   | Temportandeflagstyp<br>Användere                  | Avtelsobjekt, namn<br>SKDG5                    | Slutiört                                      |            | Uppskattad lastad kvavittet    | 0     | Lastande företag trp erhet              | Försvärad lastning                             | Extra tidsåtgång transport          | 0    |  |
| Version 1                                  | Transportiedovisa kvantiteter<br>Ja               | Sortiment<br>100-2                             | Besknivning                                   |            | Enhet uppstatted lasted kvanti | net.  | Dirighetskiess<br>1                     | Omlastning<br>0                                | Tidgunkt för lossning               |      |  |
| Levennestetus<br>Transportfovorans godkānd | Extern leveransidentitet                          | Handelscortiment, name<br>Barrmassaved, tall/g | Startplats transport                          | 1          | Vist med last - leverans       | 41.00 | Bilinghet<br>BK11 max 54 ton bruttonikt | Försvårad transport                            | Avgiftsbelagd vägsträcka            | 0    |  |
| Mätresultat rävara<br>Komplett             | Skapat datum och klockslag<br>2021-08-31 09/03/02 | Mottagningsplats<br>00865MO                    | Stortplats transport, nam<br>Slottsberget     |            | Vist atus lest - leverans      | 18.00 | Texesportwestend - krönt vägvel<br>0.00 | Försvärad lossning<br>O                        | färjebærtet.                        | 0    |  |
| Leveransgiltighet<br>Leveransgill          | Detum och tid tilr ändning<br>2021-08-31 09:05c52 | Mottogningsplats, namn<br>Anikars mottagning   | Vaplets Teerspart<br>00165MA                  |            | Wandel                         | 1.00  | Taxesportavetiand<br>60.00              | Frankonlighetsklass<br>1                       | Rumite                              |      |  |
| Tillgänglighetskises                       | Ändrad av<br>D3658atch.SDCTest                    | Mottagare<br>00865-00000                       | Vaplats torisport, sams<br>Ankars mätplats    |            | Lextancle filretag             |       | Teansportevetiend learnesenter          | Frenkonlighet<br>God frænkomlighet för læstbil | Ördningsnummer leverans på nut      | 0    |  |
| Transportundering<br>TU00004410            | Autaloobjekt<br>000003524                         | Mottogere, næres<br>Skogsmulle All             | Skiplats towsport<br>00865MC                  |            | Lestancle filretag, namn       |       | Returned ind                            | Beccired heighdroing                           | Terrikderingestrikda insan lastning | a.oo |  |
|                                            |                                                   |                                                | Skiplets transport, name<br>Ankars mottagning |            |                                |       |                                         |                                                | Rott sushetad                       |      |  |
|                                            |                                                   |                                                | Adastningsplats                               |            |                                |       |                                         |                                                |                                     |      |  |
| Kontraktskedja                             |                                                   |                                                |                                               |            |                                |       |                                         |                                                |                                     |      |  |
| and sold sold sold sold sold sold sold sol | 100 C                                             |                                                | 618-00 mmm                                    | Occupation | Verticity                      |       | Terrenteredite                          | Ter Operative Restore                          | Antoneout                           | 10.0 |  |

2. När man har klickat på "Register" visas nedanstående menyval och där väljer man "Mellanlagringregister"

|            | Finance and Operations        | V1013 > M | nning 🗲 Redoxiael matring transport |                    |               |                                   |                            |                    |                            | soc ,P | 9  | 9   | 9 ? ( |
|------------|-------------------------------|-----------|-------------------------------------|--------------------|---------------|-----------------------------------|----------------------------|--------------------|----------------------------|--------|----|-----|-------|
| -          | unktioner Register Alternativ | r p       |                                     |                    |               |                                   |                            |                    |                            |        | \$ | 0 ( | 0 e   |
| » F        | Adarlagringsregister          |           |                                     |                    |               |                                   |                            |                    |                            |        |    |     |       |
| <i>t</i> r |                               |           |                                     |                    |               |                                   |                            |                    |                            |        |    |     |       |
|            |                               |           |                                     |                    |               |                                   |                            |                    |                            |        |    |     |       |
| <u>_</u>   |                               |           |                                     |                    |               |                                   |                            |                    |                            |        |    |     |       |
|            | Leverans                      |           |                                     |                    |               |                                   |                            |                    |                            |        |    |     | ~     |
| 2          | Leverana                      |           | Transportunderlagatyp               | Avtalsabjekt, namn | Slution       | Uppskottad lasted kvantitet       | Lastande Rivetag tip enhet | Förzuärad lastning | Extra tickátgáng transport |        |    |     |       |
|            | SDCM0000065Q                  |           | Användare                           | SKOGS              |               | 0                                 |                            |                    |                            | 0      |    |     |       |
|            | Version                       |           | Transport/eduxisa kvariliteter      | Sortiment          | tlestoriveing | knhet uppskattad lastad kvantitet | Wairlighetsklass           | Owilastining       | Tidpunkt för lossning      |        |    |     |       |
|            |                               | 1         | 24                                  | 100-2              |               |                                   | 1                          | 0                  |                            |        |    |     |       |

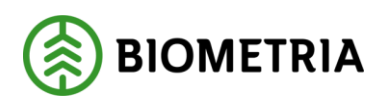

3. I följande formulär väljer man "Påbörja korrigering" och sedan "Förmedlande transportföretag" för att låsa upp rubrikerna "Lägg till rad" eller "Ta bort".

| = B | nance<br>Spara | and Operations VOL > N<br>+ Ny 🖹 Is sort Pábórja kompo                         | Nitring > Redavised miltring transport | gering Alternativ | م           |             |                    |                            |                   |                                         |                        | SEXC O        | 9 © @ | ) १ 🗷<br>0 ट × |
|-----|----------------|--------------------------------------------------------------------------------|----------------------------------------|-------------------|-------------|-------------|--------------------|----------------------------|-------------------|-----------------------------------------|------------------------|---------------|-------|----------------|
|     |                | 8588   Standurdvy ~<br>Stagingtabell för levera<br>Leveranstillføle Lastbarare | nstillfälle                            |                   |             |             |                    |                            |                   |                                         |                        |               |       |                |
| 1   |                | ◯ LeveranstillfSilenumm ♥                                                      | Version Skapat datum och klockslag     | L Registreringsn  | Land/region | Medför kran | EntailsCraneSymbol | Eulit lass                 | FullyLoadedSymbol | Tilläten massikt. Sluttidpunkt mätplats | Starttidpunkt mätplats | Transportslag | Ekipe | egevikt m      |
| E=  |                | O • 8588                                                                       | 1 2021-08-31 09:03:25                  | ASI0123           | SWE         | Nej         | No                 |                            | No                | 44,0 2021-08-31 09/05/23                | 2021-08-31 08:59:30    | Vägtransport. |       | 44.00          |
|     |                |                                                                                |                                        |                   |             |             |                    |                            |                   |                                         |                        |               |       |                |
|     | a              | Leverans Mätegenskaper <b>Förm</b>                                             | dlande transportföretag                |                   |             |             |                    | -                          |                   |                                         |                        |               |       |                |
|     |                | O Detailored 1 Dimediante transr                                               | are the                                |                   |             |             |                    |                            |                   |                                         |                        |               |       |                |
|     |                |                                                                                |                                        |                   |             |             | k                  | get hittadas activita has. |                   |                                         |                        |               |       |                |

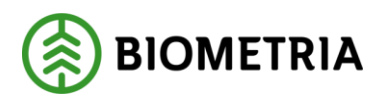

4. Nu är det möjligt att antingen lägga till eller ta bort förmedlande transportföretag. I detta exempel ska ett förmedlande transportföretag läggas till. OBS, det är viktigt att det finns transportkontrakt uppsatta mellan ansvarigt, utförande och förmedlande transportföretag annars kommer rättningen eller korrigeringen inte att lyckas. För att lägga till det förmedlande transportföretaget som glömdes bort vid ankomstregistrering i mätplatssystemet, klickar man på "Lägg till rad". Sedan söker man efter och anger önskad aktör

| •                                  | leverantilfällenumm_ $ abla$                                                                                  | Version Stapet detum och klockslag<br>1 2021-08-31 09:03:25                               | L Registrerings<br>ASD123 | n., Land/region<br>SWE | Medför kran<br>Nej | EntailsCraneSymbol<br>No | Fullt lass | FullyLoadedSymbol | Tillåten marvikt Sluttidp<br>44.0 2021-0 |
|------------------------------------|----------------------------------------------------------------------------------------------------|-------------------------------------------------------------------------------------------|---------------------------|------------------------|--------------------|--------------------------|------------|-------------------|------------------------------------------|
|                                    | 8588                                                                                                    | 1 2021-08-31 09:03:25                                                                     | ASD123                    | SWE                    | Nej                | No                       |            | No                | 44.0 2021-0                              |
|                                    |                                                                                                    |                                                                                           |                           |                        |                    |                          |            |                   |                                          |
|                                    |                                                                                                    |                                                                                           |                           |                        |                    |                          |            |                   |                                          |
|                                    |                                                                                                    |                                                                                           |                           |                        |                    |                          |            |                   |                                          |
|                                    |                                                                                                    |                                                                                           |                           |                        |                    |                          |            |                   |                                          |
|                                    |                                                                                                    |                                                                                           |                           |                        |                    |                          |            |                   |                                          |
|                                    |                                                                                                    |                                                                                           |                           |                        |                    |                          |            |                   |                                          |
|                                    |                                                                                                    |                                                                                           |                           |                        |                    |                          |            |                   |                                          |
|                                    |                                                                                                    |                                                                                           |                           |                        |                    |                          |            |                   |                                          |
|                                    |                                                                                                    |                                                                                           |                           |                        |                    |                          |            |                   |                                          |
|                                    |                                                                                                    |                                                                                           |                           |                        |                    |                          |            |                   |                                          |
|                                    |                                                                                                    |                                                                                           |                           |                        |                    |                          |            |                   |                                          |
|                                    |                                                                                                    |                                                                                           |                           |                        |                    |                          |            |                   |                                          |
|                                    |                                                                                                    |                                                                                           |                           |                        |                    |                          |            |                   |                                          |
|                                    |                                                                                                    |                                                                                           |                           |                        |                    |                          |            |                   |                                          |
|                                    |                                                                                                    |                                                                                           |                           |                        |                    |                          |            |                   |                                          |
|                                    |                                                                                                    |                                                                                           |                           |                        |                    |                          |            |                   |                                          |
|                                    |                                                                                                    |                                                                                           |                           |                        |                    |                          |            |                   |                                          |
|                                    |                                                                                                    |                                                                                           |                           |                        |                    |                          |            |                   |                                          |
|                                    |                                                                                                    |                                                                                           |                           |                        |                    |                          |            |                   |                                          |
|                                    |                                                                                                    |                                                                                           |                           |                        |                    |                          |            |                   |                                          |
| _                                  |                                                                                                    |                                                                                           |                           |                        |                    |                          |            |                   |                                          |
|                                    | Mittanentinaar Etemat                                                                                         | Roude transmettbaalan - Talaanada                                                         |                           |                        |                    |                          |            |                   |                                          |
| Leverans                           | Mategenskaper Formed                                                                                          | flande transportföretag Följesede                                                         | 6                         |                        |                    |                          | : <b>•</b> |                   |                                          |
| Leverans<br>+ Likos til            | Mategenskaper Formed                                                                                          | flande transportföretäg – Följesede                                                       |                           |                        |                    |                          | -          |                   |                                          |
| Leverans<br>+ Lagg til             | Mategenskaper Formed                                                                                          | flande transportföretäg — Följesede                                                       | 6                         |                        |                    |                          |            |                   |                                          |
| Leverans<br>+ Lagg til             | Mätegenskaper Formed<br>I rad @ Ta bort<br>Ordninger. 1 Förmedlande to                                        | Bande transportföretag Följesede                                                          | 6                         |                        |                    |                          | -          |                   |                                          |
| Leverans<br>+ Liagg til<br>O O     | Mategenskaper<br>I rad @ Ta bort<br>Ordningsf1 Färmedlande to<br>1 80019-00000                                | Nande transportföretag Töljesisde<br>ansportför                                           |                           |                        |                    |                          | *          |                   |                                          |
| Leverans<br>+ Liago Si<br>O C<br>O | Mätegenskaper Förmed<br>Trad @ Ta bort<br>Ordningsf. 1 Förmedande ti-<br>1 80019-0000<br>Aktiven              | Rande transportföretag Följesede<br>ansportför-<br>v<br>ummer 🖓 Namn                      |                           |                        |                    |                          | -          |                   |                                          |
| Leverans<br>+ Lagg til<br>O O<br>O | Mategenskaper Formed<br>I rad 8 Ta bort<br>Ordningef. 1 Formediante to<br>1 80019-0000<br>Abstran<br>2 80019- | Rande transportforetag Foljesede<br>engortfor                                             | с.<br>                    |                        |                    |                          | -          |                   |                                          |
| Leverans<br>+ Lagg til<br>O O<br>O | Mategenskaper Formed<br>8 rad @ Ta bort<br>Ordningsf                                                          | Name transportforetag Toljesede<br>aniportfor<br>winner V7 Name<br>00000 Brämhults Aken A | с.<br>Н                   |                        |                    |                          |            |                   |                                          |

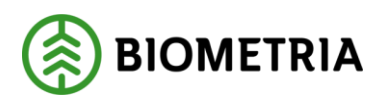

5. När önskat "Förmedlande transportföretag" angetts klickar man på "Verifiera korrigering". "Verifiera korrigering" gör en kontroll att allt stämmer i leveransen som man korrigerat och att inga andra saker kan orsaka en avvisning av leveransen. Efter det väljer man "Spara".

| Image: Index Procession Procession | -   | Finar    | ice and Ope            | rations VIOL3 > M                                     | Aătning 💙 Redovisad mătning transport       |                |             |             |                    |            |                   |                                        |
|----------------------------------------------------------------------------------------------------|-----|----------|------------------------|-------------------------------------------------------|---------------------------------------------|----------------|-------------|-------------|--------------------|------------|-------------------|----------------------------------------|
| Image: Control of Control of Contr | =   | 园 Spar   | ra 🕂 Ny                | 🗐 Ta bort 🛛 Påbörja korrige                           | ering Verifiera korrigering Avbryt korriger | ing Alternativ | Q           |             |                    |            |                   |                                        |
| P       State   Spacenty>*         Signatabell for levenantilia       indices         inventilia       indices         inventilia                                                                                                    | ŵ   | () Verif | ieringen lyckade:      | s                                                     |                                             |                |             |             |                    |            |                   |                                        |
| Interested Hillsteamen. ? Version Skapet datum och Modelsky 1 Registrangen. Laskingson Modella kans ExtabLosed-pedad Fult lass Pub/Losed-Signed Tätter manock Startispester näglet:       Tätter manock Startispester näglet:         • 8588       1 2021-08-31 069025       ADD123       SWE       Nej       No       No       44.0 2021-08-31 069023         • 8588       1 2021-08-31 069025       ADD123       SWE       Nej       No       No       44.0 2021-08-31 069023         • 1 2021-08-31 069025       ADD123       SWE       Nej       No       No       44.0 2021-08-31 069023         • 1 2021-08-31 069025       ADD123       SWE       Nej       No       No       44.0 2021-08-31 069023         • 1 2021-08-31 069025       ADD123       SWE       Nej       No       No       44.0 2021-08-31 069023         • 1 2021-08-31 069025       ADD123       SWE       Nej       No       No       44.0 2021-08-31 069023         • 1 2021-08-31 069025       ADD123       SWE       Nej       No       No       Hoti Startingen Startingen Sta                                                                                                    | ☆ © | 8        | 8588   St.<br>Stagin   | andardvy ~<br>gtabell för levera<br>ffalle Lastbärare | anstillfälle                                |                |             |             |                    |            |                   |                                        |
| Image: State       1 2021-06-31 09:03:25       A 5D 123       SWE       Ng       No       No       440 2021-06-31 09:03:25         Leverans       Mategenskaper       Formeflande transportforetag       Foljesa del         + Lago Bit rad. @ Ta bert       Imagenskaper       Foljesa del         Imagenskaper       Formeflande transportforetag       Foljesa del         Imagenskaper       Imagenskaper       Foljesa del                                                                                                    | 8=  |          | 0                      | Leveranstillfällenumm 🖓                               | Version Skapat datum och klockslag          | Registreringsn | Land/region | Medför kran | EntailsCraneSymbol | Fullt lass | FullyLoadedSymbol | Tillåten maxvikt Sluttidpunkt mötplats |
| Leveras         Magenslage         Remediade transportforeig         Fojmedia           Leveras         Magenslage         Remediade transportforeig         Fojmedia                                                                                                    | 0   |          | 0.                     | 8588                                                  | 1 2021-08-31 09:03:25                       | ASD123         | SWE         | Nej         | No                 |            | No                | 44.0 2021-08-31 09:03:23               |
| Leverans Mätegenslaper formedlande transportförelag Följesedel + Lägg til rad 🖹 fa bort  O Ordninger. 1 Förmedlande transportför.  1 g0019-00000 ×                                                                                                    |     |          |                        |                                                       |                                             |                |             |             |                    | -          |                   |                                        |
| Image: 1     Permediated transporting.       Image: 1     B019-00000                                                                                                    |     |          | Leverans<br>+ Lägg til | Mätegenskaper Förm                                    | edlande transportföretag Följesedel         |                |             |             |                    |            |                   |                                        |
|                                                                                                    |     |          | 00                     | 1 80019-0000                                          | ici v                                       |                |             |             |                    |            |                   |                                        |

6. För att kunna slutföra korrigeringen måste man gå tillbaka till den redovisade mätningen genom att klicka på krysset i övre, högra hörnet.

| ш.,   | Finance and Operations VO3 > M                                                                   | iltning 🗲 Redovised mitning transport |                     |                |             |                   |          |                   | - Hind                  |                       |                | SD               | сp         | <b>9</b> 0 | ⊗ ? | IR |
|-------|--------------------------------------------------------------------------------------------------|---------------------------------------|---------------------|----------------|-------------|-------------------|----------|-------------------|-------------------------|-----------------------|----------------|------------------|------------|------------|-----|----|
| =     | 🗄 Spara — Hy 🗏 Talbort. Pábóga komige                                                            | ring Verifiera korrigering Avbryt kom | rigering Alternativ | ,0             |             |                   |          |                   |                         |                       |                |                  |            | ۵ ©        | 0 0 |    |
| 9     | D Verifieringen lyckades                                                                         |                                       |                     |                |             |                   |          |                   |                         |                       |                |                  |            |            |     | ×  |
| * © 5 | ▼     8576   Standardwy ∨       Stagingtabell för levera       Leveranstillfälle       Lastbiare | nstillfälle                           |                     |                |             |                   |          |                   |                         |                       |                |                  |            |            |     |    |
| E.    | C Everandoffatienumini, V                                                                        | Version Skapet datum och klockslag    | 4 Repistreringun.   | . Land/Vegitin | Medior kran | bitalsCraneSymbol | Fullties | FullyLoadedSymbol | ALC 2021-08-25 11-06-16 | Sarttidpunkt matplats | Ventroportslag | thipapeuki m thi | nepevit st |            |     |    |
|       |                                                                                                  |                                       |                     |                |             |                   |          |                   |                         |                       | ing a light l  |                  |            |            |     |    |

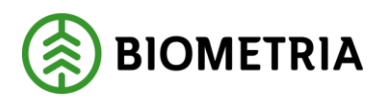

7. Följande formulär visas och här väljer man "Funktioner" och sedan "Utför korrigering"

|     | ance and Operations                  | vicus 🗲 M | atning 📏 Reducted matring transport |                                                 |                      |                            |                             |                    |                              |   | .0 ∈ | 0     |     |
|-----|--------------------------------------|-----------|-------------------------------------|-------------------------------------------------|----------------------|----------------------------|-----------------------------|--------------------|------------------------------|---|------|-------|-----|
| Fun | tioner Register Alternativ           | ,C        |                                     |                                                 |                      |                            |                             |                    |                              |   | ⊗ (  | 0 P C | ) = |
|     | and-shill                            |           |                                     |                                                 |                      |                            |                             |                    |                              |   |      |       |     |
| UN  | r kom gering                         |           |                                     |                                                 |                      |                            |                             |                    |                              |   |      |       |     |
|     |                                      |           |                                     |                                                 |                      |                            |                             |                    |                              |   |      |       |     |
|     |                                      |           |                                     |                                                 |                      |                            |                             |                    |                              |   |      |       |     |
|     |                                      |           |                                     |                                                 |                      |                            |                             |                    |                              |   |      |       |     |
| -   | Leverans                             |           |                                     |                                                 |                      |                            |                             |                    |                              |   |      |       | ~   |
| -   | Leverans                             |           | Extent leveransidentitet            | Randelssortlinest, namn                         | Startplats transport | Uppelated lasted lvanities | Lastancie Köretag trp enhet | Försvårad tastning | ixtra tidslighig transport   |   |      |       | ~   |
| -   | Leverans<br>Leverans<br>SDCM0000065P |           | Extens leverand den titlet          | Handelssortimeet, namn<br>Barimassaved, tall/ig | Startplats transport | Uppelatesd facted kvanitet | Lastande företag trp enhet  | Försvärad lastning | Listra tidsistgång transport | 0 |      |       | ~   |

8. När man klickat på "Utför korrigering" kommer följande ruta upp med information om vad som kommer att ske när man korrigerar. Välj sedan "Utför korrigering"

| Genom att bekräfta denna korrigering kommer aktuell<br>mellanlagringsregister.                                                                                           | leverans att uppdateras förutsatt att data justerats i                                                                                    |
|----------------------------------------------------------------------------------------------------|----------------------------------------------------------------------------------------------------|
| Genom att bekräfta denna korrigering kommer nya rad<br>korrigeringar i mellanlagringsregister samt nya/uppdat<br>att utföras oavsett om någon data faktiskt har förändra | er för kontraktskedjan att skapas med hänsyn tagen till ev.<br>erade befraktarkontrakt alternativt transportkontrakt. Detta kommer<br>ts. |
| Genom att bekräfta denna korrigering kommer nya tra<br>någon data faktiskt har förändrats.                                                                               | nsportkvantiteter att tas fram. Detta kommer att utföras oavsett om                                                                       |
| Genom att bekräfta denna korrigering kommer en ny v<br>kommer denna att makuleras. Detta kommer att utföra                                                               | ärdeberäkning att utföras. Existerar en tidigare värdeberäkning<br>s oavsett om någon data faktiskt har förändrats.                       |
| Genom att bekräfta denna korrigering kommer integra<br>utföras oavsett om någon data faktiskt har förändrats.                                                            | tion transportuppgifter att integreras ut igen. Detta kommer att                                                                          |
| Genom att bekräfta denna korrigering kommer integra<br>oavsett om någon data faktiskt har förändrats.                                                                    | tion värde transport att integreras ut igen. Detta kommer att utföras                                                                     |

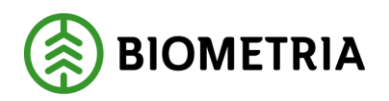

9. När man har åtgärdat det som krävs och utfört korrigeringen enligt ovan så kommer leveransen få leveransstatus godkänd och en värdeberäkning kan ske om man lagt in en prislista på kontraktet och angett att man vill transportprisräkna leveranser. Resultatet av rättningen tar en stund och man kan behöva uppdatera sidan för att resultatet skall visas. Notera att transportaffären nu har fått ytterligare ett led som ett resultat av att Förmedlande transportföretag lades till.

| Final   | nce and Operations Wold >                                  | Mathing 🔰 Redavlaad mathing transport             |                                               |                                                |             |                                    |                                          |                                                |                                    | SDC   | ۶ | ¢ c | © ? |
|---------|------------------------------------------------------------|---------------------------------------------------|-----------------------------------------------|------------------------------------------------|-------------|------------------------------------|------------------------------------------|------------------------------------------------|------------------------------------|-------|---|-----|-----|
| Funktie | oner Register Alternativ ,0                                |                                                   |                                               |                                                |             |                                    |                                          |                                                |                                    |       |   | 0   | 0 1 |
| ₹<br>2  | Redovised mattying transport   Stand<br>SDCM0000065Q Led 1 | nder v                                            |                                               |                                                |             |                                    |                                          |                                                |                                    |       |   |     |     |
|         | Transportuppgifter leveranstillfå                          | le                                                |                                               |                                                |             |                                    |                                          |                                                |                                    |       |   |     |     |
|         | Leverans                                                   |                                                   |                                               |                                                |             |                                    |                                          |                                                |                                    |       |   |     |     |
|         | Lowerses<br>SIDCM0000065C2                                 | Tumportandorlagstyp<br>Anvandare                  | Avtaluolojakt, narm<br>SKCGS                  | Shrikërt                                       |             | Uppskattad lastad ksaetitet        | Lastancie fürstag top enhet              | Firsviral lasteing                             | Extra tidsätgång transport         | a     |   |     |     |
|         | Version 2                                                  | Transportsedovisa kvantiteter                     | Sortiment<br>100-2                            | Beskrivning                                    |             | Enlast uppekatted lasted konstitut | Beighetskins<br>1                        | Omlastning<br>Ø                                | Tidpuskt för lossning              |       |   |     |     |
|         | Leveransstatus<br>Transportfeverans godkand                | Extern lover ansider that                         | Handelssortiment, norm<br>Barmassaved, tail/g | Startplats transport                           | 1           | Vikt med last - leverans<br>44,00  | Bölighet<br>BK1: max 54 ton bruttovikt   | Förovårad transport                            | Avg Rabelagd vägsträcka            | 0     |   |     |     |
|         | Mätzenuðat rövets<br>Komolett                              | Skapat datum och klockslag<br>2021-08-31 09-03-02 | Mattagningsplats<br>000659MD                  | Størtpløts trænspart, nørn<br>Slottsbergel     |             | Väit utan last - lavacans<br>18.00 | Transporterständ - kollet vägsal<br>0.00 | Fitrusiant knowing                             | Filsjeöverfart                     | 0     |   |     |     |
|         | Leveransgiltighet<br>Leveransgill                          | Datam och tid för Jedring<br>2021-08-33-10:07-36  | Mattagningsplats, name<br>Ankars mottagning   | Viaplats Transport<br>00865M/A                 |             | Viktoel<br>1.00                    | Transportavatind<br>60.00                | Framkonsighetskiese<br>1                       | Ruttid                             | 2     |   |     |     |
|         | Tilgånglighetsklass                                        | Andrad av                                         | Mottagare<br>D0565-D0000                      | Vaplats transport, name<br>Ankars mätplats     |             | Lastenda filoriaj                  | Transportarytand Incorrectar             | Formlandighet<br>God framkomlighet för lastbil | Codningsinamente lesierans på natt | 0     |   |     |     |
|         | Transportunderlag<br>TU00004410                            | Antabadijekt<br>00003524                          | Mottagare, nama<br>Skogsmulle AB              | Siurplets transport<br>00865MO                 |             | Lastande företag, namn             | Returnstand<br>0                         | Beardred heigkörning                           | Tomkörningsstüfcka innan lastning  | 0.00  |   |     |     |
|         |                                                            |                                                   |                                               | Shalplats transport, name<br>Ankars mottagning | а.<br>- С.  |                                    | 8                                        |                                                | Rott avoluted                      |       |   |     |     |
|         |                                                            |                                                   |                                               | Adastringsplats                                |             |                                    |                                          |                                                |                                    |       |   |     |     |
|         | Kontraktskedja                                             |                                                   |                                               |                                                |             |                                    |                                          |                                                |                                    |       |   |     |     |
|         | @ Visa historiska kontraktskedjer                          |                                                   |                                               |                                                |             |                                    |                                          |                                                |                                    |       |   |     |     |
|         | 🔿 Leel 🛛 🕅 Kõpe                                            | и Карын, патен                                    | Siljare                                       | Siljuru, namn                                  | Prinstatus  | Kostrakt                           | Transportorer äde                        | Tro., Organization                             | Åndringsonsk                       | Alciv |   | Ŷ   |     |
|         | O 1 1224                                                   | 5-00000 Skogsbolaget All                          | 020200-000000                                 | Karl Karissons Transport All                   | Fritzliosat | BECODEDW97                         | 7                                        | 1                                              | Korrigetade transportuppgifter     | Ja.   |   |     |     |
|         | Z 0203                                                     | 0-00000 Karl Karlssons Transport At               | 80019-01000                                   | Brämhults Äkeri Að                             | Prisräknat  | TK30200187                         | 1                                        | 1                                              | Korrigerade transportuppgifter     | Ja .  |   |     |     |
|         | 3 8001                                                     | 9-00000 Brämhults Äkeri AB                        | 19740-01000                                   | Skogsfrakterna AB                              | Prisräknat  | TK00000186                         | 1                                        | 0                                              | Korrigerade transportuppgifter     | 18    |   |     |     |

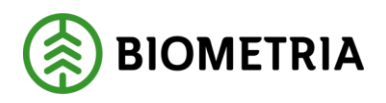

- 4.2 Korrigera leveranser genom att ändra mätegenskaper Avstånd.
- 4.2.1 Transportprisgrundande avstånd är felaktigt Ange ett avstånd genom att ändra mätegenskaper.
  - 1. I exemplet korrigeras avståndet (km) i avståndskällan "Angivet vid inmätning". Leveransen är alltså godkänd men det angivna avståndet är felaktigt å till Gå till arbetsytan Hantera Transport ->Övrigt -> Redovisad mätning transport och sök ut aktuell leverans. Välj sedan: "Register".

| Finar  | nce and Operations VIOL3 > 1                | Mätning 📏 Redovisad mätning transport             |                                                                |                                                |                                   |                                          |
|--------|---------------------------------------------|---------------------------------------------------|----------------------------------------------------------------|------------------------------------------------|-----------------------------------|------------------------------------------|
| unktio | oner Register Alternativ 🔎                  |                                                   |                                                                |                                                |                                   |                                          |
| 7      | Redovisad mätning transport   Standa        | ardvy 🗸                                           |                                                                |                                                |                                   |                                          |
| -      | SDCM0000065L Led 1                          |                                                   |                                                                |                                                |                                   |                                          |
|        | Transportuppgifter leveranstillfäl          | lle                                               |                                                                |                                                |                                   |                                          |
|        | Leverans                                    |                                                   |                                                                |                                                |                                   |                                          |
|        | Leverans<br>SDCM0000065L                    | Extern leveransidentitet                          | Handelssortiment, namn<br>Barrmassaved, tall/g                 | Startplats transport                           | Uppskattad lastad kvantitet<br>1  | Lastande företag trp enhet<br>D          |
|        | Version 1                                   | Skapat datum och klockslag<br>2021-08-30 07:36:51 | Mottagningsplats<br>00865MO                                    | Startplats transport, namn<br>Slottsberget     | Enhet uppskattad lastad kvantitet | Bärighetsklass<br>1                      |
|        | Leveransstatus<br>Transportleverans godkänd | Datum och tid för ändring<br>2021-08-30 07:39:22  | Mottagningsplats, namn<br>Ankars mottagning                    | Viaplats Transport<br>00865MA                  | Vikt med løst - leverans<br>44.0  | Bärighet<br>D BK1: max 64 ton bruttovikt |
|        | Mätresultat rävara<br>Komplett              | Ändrad av<br>D3658atch SDCTest                    | Mottagare<br>00865-00000                                       | Viaplats transport, nämn<br>Ankars mätplats    | Vikt utan last - leverans<br>18,0 | Transportavstånd - krönt vägval          |
|        | Leveransgiltighet                           | Avtalsobjekt<br>00003524                          | Mottagare, namn<br>Skogsmulie AB                               | Slutplats transport<br>00865MO                 | Viktdel<br>1,0                    | Transportavstånd                         |
|        | Tillgånglighetsklass                        | Avtalsobjekt, namn<br>SKOG5                       | Slutkört                                                       | Slutplats transport, namn<br>Ankars mottagning | Lastande företag                  | Transportavstånd kommentar               |
|        | Transportunderlag                           | Sortiment                                         | Beskrivning                                                    | Avlastningsplats                               | Lastande företag, namn            | Returavstånd                             |
|        | Kontraktskedja                              |                                                   |                                                                |                                                |                                   |                                          |
|        | Följesedel                                  |                                                   |                                                                |                                                |                                   |                                          |
|        | Transportkvantiteter                        |                                                   |                                                                |                                                |                                   |                                          |
|        | Transportprisgrundande avstånd<br>300.0     | Transportprisgrundande kvantitet<br>26.00         | Andel av leveranstillfället<br>100.00                          |                                                |                                   |                                          |
|        | Avståndskälla<br>Åkarangivet avstånd        | Kvantitet leverans<br>26.00                       | Kvantitet leveranstillfälle<br>26.00                           |                                                |                                   |                                          |
|        | Basavstånd<br>300,0                         | Kvantitetsjustering<br>0,00                       | Status kvantitet och avstånd<br>Andel av leveranstillfället Ok |                                                |                                   |                                          |
|        | Tilläggsavständ pälastning<br>0,0           | Befraktarkontrakt<br>BK00000595                   | Lastutfyllnadskomponent                                        |                                                |                                   |                                          |
|        | Tilläggsavstånd avlastning<br>0.0           | Mättslag<br>ton                                   | Överviktskomponent                                             |                                                |                                   |                                          |
|        |                                             | Mitmated                                          | 8.4 % a                                                        |                                                |                                   |                                          |
|        |                                             | vegning                                           | Matuppgitter ungangingt                                        |                                                |                                   |                                          |

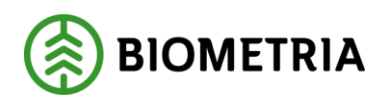

2. När man har klickat på "Register" visas nedanstående menyval och man väljer "Mellanlagringregister"

|    | Finance and Operations VIOL3 >              | Mätning > Redovisad mätning transport             |                                                |                                             |                                    |                                         |
|----|---------------------------------------------|---------------------------------------------------|------------------------------------------------|---------------------------------------------|------------------------------------|-----------------------------------------|
| =  | Funktioner Register Alternativ P            |                                                   |                                                |                                             |                                    |                                         |
| 6  | Melianiagringsregister                      |                                                   |                                                |                                             |                                    |                                         |
| Å. |                                             |                                                   |                                                |                                             |                                    |                                         |
|    |                                             |                                                   |                                                |                                             |                                    |                                         |
| 8E | Leverans                                    |                                                   |                                                |                                             |                                    |                                         |
|    | Leverans<br>SDCM0000065L                    | Extern leveransidentitet                          | Handelssortiment, namn<br>Barrmassaved, tall/g | Startplats transport                        | Uppskattad lastad kvantitet<br>0   | Lastande företag trp enhet              |
|    | Version 1                                   | Skapat datum och klockslag<br>2021-08-30 07:36:51 | Mottagningsplats<br>00865MO                    | Startplats transport, namn<br>Slottsberget  | Enhet uppskattad lastad kvantitet  | Bärighetsklass<br>1                     |
|    | Leveransstatus<br>Transportleverans godkänd | Datum och tid för ändring<br>2021-08-30 07:39:22  | Mottagningsplats, namn<br>Ankars mottagning    | Viaplats Transport<br>00865MA               | Vikt med last - leverans<br>44,00  | Bärighet<br>BK1: max 64 ton bruttovikt  |
|    | Mätresultat rävara<br>Komplett              | Ändrad av<br>D365Batch.SDCTest                    | - Mottagare<br>00865-00000                     | Viaplats transport, namn<br>Ankars mätplats | Vikt utan last - leverans<br>18.00 | Transportavstånd - krönt vägval<br>0.00 |
|    | Leveransgiltighet<br>Leveransgill           | Avtalsobjekt<br>00003524                          | -<br>Mottagare, namn<br>Skogsmulle AB          | Slutplats transport<br>00865MO              | Viktdel<br>1,00                    | Transportavstånd<br>300,00              |

3. I följande formulär väljer man "Mätegenskaper" och sedan "Påbörja korrigering för att låsa upp fälten under mätegenskaper.

| and a second second sec |                                                                                                    |                                                                                                    |                                                                                                    |                                                                                                    |                                                                                                    |
|----------------------------------------------------------------------------------------------------|----------------------------------------------------------------------------------------------------|----------------------------------------------------------------------------------------------------|----------------------------------------------------------------------------------------------------|----------------------------------------------------------------------------------------------------|----------------------------------------------------------------------------------------------------|
| Stagingtabell för le                                                                                                    | veranstillfälle                                                                                                    |                                                                                                    |                                                                                                    |                                                                                                    |                                                                                                    |
| Leveranstillfälle Lastbärare                                                                                                    |                                                                                                    |                                                                                                    |                                                                                                    |                                                                                                    |                                                                                                    |
| O Leveranstillfällenumm                                                                                                    | ♥ Version Skapat datum o                                                                                                    | ch klockslag 🌐 Registrering                                                                                                    | sn Land/region Medför kra                                                                                                    | n EntailsCraneSymbol                                                                                                    | Fullt lass F                                                                                                    |
| 0 • 8583                                                                                                    | 1 2021-08-30 0                                                                                                    | 7:37:22 ASD123                                                                                                    | SWE Nej                                                                                                    | No                                                                                                    | ,                                                                                                    |
|                                                                                                    |                                                                                                    |                                                                                                    |                                                                                                    |                                                                                                    |                                                                                                    |
|                                                                                                    |                                                                                                    |                                                                                                    |                                                                                                    |                                                                                                    |                                                                                                    |
|                                                                                                    |                                                                                                    |                                                                                                    |                                                                                                    |                                                                                                    |                                                                                                    |
|                                                                                                    |                                                                                                    |                                                                                                    |                                                                                                    |                                                                                                    |                                                                                                    |
|                                                                                                    |                                                                                                    |                                                                                                    |                                                                                                    |                                                                                                    |                                                                                                    |
|                                                                                                    |                                                                                                    |                                                                                                    |                                                                                                    |                                                                                                    |                                                                                                    |
|                                                                                                    |                                                                                                    |                                                                                                    |                                                                                                    |                                                                                                    |                                                                                                    |
|                                                                                                    |                                                                                                    |                                                                                                    |                                                                                                    |                                                                                                    |                                                                                                    |
|                                                                                                    |                                                                                                    |                                                                                                    |                                                                                                    |                                                                                                    |                                                                                                    |
|                                                                                                    |                                                                                                    |                                                                                                    |                                                                                                    |                                                                                                    |                                                                                                    |
|                                                                                                    |                                                                                                    |                                                                                                    |                                                                                                    |                                                                                                    |                                                                                                    |
|                                                                                                    |                                                                                                    |                                                                                                    |                                                                                                    |                                                                                                    |                                                                                                    |
|                                                                                                    |                                                                                                    |                                                                                                    |                                                                                                    |                                                                                                    |                                                                                                    |
|                                                                                                    |                                                                                                    |                                                                                                    |                                                                                                    |                                                                                                    |                                                                                                    |
|                                                                                                    |                                                                                                    |                                                                                                    |                                                                                                    |                                                                                                    |                                                                                                    |
|                                                                                                    |                                                                                                    |                                                                                                    |                                                                                                    |                                                                                                    |                                                                                                    |
|                                                                                                    |                                                                                                    |                                                                                                    |                                                                                                    |                                                                                                    |                                                                                                    |
|                                                                                                    |                                                                                                    |                                                                                                    |                                                                                                    |                                                                                                    |                                                                                                    |
|                                                                                                    |                                                                                                    |                                                                                                    |                                                                                                    |                                                                                                    |                                                                                                    |
|                                                                                                    |                                                                                                    |                                                                                                    |                                                                                                    |                                                                                                    |                                                                                                    |
|                                                                                                    |                                                                                                    |                                                                                                    |                                                                                                    |                                                                                                    |                                                                                                    |
|                                                                                                    |                                                                                                    |                                                                                                    |                                                                                                    |                                                                                                    |                                                                                                    |
|                                                                                                    |                                                                                                    |                                                                                                    |                                                                                                    |                                                                                                    |                                                                                                    |
|                                                                                                    |                                                                                                    |                                                                                                    |                                                                                                    |                                                                                                    |                                                                                                    |
|                                                                                                    |                                                                                                    |                                                                                                    |                                                                                                    |                                                                                                    |                                                                                                    |
|                                                                                                    |                                                                                                    |                                                                                                    |                                                                                                    |                                                                                                    | -                                                                                                    |
| Leverans Mätegenskaper                                                                                                    | Förmedlande transportföretag                                                                                                    | Foljessdel                                                                                                    |                                                                                                    |                                                                                                    | =                                                                                                    |
| Leverans Mategenskaper                                                                                                    | Förmedlande transportföretag                                                                                                    | Föjesedel                                                                                                    |                                                                                                    |                                                                                                    | -                                                                                                    |
| Leverans Mategenskaper<br>ALLMÄNT                                                                                                    | Förmedlande transportföretag<br>AKTÖRER                                                                                                    | Foğesedel<br>PLATS                                                                                                    | AVSTAND                                                                                                    | TRANSPORTUPPGIFTER                                                                                                    | =<br>Ovrigt                                                                                                    |
| Leverans Mategenskaper<br>ALLMANT<br>Leverans                                                                                                    | Formediande transportföretag<br><b>AKTÖRER</b><br>Ansvarigt transportföretag                                                                                                    | Foljesødøl<br>PLATS<br>Sturfplets transport                                                                                            | AVSTAND<br>transportavstånd angivet (km)                                                                                                    | TRANSPORTUPPGIFTER<br>Försvirad lastning                                                                                                    | =<br>OVRIGT<br>Extra tisbilitging transport (m                                                                                                    |
| Leverans Mategenskaper<br>ALLMÄNT<br>Leverans<br>SOCM0000065L                                                                                                    | Formediande transportföretag<br>AKTÖRER<br>Assussigt transportföretag<br>19740-00000                                                                                                    | Foljesedel<br>PLATS<br>Startplats transport                                                                                            | AVSTAND<br>transportavabind angivet (km)<br>300                                                                                                    | TRANSPORTUPPGIFTER<br>Férsuérad Listning                                                                                                    | OVRIGT Estra tidskigsing transport (m                                                                                                    |
| Leverans Mätegenskaper<br>ALLMANT<br>Leverans<br>SDC:M000065L<br>Version                                                                                                    | Förmedlande transportföretag<br>AKTÖRER<br>Answägt transportföretag<br>19740-00000<br>Libitiondo transportföretan                                                                                    | Följesedel<br>PATS<br>Startplats transport<br>1<br>1<br>1<br>1<br>1<br>1<br>1<br>1<br>1<br>1<br>1<br>1<br>1                            | AVSTAND<br>transportavstånd angivet (km)<br>                                                                                                    | TRANSPORTUPPGIFTER<br>Försvärad lastning                                                                                                    | CVRIGT Extra tidsåtgång transport (m Extra tidsåtgång transport (m Extra tidsåtgång transport (m)                                                  |
| Leverans<br>ALLMANT<br>SDCM000065L<br>Version                                                                                                    | Formediande transportforetag AktÖRER Anserigt transportföretag 15740-00000 Utföretag Utföretag                                                                                                    | Foljesødøl PLATS Sturtplets transport 1 Vaplets Transport Vaplets Transport                                                            | AVSTAND<br>transportavstånd angivet (km)<br>Transportavstånd krönt vägrad (km)                                                                            | TRANSPORTUPPGIFTER<br>Försvirad lastning<br>000                                                                                                    | Ecte tidsåtgång transport (m<br>Fågesverfarter (st)                                                                                                |
| Leverans Mategenskaper<br>ALLMÄNT<br>Leverans<br>SDCM0000065L<br>Version                                                                                                    | Formediande transportföretag AKTÖRER Activation Activation and transportföretag [19740-00000 Utförande transportföretag ] 19740-00000.                                                               | Följesedel<br>PLATS<br>Startplats transport<br>1<br>Viaplats Transport<br>COBESSMA                                                     | AVSTAND<br>transportavatind angivet (km)<br>Transportavatind kolent vägval (km)                                                                           | TRANSPORTUPPGIFTER<br>Forward lastning<br>Forward transport<br>Forward transport                                                                                                    | OVRIGT Estra tidskigsing transport (m     Fäjeöverfarter (xt)                                                                                      |
| Leverans Mätegenskaper<br>ALLMANT<br>Leverans<br>SDCM000065L<br>Version                                                                                                    | Förmedlande transportföretag AKTÖRER Ansvarigt transportföretag 19740-00000 Utiförande transportföretag Utiförande transportenhet                                                                    | Följesedel PLATS Startplats transport 1 Vaplats Transport 00665MA Slutplats transport                                                  | AVSTAND<br>transportavstånd angivet (km)<br>Transportavstånd krönt vägod (km)<br>Returavstånd                                                             | TRANSPORTUPPGIFTER<br>Försvärad tastning<br>Försvärad transport<br>Försvärad tossning                                                                                                    | CVRICT Extra tidsätgåing transport (m Fälsjeðverfarter (s0 Uppskattad lastad isvantitet Uppskattad lastad isvantitet                               |
| Leverans<br>ALLMANT<br>SDCM000065L<br>Version<br>Status korrigering<br>Aktiv                                                                                                    | Formediande transportföretag<br>AKTÖRER<br>Answeigt transportföretag<br>19740-00000<br>Utförande transportföretag<br>19740-00000<br>Utförande transportenhet                                         | Foijesedel PLATS Startplats transport 1 Vaplats Transport 00065MA Statplats transport 000655MO                                         | AVSTAND<br>transportavatind angivet (km)<br>Transportavatind kobint vägval (km)<br>Returneständ                                                           | TRANSPORTUPPGIFTER           Försvärad lastning           Försvärad transport           000           Försvärad tossning           0                                                                                                    | OVRIGT     Extra tidskipling transport (m     Flajeöverfarter (xt)     Uppskattad lastad kvantitet                                                 |
| Leverans Mategenskaper ALLMÄNT Leverans SDCM0000065L Version Status korrigering Aktiv                                                                                                    | Formediande transportforetag AKTÖRER Answeigt transportföretag 19740-00000 Utförande transportföretag 19740-00000 Utförande transportenhet [                                                         | Följesedel PLATS Startplats transport 1 Vaplats Transport 000655MA Slutglats transport 000656M Slutglats transport 000656M             | AVSTAND<br>transportavatiend angivet (km)<br>Transportavatiend kobert vigrad (km)<br>Returavatiend<br>Returavatiend<br>Transformarstelicke (hm)           | TRANSPORTUPPGIFTER<br>Forsularad lastning<br>Försularad transport<br>Försularad tossning<br>0<br>0<br>0<br>0<br>0<br>0<br>0<br>0<br>0<br>0<br>0<br>0<br>0                                                                                                    |                                                                                                    |
| Leverans Mätegenskaper<br>ALLMANT<br>Leverans<br>SDCM000065L<br>Version<br>Status korrigering<br>Aktiv<br>Extern leveransidentitet                                                                                                    | Förmedlande transportföretag AktORER Anvanigt transportföretag 19740-00000 Utförande transportföretag 19740-00000 Utförande transportenhet Lastande företag                                          | Foljesødel<br>PLATS<br>Startplats transport<br>1<br>Vuplats Transport<br>00865MA<br>Slutplats transport<br>00865MO<br>Avlastningsplats | AVSTAND<br>transportavstånd angivet (km)<br>Transportavstånd krönt vägval (km)<br>Returävstånd<br>Enterningssträcka (km)                                  | TRANSPORTUPPGIFTER       Försvärad tastning       00       Försvärad transport       00       Försvärad tossning       0       0       0       1       1       1       1       1       1       1       1       1       1       1       1       1       1       1       1       1       1       1       1       1       1       1       1       1       1       1       1       1       1       1       1       1       1       1       1       1       1       1       1        1       1       1       1       1       1       1       1       1       1       1       1       1       1       1       1 |                                                                                                    |
| Leverans Mategenskaper ALLMANT Leverans SDCM0000065L Version Status korrigering Aktiv Extern feveransidentitet                                                                                                    | Formediande transportforetag AKTORER Answeigt transportföretag Inf740-0000 Utförande transportföretag Inf740-0000 Utfförande transportenhet Latande företag                                          | Foijesedel PATS Startplats transport 1 Vaplats Transport 00665MA OO665MO Avlastiningsplats                                             | AVSTAND<br>transportavstånd angivet (km)<br>Transportavstånd krönt vägval (km)<br>C<br>Returavstånd<br>C<br>Tomkörningssträcka (km)                       | TRANSPORTUPPGIFTER           Försvärad lastning           00           Försvärad transport           00           Försvärad lossning           0           0           1                                                                                                    |                                                                                                    |
| Leverans Mategenskaper ALLMÄNT Leverans SDCM0000065L Version Status korrigering Aktiv Estern Inveransidentitet Skapat datum och Hockslag                                                                                                    | Formediande transportföretag AKTÖRER Answeigt transportföretag 19740-00000 Utförande transportföretag 19740-00000 Utförande transportenhet Lastande Företag Lastande företag Lastande transportenhet | Följesedel PLATS Startplats transport 1 Viaplats Transport 000655MA Slutglats transport 000865MO Avlestningsplats                      | AVSTAND<br>transportavatind angivet (km)<br>Transportavatind koënt vigeal (km)<br>Returavständ<br>Tomklerningssträcka (km)<br>Tomklerningssträcka (km)    | TRANSPORTUPPGIFTER       Försvärad lastning       00       Försvärad transport       76rsvärad lossning       0       0       1       Bärghetsklass                                                                                                    |                                                                                                    |
| Leverans Mätegenskaper ALLMANT Leverans SDCM000065L Version Status konigering Aktiv Extern leveransidentitet Skapat datum och klockslag 2021-08-30 07:37:22                                                                                                    | Förmedlande transportföretag AKTÖRER Ansvarigt transportföretag 19740-00000 Utförande transportföretag 19740-0000 Utförande transportenhet Lastande företag Lastande företag Lastande transportenhet | Foljesedel PLATS Startplats transport 1 Vaplats Transport 00865MA Slotplats transport 00865MO Adastningsplats                          | AVSTAND<br>transportavstånd angivet (km)<br>Transportavstånd krönt vägoal (km)<br>Returavstånd<br>Tomkörningssträcka (km)<br>Tomkörningssträcka (km)<br>C | TRANSPORTUPPGIFTER       Försvärad tastning       00       Försvärad transport       00       Försvärad tossning       0       Försvärad tossning       0       Frankomlighetsklass       1       Illinghetsklass       1                                                                                                    | CVRIGT Extra tidsägåing transport (m FälgeSverfarter (s0 Uppskattad lastad isvantitet Uppskattad lastad isvantitet Uppskattad lastad isvantitet (m |

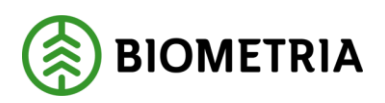

När fälten under mätegenskaper är redigeringsbara så är det möjligt att ändra det felaktiga avståndet på leveransen. Detta ändras under rubriken "Avstånd" och i rutan "transportavstånd angivet (km)" Nedanför finns en ruta som har rubriken "transportavstånd krönt vägval (km) och det är ett avstånd som avser ett krönt vägvalsavstånd från en eventuell leveransavisering. För närvarande är det fältet redigeringsbart vilket det inte kommer att vara i framtiden när leveransavisering är implementerat.

|    | Finan  | nce and Operations VIOL3     | Mätning 📏 Redovisad mätning trans | port                       |                    |                                    |                      |                                  |              |
|----|--------|------------------------------|-----------------------------------|----------------------------|--------------------|------------------------------------|----------------------|----------------------------------|--------------|
| =  | 🗟 Spar | ra — Ny 🖹 Ta bort Pábórja ko | rrigering Verifiera korrigering A | /bryt korrigering          | Alternativ 🔎       |                                    |                      |                                  |              |
| 6  | 8      | 8583   Standarday V          |                                   |                            |                    |                                    |                      |                                  | -            |
|    |        | Stagingtabell för leve       | eranstillfälle                    |                            |                    |                                    |                      |                                  |              |
| н  |        | leveranctillfälle Latthärare |                                   |                            |                    |                                    |                      |                                  |              |
| ٩  |        | Core and a core of a         |                                   |                            |                    |                                    |                      |                                  |              |
| 80 |        | O Leveranstillfällenumm      | Version Skapat datum och kk       | ckslag ↓                   | Registreringsn Lan | t/region Medför kran               | EntailsCraneSymbol   | Fullt lass Fully                 | LoadedSymbol |
| E  |        | 8583                         | 1 2021-08-30 07:37:               | 22                         | ASD123 SW          | E Nej                              | No                   | No                               |              |
|    |        |                              |                                   |                            |                    |                                    |                      |                                  |              |
|    |        |                              |                                   |                            |                    |                                    |                      |                                  |              |
|    |        |                              |                                   |                            |                    |                                    |                      |                                  |              |
|    |        |                              |                                   |                            |                    |                                    |                      |                                  |              |
|    |        |                              |                                   |                            |                    |                                    |                      |                                  |              |
|    |        |                              |                                   |                            |                    |                                    |                      |                                  |              |
|    |        |                              |                                   |                            |                    |                                    |                      |                                  |              |
|    |        |                              |                                   |                            |                    |                                    |                      |                                  |              |
|    |        |                              |                                   |                            |                    |                                    |                      |                                  |              |
|    |        |                              |                                   |                            |                    |                                    |                      |                                  |              |
|    |        |                              |                                   |                            |                    |                                    |                      |                                  |              |
|    |        |                              |                                   |                            |                    |                                    |                      |                                  |              |
|    |        |                              |                                   |                            |                    |                                    |                      |                                  |              |
|    |        |                              |                                   |                            |                    |                                    |                      |                                  |              |
|    |        |                              |                                   |                            |                    |                                    |                      |                                  |              |
|    |        |                              |                                   |                            |                    |                                    |                      |                                  |              |
|    |        | -                            |                                   |                            |                    |                                    |                      | -                                |              |
|    |        | Leverans Mätegenskaper Fo    | irmedlande transportföretag Föl   | esedel                     |                    |                                    |                      |                                  |              |
|    |        |                              |                                   |                            |                    | dener server                       | 7                    | -                                |              |
|    |        | ALLMANT                      | AKTORER                           | PLATS<br>Startolate transm |                    | AVSTAND                            | TRANSPORTUPPGIFTER   | OVRIGT                           |              |
|    |        | SDCM0000065L                 | 19740-00000 V                     | 1                          | эп<br>. ~          | 30.0                               | 0 V                  | Extra bosatgang transport (min)  | 0            |
|    |        | Version                      | Utförande transportföretag        | Viaplats Transpor          | 1                  | Transportavstånd krönt vägval (km) | Försvärad transport  | Färjeöverfarter (st)             |              |
|    |        | 2                            | 19740-00000 ~                     | 00865MA                    | ~                  | 0.0                                | 0                    |                                  | 0            |
|    |        | Status korrigering           | Utförande transportenhet          | Slutplats transpo          | rt.                | Returavstånd                       | Försvårad lossning   | Uppskattad lastad kvantitet      |              |
|    |        | Pågående                     | ~                                 | 00865MO                    | ~                  |                                    | 0 ~                  |                                  | 0            |
|    |        | Extern leveransidentitet     | Lastande företag                  | Avlastningsplats           |                    | Tomkörningisträcka (km)            | Framkomlighetsklass  | Uppskattad lastad kvantitet (enh | et)          |
|    |        |                              | ~                                 |                            | ~                  | 0.0                                | 0 1 ~                |                                  | ~            |
|    |        | Skapat datum och klockslag   | Lastande transportenhet           |                            |                    | Transportavstånd kommentar         | Bärighetsklass       | Avgiftsbelagda vägsträckor (st)  |              |
|    |        | 2021-08-30 08:13:10          | ~                                 |                            |                    | 1                                  | 1 ~                  |                                  | 0            |
|    |        | Datum och tid för ändring    |                                   |                            |                    |                                    | Tillgänglighetsklass | Tidpunkt för lossning            |              |
|    |        | 2021-08-30 08:13:22          |                                   |                            |                    |                                    | ~                    |                                  |              |

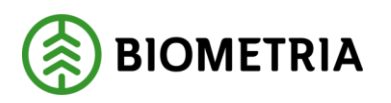

4. Välj sedan att "Verifiera korrigering". "Verifiera korrigering" gör en kontroll att allt stämmer i leveransen som man korrigerat och så att inga andra saker kan orsaka en avisning av leveransen. Tryck "Spara".

|     | Finan  | ce and Oper    | rations VIOL3           | Mätning 〉 Redovisad mätning tra | nsport             |                  |                        |               |                      |                            |                   |
|-----|--------|----------------|-------------------------|---------------------------------|--------------------|------------------|------------------------|---------------|----------------------|----------------------------|-------------------|
| =   | 🗟 Spar | a +Ny          | 🗊 Ta bort 🛛 Påbörja kor | rigering Verifiera korrigering  | Avbryt korrigering | Alternativ       | Q                      |               |                      |                            |                   |
| ŵ   | 7      | 8583   Sta     | andardvv 🗸              |                                 |                    |                  |                        |               |                      |                            |                   |
| *   |        | Staging        | gtabell för leve        | eranstillfälle                  |                    |                  |                        |               |                      |                            |                   |
| A   |        | Leveranstillf  | falle Lastbärare        |                                 |                    |                  |                        |               |                      |                            |                   |
| G   |        |                | _                       |                                 |                    |                  |                        |               |                      |                            |                   |
| F   |        | 0              | Leveranstillfällenumm 🖓 | Version Skapat datum och        | klockslag ↓        | Registreringsn L | and/region             | Medför kran   | EntailsCraneSymbol   | Fullt lass                 | FullyLoadedSymbol |
| 8:Ξ |        | 0 •            | 8583                    | 1 2021-08-30 07:3               | 7:22               | ASD123 S         | WE                     | Nej           | No                   |                            | No                |
|     |        |                |                         |                                 |                    |                  |                        |               |                      |                            |                   |
|     |        |                |                         |                                 |                    |                  |                        |               |                      |                            |                   |
|     |        |                |                         |                                 |                    |                  |                        |               |                      |                            |                   |
|     |        |                |                         |                                 |                    |                  |                        |               |                      |                            |                   |
|     |        |                |                         |                                 |                    |                  |                        |               |                      |                            |                   |
|     |        |                |                         |                                 |                    |                  |                        |               |                      |                            |                   |
|     |        |                |                         |                                 |                    |                  |                        |               |                      |                            |                   |
|     |        |                |                         |                                 |                    |                  |                        |               |                      |                            |                   |
|     |        |                |                         |                                 |                    |                  |                        |               |                      |                            |                   |
|     |        |                |                         |                                 |                    |                  |                        |               |                      |                            |                   |
|     |        |                |                         |                                 |                    |                  |                        |               |                      |                            |                   |
|     |        |                |                         |                                 |                    |                  |                        |               |                      |                            |                   |
|     |        |                |                         |                                 |                    |                  |                        |               |                      |                            |                   |
|     |        |                |                         |                                 |                    |                  |                        |               |                      |                            |                   |
|     |        |                |                         |                                 |                    |                  |                        |               |                      |                            |                   |
|     |        |                |                         |                                 |                    |                  |                        |               |                      |                            |                   |
|     |        |                |                         |                                 |                    |                  |                        |               |                      | =                          |                   |
|     |        | Leverans       | Mätegenskaper Fö        | rmedlande transportföretag F    | öljesedel          |                  |                        |               |                      |                            |                   |
|     |        | ALLMÄNT        |                         | AKTÖRER                         | PLATS              |                  | AVSTÅND                |               | TRANSPORTUPPGIFTER   | ÖVRIGT                     |                   |
|     |        | Leverans       |                         | Ansvarigt transportföretag      | Startplats transp  | ort              | transportavstånd angiv | et (km)       | Försvårad lastning   | Extra tidsåtgång transport | (min)             |
|     |        | SDCM0000       | 0065L                   | 19740-00000 ~                   | 1                  |                  | /                      | 30,00         |                      | ~                          | 0                 |
|     |        | Version        |                         | Utförande transportföretag      | Viaplats Transpor  | t                | Transportavstånd krönt | t vägval (km) | Försvårad transport  | Färjeöverfarter (st)       |                   |
|     |        |                | 2                       | 19740-00000 ~                   | 00865MA            |                  |                        | 0.00          |                      | ~                          | 0                 |
|     |        | Status korrige | ering                   | Utförande transportenhet        | Slutplats transpo  | rt               | Returavstånd           |               | Försvårad lossning   | Uppskattad lastad kvantite |                   |
|     |        | Pågående       |                         | ~                               | 00865MO            |                  |                        | 0             | 0                    | ~                          | 0                 |
|     |        | Extern leverar | nsidentitet             | Lastande företag                | Avlastningsplats   |                  | Tomkörningssträcka (kr | m)            | Framkomlighetsklass  | Uppskattad lastad kvantite | t (enhet)         |
|     |        |                |                         | ~                               |                    |                  |                        | 0,00          | 1                    | <u> </u>                   | ~                 |
|     |        | Skapat datum   | n och klockslag         | Lastande transportenhet         | 1                  |                  | Transportavstånd komr  | mentar        | Bärighetsklass       | Avgiftsbelagda vägsträckor | r (st)            |
|     |        | 2021-08-30     | 0 08:13:10              | ~                               |                    |                  |                        |               | 1                    | <u> </u>                   | 0                 |
|     |        | Datum och tie  | d för ändring           |                                 |                    |                  |                        |               | Tillgänglighetsklass | Tidpunkt för lossning      | m                 |
| _   |        | 2021-08-30     | 0 00:13:22              |                                 |                    |                  |                        |               |                      | ~J [                       |                   |

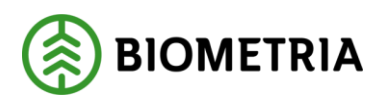

5. För att kunna slutföra korrigeringen måste man gå tillbaka till den redovisade mätningen genom att klicka på krysset i övre, högra hörnet

| E.    | Finant   | ce and Operations VO.3 >                                                  | National 2 Reduced milling hargest  |                    |          |               |                      |           |                    |                                        |                        |              | م sec                  |     | © 7 💿 |
|-------|----------|---------------------------------------------------------------------------|-------------------------------------|--------------------|----------|---------------|----------------------|-----------|--------------------|----------------------------------------|------------------------|--------------|------------------------|-----|-------|
| =     | 10 Spera | + Hy R Tabut. Hibigalaria                                                 | ung Verlaskongering Arbytikon       | rigeing Alternativ | jū.      |               |                      |           |                    |                                        |                        |              |                        | 0 0 | O C X |
| 10    | 0 4414   | enger joudes                                                              |                                     |                    |          |               |                      |           |                    |                                        |                        |              |                        |     |       |
| * © 8 | Y        | 1576   Mandashy ~<br>Stagingtabell för leven<br>Levenandillille Leitlaner | anstillfälle                        |                    |          |               |                      |           |                    |                                        |                        |              |                        |     |       |
| 1     |          | O transitilitaren. V                                                      | Version: Skapat datum sch Mischolag | 1 Agineige-        | Lotingin | Meathle lower | IntelliGenerigentest | Full fain | Relycontrollymeter | Triller nurvell. Statisparts rollafets | Sorthidpunkt millunies | Transmission | Dipprittes Dipprvitel. |     | 1     |
| 7     |          | 0.0                                                                       | 1 3521-08-251108.18                 | 40.0125            | 344      | haj           | No                   |           | No                 | 44.0 2021-08-25 11.06.16               | 3021-09-25 13:04:51    | Vigtramport  | 44,03 18,00            |     |       |
|       |          |                                                                           |                                     |                    |          |               |                      |           |                    |                                        |                        |              |                        |     |       |

6. Följande vy dyker upp och här väljer man "Funktioner" och sedan "Utför korrigering"

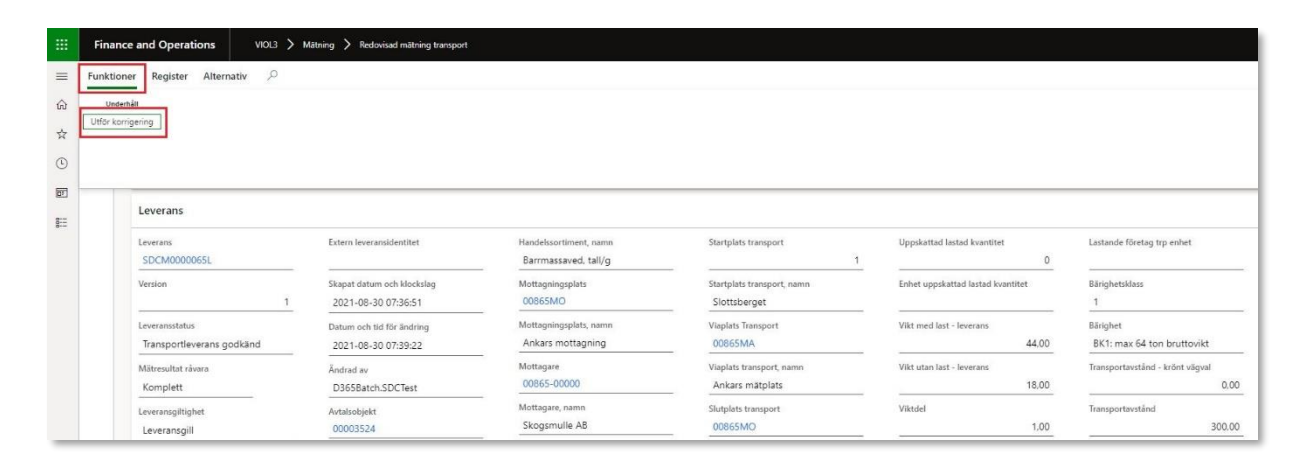

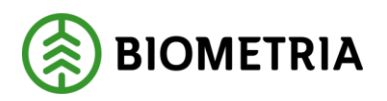

7. När man klickat på "Utför korrigering" kommer följande ruta upp med information om vad som kommer att ske när man korrigerar. Välj sedan "Utför korrigering"

| Genom att bekräfta denna korrigering kommer aktue<br>mellanlagringsregister.                        | II leverans att uppdateras förutsatt att data justerats i               |
|----------------------------------------------------------------------------------------------------|-------------------------------------------------------------------------|
| Genom att bekräfta denna korrigering kommer nya ra                                                  | ader för kontraktskedjan att skapas med hänsyn tagen till ev.           |
| korrigeringar i mellanlagringsregister samt nya/uppd                                                | aterade befraktarkontrakt alternativt transportkontrakt. Detta kommer   |
| att utföras oavsett om någon data faktiskt har föränd                                               | rats.                                                                   |
| Genom att bekräfta denna korrigering kommer nya tr<br>någon data faktiskt har förändrats.           | ransportkvantiteter att tas fram. Detta kommer att utföras oavsett om   |
| Genom att bekräfta denna korrigering kommer en ny                                                   | värdeberäkning att utföras. Existerar en tidigare värdeberäkning        |
| kommer denna att makuleras. Detta kommer att utfö                                                   | ras oavsett om någon data faktiskt har förändrats.                      |
| Genom att bekräfta denna korrigering kommer integ                                                   | ration transportuppgifter att integreras ut igen. Detta kommer att      |
| utföras oavsett om någon data faktiskt har förändrats                                               | s.                                                                      |
| Genom att bekräfta denna korrigering kommer integ<br>oavsett om någon data faktiskt har förändrats. | ration värde transport att integreras ut igen. Detta kommer att utföras |

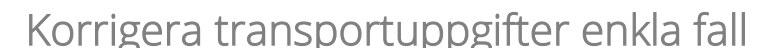

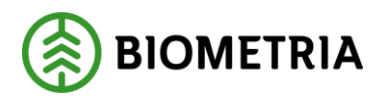

8. När man har åtgärdat det som krävs och utfört korrigeringen enligt ovan så kommer leveransen få leveransstatus godkänd och en värdeberäkning kan ske om man lagt in en prislista på kontraktet eller ett pris på transportunderlaget och angett att man vill transportprisräkna leveranser. Resultatet av korrigeringen tar en stund och man kan behöva uppdatera sidan för att resultatet skall visas. Notera att det rättade avståndet redovisas i leveransen.

| ince and operations words / 1                              | maching / neuovisio matning transport             |                                                                |                                                |                                    |                                        |
|------------------------------------------------------------|---------------------------------------------------|----------------------------------------------------------------|------------------------------------------------|------------------------------------|----------------------------------------|
| ioner Register Alternativ 🔎                                |                                                   |                                                                |                                                |                                    |                                        |
| Redovisad mätning transport   Standa<br>SDCM0000065L Led 1 | ardvy ∽                                           |                                                                |                                                |                                    |                                        |
| Transportuppgifter leveranstillfä                          | lle                                               |                                                                |                                                |                                    |                                        |
| Leverans                                                   |                                                   |                                                                |                                                |                                    |                                        |
| Leverans<br>SDCM0000065L                                   | Extern leveransident/tet                          | Handelssortiment, namn<br>Barrmassaved, tall/g                 | Startplats transport                           | Uppskattad lastad kvantitet<br>0   | Lastande företag trp enhet             |
| Version 2                                                  | Skapat datum och klockslag<br>2021-08-30 07:36:51 | Mottagningsplats<br>00865MO                                    | Startplats transport, namn<br>Slottsberget     | Enhet uppskattad lastad kvantitet  | Bärighetsklass<br>1                    |
| Leveransstatus<br>Transportleverans godkänd                | Datum och tid för ändring<br>2021-08-30 10:16:58  | Mottagningsplats, namn<br>Ankars mottagning                    | Viaplats Transport<br>00865MA                  | Vikt med last - leverans<br>44.00  | Bärighet<br>BK1: max 64 ton bruttovikt |
| Mätresultat rävara<br>Komplett                             | Ändrad av<br>Jan.Karlsson                         | Mottagare<br>00865-00000                                       | Viaplats transport, namn<br>Ankars mätplats    | Vikt utan last - leverans<br>18.00 | Transportavstånd - krönt vägval        |
| Leveransgiltighet<br>Leveransgill                          | Avtalsobjekt<br>00003524                          | Mottagare, namn<br>Skogsmulle A8                               | Slutplats transport<br>00865MO                 | Viktdel<br>1.00                    | Transportavstånd                       |
| Tillgänglighetsklass                                       | Avtalsobjekt, namn<br>SKOG5                       | Slutkört                                                       | Slutplats transport, namn<br>Ankars mottagning | Lastande företag                   | Transportavstånd kommentar             |
| Transportunderlag                                          | Sortiment                                         | Beskrivning                                                    | Avlastningsplats                               | Lastande företag, namn             | Returavstånd                           |
|                                                            |                                                   |                                                                |                                                |                                    |                                        |
| Kontraktskedja                                             |                                                   |                                                                |                                                |                                    |                                        |
| Följesedel                                                 |                                                   |                                                                |                                                |                                    |                                        |
| Transportkvantiteter                                       |                                                   |                                                                |                                                |                                    |                                        |
| Transportprisgrundande avstånd<br>30.0                     | Transportprisgrundande kvantitet 26.00            | Andel av leveranstillfället<br>100.00                          |                                                |                                    |                                        |
| Avståndskälla<br>Åkarangivet avstånd                       | Kvantitet leverans<br>26,00                       | Kvantitet leveranstillfälle<br>26.00                           |                                                |                                    |                                        |
| Basavständ<br>30,0                                         | Kvantitetsjustering<br>0,00                       | Status kvantitet och avstånd<br>Andel av leveranstillfället Ok |                                                |                                    |                                        |
| Tilläggsavstånd pålastning<br>0.0                          | Befraktarkontrakt<br>BK0000595                    | Lastutfyllnadskomponent                                        |                                                |                                    |                                        |
| Tilläggsavstånd avlastning                                 | Måttslag                                          | Överviktskomponent                                             |                                                |                                    |                                        |
| 0.0                                                        | ton                                               |                                                                |                                                |                                    |                                        |
| 0.0                                                        | Mătmetod                                          | Mätuppgifter tillgängligt                                      |                                                |                                    |                                        |

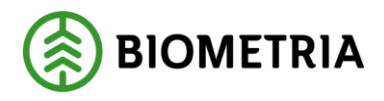

4.3 Korrigera leveranser genom att ändra mätegenskaper – Transportuppgifter och Övrigt.

Korrigera leveranser genom att ändratransportuppgifter och Övrigt - ett exempel

Under "Transportuppgifter" och "Övrigt" finns möjlighet att ändra de uppgifter som angavs vid ankomstregistreringen. De uppgifter som anges här är starkt kopplade till Tillägg/Avdrag i transportprisräkningen och används ofta för att lösa ut T/Akomponenter i transportprislistan eller befraktarkontraktet. För att läsa mer om T/A komponenter för transport läs handboken: "Priskomponenter för transportredovisning 0.22.0 VIOL 3" på viol3.se

 I exemplet korrigeras en leverans där uppgiften om bärighetsklass är felaktig och att det har skett en lossning som inte har registrerats. Gå till arbetsytan Hantera Transport ->Övrigt -> Redovisad mätning transport och sök ut aktuell leverans. Välj sedan: Register. Notera att bärighetsklassen är BK1 samt att försvårad lossning har kod:0. I detta fall har fel bärighetsklass angivits vid inmätningen samt att en lossning har skett med Kod:4 "Lossning med egen kran till mark " men inte registrerats.

| Sedovised matning transport   Stand | lentry 🗸                                         |                                                |                                  |                                                |                                     |                                         |                                                |                                           |  |
|-------------------------------------|--------------------------------------------------|------------------------------------------------|----------------------------------|------------------------------------------------|-------------------------------------|-----------------------------------------|------------------------------------------------|-------------------------------------------|--|
| SDCM0000065W Led 1                  |                                                  |                                                |                                  |                                                |                                     |                                         |                                                |                                           |  |
| Transportuppgifter leveranstillifz  | lle                                              |                                                |                                  |                                                |                                     |                                         |                                                |                                           |  |
| Leverans                            |                                                  |                                                |                                  |                                                |                                     |                                         |                                                |                                           |  |
| Leverans<br>SDCM0000065W            | Transpectunderlag<br>1000004410                  | Androd av<br>D385Batch SDCTest                 | Mettagare<br>00865-00000         | Stampists transport                            | Uppskattad lisitad kvanifet         | Lastande företag tra enhet              | Försafrad lastning                             | betra tidsitgång transport                |  |
| Version 1                           | Transportunderlagstyp<br>Amvändare               | Autolootjekt<br>00008524                       | Nottagere nerve<br>Skogsmulle AB | Stamplets transport, name<br>Skittsberget      | Enter upprivated lasted kvantitet   | D8-spherialism                          | Omissiong                                      | Tidpunkt för lossning                     |  |
| Tearsportieverans godiand           | Transportreducisa kanniteker                     | Astabalijekt, name<br>SKOGS                    | samie                            | Vagiate transport<br>00865554                  | Viet must last - inserans<br>50.00  | ninger<br>RKI: max 64 ton bruttovikt    | Plensing transport                             | AvgPhateleg i vägeltärka.                 |  |
| Nähresitet sivete<br>Komplett       | blarn leverandentitet                            | Sortierwet<br>100 2                            | Deskristling                     | Wagtala transport, name<br>Ankars mittplats    | Viitt uitan tast - Xownama<br>18.00 | Transportavatine - ordet vägval<br>0,00 | Horsel rad towning                             | Répoleatiet<br>C                          |  |
| Leverang/Eight                      | Slaget datum och klockslag<br>2021-08-31 1242-52 | Handelsonfarrerit, name<br>Rammaschend, tal (g |                                  | Skiplets transport<br>008655//C0               | Victori<br>1,00                     | Transportavating<br>60,00               | Franksomlighetskilless                         | Ruzz-ia                                   |  |
| Tiligänglighesiklass                | Datum ech tid för ändning                        | Mottagningsplass<br>00365MO                    |                                  | Skuplats transport, namn<br>Ankars mplitagning | Laciacide (Bretag                   | Transportaveting kommerclar             | Frankomligher<br>God frankomlighet for lestbil | Ordningsnummer levelans på nutt           |  |
|                                     | ARC (1973) 173273                                | Moltagrangician, name<br>Ankars mottagning     |                                  | Andenimingrapiality                            | Laulardie tSretiag, natur           | Returnentied                            | Securitizat helipiolitaring                    | Torskömispesträcka innen leetning<br>0.00 |  |
|                                     |                                                  |                                                |                                  |                                                |                                     |                                         |                                                | Rettwoolulad                              |  |
| Transie Print And                   |                                                  |                                                |                                  |                                                |                                     |                                         |                                                |                                           |  |
| Kontraktskedja                      |                                                  |                                                |                                  |                                                |                                     |                                         |                                                |                                           |  |
| Följesedel                          |                                                  |                                                |                                  |                                                |                                     |                                         |                                                |                                           |  |
| Transportkvantiteter                |                                                  |                                                |                                  |                                                |                                     |                                         |                                                |                                           |  |
| Kvantiteter rävara leverans         |                                                  |                                                |                                  |                                                |                                     |                                         |                                                |                                           |  |
| Värdeberäkning huvud                |                                                  |                                                |                                  |                                                |                                     |                                         |                                                |                                           |  |
| Värdeberäkning rad                  |                                                  |                                                |                                  |                                                |                                     |                                         |                                                |                                           |  |
| 1.000                               | Konstanting Made                                 | Address A series of series and                 | . Konsensation for               | Tomoroethum                                    |                                     |                                         |                                                |                                           |  |

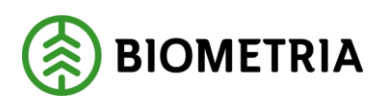

2. När man har klickat på "Register" visas nedanstående menyval och man väljer "Mellanlagringregister

| 1    | nance and Operations 100.3 > M                | litning 🖒 Redoxiad miltning transport            |                                                |                                  |                                                |                                  |       |                                         |                                                |                                   | soc ,0 | <b>9</b> a | <b>◎</b> ? | 6   |
|------|-----------------------------------------------|--------------------------------------------------|------------------------------------------------|----------------------------------|------------------------------------------------|----------------------------------|-------|-----------------------------------------|------------------------------------------------|-----------------------------------|--------|------------|------------|-----|
| E Fa | Altioner Register Alternativ 🌣                |                                                  |                                                |                                  |                                                |                                  |       |                                         |                                                |                                   |        | 0          | 00         | 1 > |
|      |                                               |                                                  |                                                |                                  |                                                |                                  |       |                                         |                                                |                                   |        |            |            |     |
| D    |                                               |                                                  |                                                |                                  |                                                |                                  |       |                                         |                                                |                                   |        |            |            |     |
|      | Leverans                                      |                                                  |                                                |                                  |                                                |                                  |       |                                         |                                                |                                   |        |            | ÷          | T   |
|      | Leverans<br>SDCM0000005W                      | Tureportunderlag<br>TUC0004410                   | Andrasi av<br>DB65Batch SDCTest                | Mottagore<br>009855-00900        | Sortplats transport                            | Upperattag lasted koenthet       | 0     | Lastance förstag typ eritiet.           | Féravérad kativing                             | Extra tidsikgång transport        | 0      |            |            | 1   |
|      | Version                                       | Terroportunderlagstyp<br>Anvderdare              | Avtasobjekt<br>00002524                        | Mottagare, namo<br>Skogsmulle A6 | Startplats transport, name<br>Slottsberget     | Entret uppstartad lastad issent? | et    | Banghetsclass<br>1                      | Omlastiving<br>0                               | Ticpunit för lossning             |        |            |            |     |
|      | Leveransstatus<br>Transportleverans gookitind | Transportrectouios isoantheser<br>Ja             | Astrinoljekt, sama<br>\$90065                  | Sarabe                           | Weeken Transport<br>805655MA                   | Vikt med lash - kesenare         | 50,00 | Sergert<br>SK1: max 54 ton bruttovikt   | tilevikat toregost                             | Augitteneisget vägettäkkes        | 0      |            |            |     |
|      | Mitseutut rives<br>Komplett                   | Fallery layers an advertised                     | Sortiment<br>100 2                             | Deskrivning                      | Visolatis transport, materi<br>Ankars matplats | WM start last - finances         | 18,00 | Transportenständ - Inänt sägnat<br>0,00 | hinviest training<br>0                         | Fightiveter                       | 0      |            |            |     |
|      | Leverangel turnet<br>Leverangell              | Skapal datam och Kostolag<br>2021-00-31 12:52:52 | Handelssartiment, sams<br>Barmassavaci, tail/g |                                  | Subject transport<br>eceptions                 | Vatori                           | 1,00  | Transportzistånd<br>66,00               | framkonfighetsklass<br>1                       | Ruttind                           |        |            |            |     |
|      | Tägårgighetakisse                             | Dutum och tid för ändring<br>2021-00-31 12:55-23 | Methogenegoptata<br>000655400                  |                                  | Subjets transport, name<br>Ankers mottagning   | Lastande företag                 |       | Transportsuständ kommentar              | Frankonlighet<br>God frankonlighet for lastbil | Ordningsnummer leverans på rutt   | 0      |            |            |     |
|      |                                               |                                                  | Mattageingeplats, name<br>Arkans mottagning    |                                  | Adertaingeplate                                | Lezande fricetag, serve          |       | Returns third                           | Second heighdoring                             | Torrödmingsstrikka innen lestning | 0.00   |            |            |     |

3. I följande formulär väljer man "Mätegenskaper" och sedan "Påbörja korrigering" för att låsa upp fälten under mätegenskaper.

| 8354   Standardvy V                                                                                                    |                                                                                                    |                                                                                                    |                                                                                                    |                                                                                                    |                                                                                                    |                                                                                                    |                                    |                        |              |                             |
|----------------------------------------------------------------------------------------------------|----------------------------------------------------------------------------------------------------|----------------------------------------------------------------------------------------------------|----------------------------------------------------------------------------------------------------|----------------------------------------------------------------------------------------------------|----------------------------------------------------------------------------------------------------|----------------------------------------------------------------------------------------------------|------------------------------------|------------------------|--------------|-----------------------------|
| Stagingtabell för lev                                                                                                    | veranstillfälle                                                                                                    |                                                                                                    |                                                                                                    |                                                                                                    |                                                                                                    |                                                                                                    |                                    |                        |              |                             |
| Leveranstilltälle Lastbörare                                                                                                    |                                                                                                    |                                                                                                    |                                                                                                    |                                                                                                    |                                                                                                    |                                                                                                    |                                    |                        |              |                             |
| O tooostitüiosons.1                                                                                                    | 7 Version Skapal datum och                                                                                                    | tockslag i Registreringen.                                                                                                    | Land-Ingian Ma                                                                                                    | çafâr krav                                                                                                    | braibGarciynbol                                                                                                    | Full las FolyLootedlymbol                                                                                                    | Tilder manikt Suttidpunkt måtpists | StartScipunit inStatus | Temperate    | Expagavita m. Expagavita d. |
| O • 5304                                                                                                    | 1 2021-08-81 12:5                                                                                                    | D04 D75111                                                                                                    | SWE N                                                                                                    | ¢                                                                                                    | No                                                                                                    | No                                                                                                    | 64,0 2021-06-31 12:53:04           | 2021-08-01 12:31:40    | Vägtransport | 50:00 18,00                 |
|                                                                                                    |                                                                                                    |                                                                                                    |                                                                                                    |                                                                                                    |                                                                                                    |                                                                                                    |                                    |                        |              |                             |
|                                                                                                    |                                                                                                    |                                                                                                    |                                                                                                    |                                                                                                    |                                                                                                    |                                                                                                    |                                    |                        |              |                             |
| Instator.<br>Millingenskaper<br>antitette                                                                                                    | Frencherde transportballag – F<br>ACOBE<br>Account frameworks                                                                                                    | Ejeselel<br>RAS<br>Täristäti turupet                                                                                                    | AISS AASD<br>Langustandisist anglob (                                                                                                    | TRA<br>Reg Pino                                                                                                    | MarketUPPartee<br>Invited Tablerg                                                                                                    | CODECT<br>There in including the sector ( incore                                                                                                    |                                    |                        |              |                             |
| Investions Mittingueskapure<br>ALMART<br>SUCKADBOODOSSI                                                                                                    | Freedande surgestioning<br>Actions<br>Access<br>Acces | ijeaciel<br>PABS<br>Tatstati tangert<br>1                                                                                                    | ASSIAND<br>Temperaturkies argues (                                                                                                    | TRAD<br>Tring<br>Disco                                                                                                    | ANAFORD/FIGHTER<br>Indong                                                                                                    | are<br>Several<br>Theoret and all have a set of the set of the set of th                                                                                                    |                                    |                        |              |                             |
| Investion: Millingenslager<br>ALMORT<br>SCOCOMORODOW<br>Version<br>2                                                                                                    | Friend-Briele SamportSarbag Fr<br>ACOMIC SamportSarbag<br>197420-00000 V<br>UfWank Joseph Friederson                                                                                                    | Territoria<br>FLUS<br>Territoria torregaria<br>Territoria<br>Statistic torregaria<br>Statistic torregaria<br>Statistic tor                                                                                                    | AltSIAND                                                                                                    | tean<br>bhcol<br>gool iling<br>gool iling                                                                                                    | Marceluprantee<br>Index teamy ~~~~~~~~~~~~~~~~~~~~~~~~~~~~~~~~~~~~                                                                                                    | Proceeding to the second second secon                                                                                                    |                                    |                        |              |                             |
| Invation: Natiogenslager<br>ALIMOT<br>SIGCANDEROW<br>Verson<br>2<br>Totas sentencing                                                                                                    | Creme Bande transportBandag     Account     Account     Accou                                                                                                    | Eperadial<br>FLAS<br>In participation<br>Variation Transport<br>Variation Transport<br>Operation Variant                                                                                                    | ASSIAND<br>Transactionalistic angles (<br>Transactionalistic angles (<br>Transac                                                                                                    | 1940<br>006.00<br>006.00<br>00.00<br>00.00<br>00.00<br>00.00<br>1944<br>1944<br>1944                                                                                                    | Inder Gelup Part Tes<br>Inder I tearner<br>Valent Tearport                                                                                                    | Porece<br>The set standards transment of the set<br>polycombine (p) (c) (c) (c) (c) (c) (c) (c) (c) (c) (c                                                                                                    |                                    |                        |              |                             |
| ferences: Mittagenskaper<br>ALMANN<br>Jacobio<br>Discolation<br>Space<br>Status services<br>Telephone                                                                                                    | Freme-Bande Hampertbardig (F<br>Ancong Lancaure Lancaure)<br>197403-00000 V<br>Utbard Surgertbardig<br>197404-00000 V<br>Utbards surgertbardig                                                                                                    | I prestal<br>AXS<br>Versals Insuent<br>Valast Insuent<br>Valast Insuent<br>Mattissue<br>Mattissue                                                                                                    | ASSMAD<br>transactionable arguest to<br>transactionable assessed<br>transactionable f<br>transactionable f                                                                                                    | 1100<br>1000<br>100<br>1000<br>1000<br>1 | Marcelowartes<br>wide taking<br>colect taking<br>colect taking<br>vide taking<br>v                                                                                                    | These studied is transition to prove<br>The studied is transition to prove<br>The studied is the studied is the stu                                                                                                    |                                    |                        |              |                             |
| Inners Mittgenbaye<br>ALMOT<br>ALMOT<br>ADDAMING<br>Vicin<br>Control of the second second<br>Packgence                                                                                                    | Fremedianske transportitionikaj (*<br>Aktober<br>1978) 00000<br>1978 00000<br>1978 00000<br>1978 00000<br>1978 00000<br>1978 00000<br>1978 00000<br>1978 00000<br>1978 00000<br>1978 00000                                                                                                    | Eljewiski<br>PADS<br>Stratjski krospert<br>Jackson<br>Matchine Newport<br>Matchine Newport<br>Matchine Newport<br>Matchine Newport<br>Matchine Newport                                                                                                    | Als SAND<br>Insequencial definition of the second<br>The second second secon                                                                                                    | nini) Pilozi<br>96:00 (<br>90:01) (<br>90:00 )<br>10:00 (<br>10:00 )<br>10:00 (<br>10:00 )<br>10:00 (<br>10:00 )<br>10:00 (<br>10:00 )                                                                                                    | AMERICELLANGTER<br>Instantialismu<br>Sched Stangot<br>Instantialismu<br>Instantialismu<br>Instan                                                                                                    | Procest<br>the standards transmitter<br>(a) (a) (a) (a) (a) (a) (a) (a) (a) (a)                                                                                                    |                                    |                        |              |                             |
| Investors Distingues Stague<br>ALMONT<br>SIGC-VARIOSITION<br>Version<br>Programmers<br>Programmers<br>Staguesters<br>Strangenessionstation                                                                                                    | Trend far is transmitted y                                                                                                    | Ejourist<br>RAS<br>By Hards Instanton<br>I<br>T<br>Matter Instanto<br>Matter<br>Matter | HISTARD<br>Sequencies (a cigana )<br>Terropertue-tile (a cigana )<br>Terropertue-tile (a cigana )<br>Terropertue-tile (a cigana )<br>Terropertue-tile (a cigana )<br>Terropertue-tile (a cigana )<br>Terropertue-tile (a cigana )<br>Terropertue-tile (a cigana )<br>Terropertue-tile (a cigana )<br>Terropertue-tile (a cigana )<br>Terropertue-tile (a cigana )                                                                                                    | 1000<br>1000<br>100<br>1000<br>1000<br>1 | Macketorrantex<br>Iniziat laterapi<br>colat sarepit<br>voitat laterapi<br>voitat laterapi<br>voitas laterapicatias                                                                                                    | BYREET     To a stability to search in the search     To a stability to search in the search     To a stability to search in the search in the search i                                                                                                    |                                    |                        |              |                             |
| Investment Mattingenskapen<br>australis<br>Saccassistem<br>Saccassistem<br>Saccass | Transfluede barryentflordig (<br>Active<br>Stational barryentflordig<br>Infel dollar)<br>(158-dollar)<br>(158-d                                                                                                    | Iperatel<br>PADS<br>Writelik Insuent<br>Vision Streament<br>Stationage of the Streament<br>Stationage of the Stre                                                                                                    | ASSIME<br>Versionalistic acquire (<br>Versionalistic acquire) (<br>Versionalist<br>Versionalist<br>Temperature) (<br>Temperature) (<br>Tempe | 1000         1000           00.001         100           00.001         100           100         100           100         100           100         100           100         100                                                                                                    | Marcelowarter<br>maint lateray V<br>takat tangat<br>maint basing<br>tangat basing<br>tangat basing<br>tang<br>tangat basing<br>tang<br>tang<br>tang<br>tang<br>tang<br>tang<br>tang<br>ta                                                                                                    | Porcer Unit studiedy transmit max  () () () () () () () () () () () () ()                                                                                                    |                                    |                        |              |                             |
| Territor Vategorstage<br>ALMON<br>United<br>Vateon<br>Vateon<br>Telephone<br>State sensestation<br>State sensestation<br>State sensestation<br>State sensestation<br>State State State State State<br>State State State State State State<br>State State State State State State<br>State State State State State State<br>State State State State State State State<br>State State State State State State<br>State State State State State State State<br>State State State State State State State<br>State State State State State State State State<br>State State State State State State State State State<br>State State Sta                                                                                                    | Prove Bank hangerflowig         //           ACCENT                                                                                                    | ejine lai<br>RAD<br>Bit path tensant<br>Strath tensant<br>Status tensant<br>Status tensa                                                                                                    | STAD     Statement of any set 1     Statement of any set 1     Stateme                                                                                                    | 1941 1940 1940 1940 1940 1940 1940 1940                                                                                                    | Marcellumartee<br>water teams<br>coded tamped<br>mail at teams<br>mail of teams<br>with the set<br>of teams<br>with the set<br>of teams<br>with the set<br>of teams<br>with teams<br>with team                                                                                                    | event<br>ne stability treasure treas<br>photovine up<br>photovine up<br>treas transfer to static<br>photovine up<br>treas transfer to static<br>photovine up<br>treas transfer to stat                                                                     |                                    |                        |              |                             |
| Investors Mattiggendage<br>actions<br>Includes<br>Includes<br>In                                                               | Consideration temporational generation     Annear temporations     The Account temporations     Universe temporations     Universe temporation     Constraints     Constraints     Constraints     Constraints     Constraints     Constraints     Constraints     Constraints     Constraints                                                                                                    | Invested<br>AUX2<br>Marchitestaneurer<br>Marchitestaneurer<br>Marchitestaneure                                                                                                    | ASSIMD<br>Sequencialized argent is<br>Threportunitied usin risk<br>intermediat<br>Terresonagentiagentiagentiagenti<br>Terresonagentiagentiagentiagenti<br>Terresonagentiagentiagentiagenti                                                                                                    | NUM         Para           00:00         Para           00:00         Para           00:00         Para           00:00         Para           00:00         Para           00:00         Para           00:00         Para           00:00         Para           00:00         Para           00:00         Para           00:00         Para           00:00         Para                                                                                                    | MARCELOPULTER<br>Andre La Marcy V<br>Coldad Strategot<br>V<br>Coldad Strategot<br>V<br>Coldadas<br>Strategot<br>V<br>Strategot<br>V<br>Strategot<br>Strategot<br>Strategot<br>Strategot<br>Strategot<br>Strategot<br>Strategot<br>Strategot<br>Strategot<br>Strategot<br>V<br>Strategot<br>Strategot<br>Strategot<br>Strategot<br>Strategot<br>Strategot<br>Strategot<br>Strategot<br>Strategot<br>Strategot<br>Strategot<br>Strategot<br>Strategot<br>Strategot<br>Strategot<br>V<br>Strategot<br>Strategot<br>St | The standard tensor<br>The standard tensor<br>Disbarrier (c)<br>C<br>System tensor<br>System tensor<br>Syste |                                    |                        |              |                             |
| Таниан <mark>Катариларин</mark><br>Асмоо<br>Ословитениен<br>Ословитениен<br>Турское<br>Ословитениен<br>Турское<br>Ословитениен<br>Турское<br>Ословитениен<br>Турское<br>Турское<br>Турское<br>Турское<br>Турское<br>Турское<br>Турское<br>Турское<br>Турское<br>Турское<br>Турское<br>Турское<br>Турское<br>Турское<br>Турское<br>Турское<br>Турское<br>Турское<br>Турское<br>Турское<br>Турское                                                                                                    | Free-Bank bargerfibelig (<br>HOESE<br>Answer bargerfibelig<br>1974-00-000 V<br>1974-00-000 V<br>1974-000 V<br>1974-0000 V<br>1974-000 V<br>1974-000 V                                                                                                    | Illow M<br>PAS<br>The gala because<br>1 and the second<br>1 and the second<br>2 and the second<br>2 and the second                                                                                                    | Arstabo<br>Longerandide argunt 1<br>Thropostation of the optimized<br>Thropostation of the optimized of the optimized<br>Thropostation of the optimized of the optimized of the optimize                                                                                                    | TBAN         TBAN           00.001         First           00.001         First           00.001         First           00.001         First           00.001         First           00.001         First           00.001         First           00.001         First           00.001         First           00.001         First           00.001         First           00.001         First                                                                                                    | Marcanorantas<br>Instala tanang<br>Taslad tanang<br>Valat tanang<br>Valat tanang<br>V                                                                                                    | Process Process Proce                                                                                                    |                                    |                        |              |                             |
| Families         Mathematical           ALLANCE            Antimite            Approximation            Approximation         2           Approximation            Approximation         2           Approximation         2           Approximation         2           Approximation         2           Approximation         3           Approximation         3           Approximation         4           Approximation         4                                                                                                    | Consider the surgest filled of a     Access to surgest filled     Access to surgest filled     Acc                                                                                                    | Clover Sel<br>Aucto<br>Standarb Instrument<br>Standarb Response<br>Standarb Response<br>Machanic Response<br>Machanic Response<br>Auctorities generation<br>Auctorities generation<br>Aucto                                                                                                    | ASSIAND<br>Sequence and the angle of a<br>Through the still of the di-<br>statemental<br>Through the still of the still of the<br>statemental<br>Through the still of the statement<br>through the still of the statement<br>Through the statement of the statement<br>Through the statement of the statement<br>Through the statement of the statement<br>Through the statement of the statement of the statement<br>Through the statement of the statement of the sta                                                                                                    | 1141 1142 1142 1142 1142 1142 1142 1142                                                                                                    | Mancanorma<br>Analat January C<br>Collard Sarayat<br>Collard Sarayat<br>Co                                                                                                    | Percei Percei P                                                                                                    |                                    |                        |              |                             |
| Torontom         Managementation           ALLINOT            Vacconstruction            Vacconstruction                                                                                                    | Transforder tangentifielig<br>Access<br>Table 2000<br>Table 2000<br>Table                                                                                                    | Illow M FAD FAD FAD FAD FAD FAD FAD FAD FAD FAD                                                                                                    | ASSAND<br>Interpretational of any last To<br>The Constraint of the Constraint of the Const                                                                                                    | No.01         Parts           90,000         Filter           90,000         Filter           90,000                                                                                                    | Maacanurariaa<br>hukaatataang<br>Sobalataangat<br>walaataang<br>Sobalagaangataan<br>Sobalagaangataan<br>Sobalagaan<br>Sobalagaan<br>S                                                                                                    | Proces Proces Proces Proces Proces ProcessProcessP                                                                                                    |                                    |                        |              |                             |

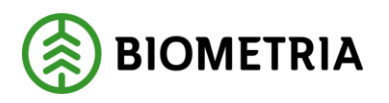

4. När fälten under mätegenskaper är redigeringsbara är det möjligt att ändra de uppgifter som behövs korrigeras under rubriken "Transportuppgifter ". Ändra uppgiften under rubriken "Försvårad lossning" och ange kod:4 "Lossning med egen kran till mark" samt ändra uppgiften under rubriken "Bärighetsklass" från BK1 till BK2.

| ice and Operations VOB                                                                                                    | > Mätning > Redovisad mätning tra                                                                                                    | rsport                                                                                                    |                                                                                                    |                                                                                                    |                                                                                                    |                                                                                                    |                                                                                                    |                                       |
|----------------------------------------------------------------------------------------------------|----------------------------------------------------------------------------------------------------|----------------------------------------------------------------------------------------------------|----------------------------------------------------------------------------------------------------|----------------------------------------------------------------------------------------------------|----------------------------------------------------------------------------------------------------|----------------------------------------------------------------------------------------------------|----------------------------------------------------------------------------------------------------|---------------------------------------|
| ra + Ny 🗐 Tabort Piliboga                                                                                                    | konigering Verifiera korrigering                                                                                                    | Avbryt korrigering Alternativ                                                                                                    | م<br>ر                                                                                                    |                                                                                                    |                                                                                                    |                                                                                                    |                                                                                                    |                                       |
| <sup>8594</sup> ∣ Standardvy ∽<br>Stagingtabell för le                                                                                                    | veranstillfälle                                                                                                    |                                                                                                    |                                                                                                    |                                                                                                    |                                                                                                    |                                                                                                    |                                                                                                    |                                       |
| Leveranstillfälle Lastbärare                                                                                                    |                                                                                                    |                                                                                                    |                                                                                                    |                                                                                                    |                                                                                                    |                                                                                                    |                                                                                                    |                                       |
| Leveranstillfällenumm                                                                                                    | V Version Skapat datum och k                                                                                                    | ilockslag 4 Registreringsn.                                                                                                    | . Land/region                                                                                                    | Medifőr kran                                                                                                | EntailsCraneSymbol                                                                                                    | Fullt lass                                                                                                    | FullyLoadedSymbol                                                                                                    | Tillåten maxvikt Sluttidpunkt måtplat |
| 0 • 8594                                                                                                    | 1 2021-08-31 12:55                                                                                                    | s:04 DPS111                                                                                                    | SWE                                                                                                    | Nej                                                                                                    | No                                                                                                    |                                                                                                    | No                                                                                                    | 64,0 2021-08-31 12:53                 |
|                                                                                                    |                                                                                                    |                                                                                                    |                                                                                                    |                                                                                                    |                                                                                                    |                                                                                                    |                                                                                                    |                                       |
| Leverans Mätegenskaper                                                                                                    | Förmedlande transportföretag Fö                                                                                                    | oljesedel                                                                                                    |                                                                                                    |                                                                                                    |                                                                                                    |                                                                                                    | -                                                                                                    |                                       |
| ALLMÄNT                                                                                                    |                                                                                                    |                                                                                                    |                                                                                                    |                                                                                                    |                                                                                                    |                                                                                                    |                                                                                                    |                                       |
| Leverans                                                                                                    | AKTÖRER                                                                                                    | PLATS                                                                                                    | AVSTÄND                                                                                                    |                                                                                                    | TRANSPORTUPPGIFTER                                                                                                    | ÖVRIGT                                                                                                    |                                                                                                    |                                       |
| and the second second second second                                                                                                    | AKTÖRER<br>Ansvarigt transportföretag                                                                                                    | PLATS<br>Startplats transport                                                                                                    | AVSTÄND<br>transportavstån                                                                                                    | 1 angivet (km)                                                                                              | TRANSPORTUPPGIFTER<br>Försvårad lastning                                                                                                    | ÖVRIGT<br>Extra tidsåtgång trar                                                                                                    | sport (min)                                                                                                    |                                       |
| SDCM0000065W                                                                                                    | AKTÖRER<br>Answarigt transportföretag<br>19740-00000 ~                                                                                                    | PLATS Startplats transport 1                                                                                                    | AVSTÅND<br>transportavstån                                                                                                    | 1 angivet (km)<br>66,00                                                                                     | TRANSPORTUPPGIFTER<br>Försvärad lastning                                                                                                    | ÖVRIGT<br>Extra tidsåtgång tran                                                                                                    | sport (min)                                                                                                    |                                       |
| SDCM0000065W<br>Version                                                                                                    | AKTÖRER<br>Aniverigt transportföretag<br>19740-00000 V<br>Uttörande transportföretag<br>2 19740-00000 V                                                                                                    | PLATS Startplats transport           Startplats transport           Upplats Transport           Upplats Transport                                                                                                    | AVSTĀND<br>transportavstān                                                                                                    | 5 angivet (km)<br>66,00<br>5 krönt vägval (km)<br>0,00                                                      | TRANSPORTUPPGIFTER<br>Försvärad lastning<br>Försvärad transport                                                                                                    | ÖVRIGT<br>Extra tidsåtgång trar<br>r                                                                                                    | sport (min)                                                                                                    |                                       |
| SDCM0000065W<br>Version                                                                                                    | Artöverigt transportföretag In9740-00000 Uttförande transportföretag Uttförande transportföretag Uttförande transportföretag Uttförande transportföretet                                                                                                    | PLATS Startplats transport 1 Uaplats Transport 000865MA Startplats transport                                                                                                    | AVSTĀND<br>transportavstān<br>V Transportavstān<br>V Rebuzavstānd                                                               | 5 angivet (km)<br>66,00<br>d krönt vägval (km)<br>0,00                                                      | TRANSPORTUPPOIFTER Försvårad lastning  Försvårad transport  Försvårad kosoninn                                                                                                    | ÖVRIGT<br>Extra tidsåtgång tran<br>Fligeðvertarter (st)                                                                                                    | aport (min)<br>0                                                                                                    |                                       |
| SDCM0000065W<br>Version<br>2<br>Status konigering<br>Pågående                                                                                                    | Artofere<br>Answeigt transportföretag<br>19740-00000 V<br>Uttfrande transportföretag<br>2 19740-00000 V<br>Utförande transportenhet<br>Vtförande transportenhet                                                                                                    | PLATS Startplats transport I I Utaplats Transport OD065MA Stutplats transport OD065MO                                                                                                    | AVSTĀND<br>transportavstān<br>Transportavstān<br>Returavstānd                                                                   | 3 angivet (im)<br>66,00<br>d krönt vägval (km)<br>0,00<br>0                                                 | TRANSPORTUPPOIFTER<br>Försvårad tatning<br>Försvårad transport<br>Försvårad tossning<br>4                                                                                                    | ÖVRIGT<br>Extra tidsåtgång tran<br>Pågeövertarter (st)                                                                                                    | aport (min)<br>0<br>antitet<br>0                                                                                                    |                                       |
| SDCM0000065W<br>Version<br>Status korrigering<br>Pågående<br>Extern leveransidentitet                                                                                                    | Artoform<br>Answeigt transportfiletag<br>19740-00000 V<br>Utförande transportföretag<br>Utförande transportenhet<br>Listande företag                                                                                                    | PLATS Startplats transport I T Usplats Transport 00065MA Studyats transport 00065MA G0065MA G0065MA G0065MA A Studyats transport Aviastmingsplats                                                                                                    | AVSTÄND<br>transportavstån<br>V  Transportavstån<br>V  Returavstånd<br>V  Tomkömingssträ                                        | 3 angivet (tim)<br>66,00<br>d trönt vägval (tim)<br>0,00<br>0<br>dra (tim)                                  | TRANSFORTUPPCIFTER Försvårad Lastning Försvårad Lastning Försvårad Lossning 4 Försvårad Lossning 4 Försvårad Stassing                                                                               | ÖVRBGT<br>Extra tidsätgång fran<br>Filgeöverfarter (st)<br>Uppskattad lastad ko                                                                                                    | sport (min)<br>0<br>antitet<br>0<br>antitet<br>0<br>antitet<br>0                                                                                                    |                                       |
| SDCM0000065W Version Status korrigering Pågående Extern leveransidentitet                                                                                                    | AKTÓRIR<br>Actuarigit transportförelag<br>19740-0000 V<br>Utförande transportföretag<br>215740-0000 V<br>Utförande transportförhet<br>Utförande transportförhet                                                                                                    | PLATS           Staniplats transport           1           Viaplats Transport           00065MA           Skubjats transport           00065MO           Automingplats                                                                                                    | AVSTÄND<br>transportavstån<br>V                                                                                                 | d angivet (lim)<br>66,00<br>d irrönt vägval (irm)<br>0,00<br>cka (irm)<br>0,00                              | TRANSPORTUPPCIFTER Försvärad tastning Försvärad tastning försvärad tossning försvärad tossning försvärad tossning f forsvärad tossning f f f f f f f f f f f f f f f f f f f                        | ÖVRAGT<br>Extra tidsåtgång tran<br>Fågeövertarter (st)<br>Uppskattad lastad kv                                                                                                    | aport (min)<br>0<br>antitet<br>0<br>antitet (onhet)<br>~                                                                                                    |                                       |
| SDCM000005W Version Status konigering Pägäende Extern kovransidentitet Stapet dekum och klockalag                                                                                                    | AKTÖRIR<br>Activatigt transportförelag<br>15/20-0000 V<br>Utförande transportföretag<br>2 15/20-0000 V<br>Utförande transportförhet<br>Utförande transportförhet<br>Statande företag<br>Statande transportenhet                                                                                                    | PLATS Stantplats bangoort I Usplats transport 000865M0A Skubalts transport 000865M0A Aklastningsplats                                                                                                    | AVSTÄND<br>transportavstån<br>V                                                                                                 | d angivet (lim)<br>66,00<br>d srönt vägsal (im)<br>0,00<br>kla (im)<br>0,00<br>d ikommentar                 | TRANSPORTUPPGIFTER Försvårad tansigort Försvårad transport Försvårad transport försvårad transport finnkomfighetsklass 1 Sirighetsklass                                                             | ÖVRKCT<br>Extra tidsåtgång fran<br>Fålgeðverfarter (st)<br>Uppskattad lastad ku<br>Uppskattad lastad ku                                                                                                    | aport (min)<br>0<br>antitet<br>0<br>antitet (enhet)<br>v<br>riskor (st)                                                                                                    |                                       |
| SDCH4000006SW<br>Version<br>Status konigering<br>Pägäende<br>Extern kovaransidentitet<br>Stapet datum och klockslag<br>2021-08-31 12:27:15                                                                                       | AKTÖRR<br>Answeigt transportflerlag<br>19740-00000 V<br>Utflernet transportflerlag<br>2 19740-00000 V<br>Utflernet transportentet<br>atasser flietlag<br>Lastande flietlag<br>2 Lastande transportentet                                                                                                    | PLATS           Samplads transport           1           Volpidis Transport           000655MA           Skulpidis transport           000805MA           Aviostriningrplats                                                                                                    | AVSTÅND<br>transportanstån<br>V Transportanstån<br>Returanstånd<br>V Transportanstånd<br>V Transportanstånd<br>Transportanstånd | d angiret (km)<br>66,00<br>d krönt vägval (km)<br>0,00<br>kda (km)<br>0,00<br>kda (km)<br>0,00<br>kommentar | TRAHSPORTUPPGIFTER Försvårad fastsing Försvårad fastsing Försvårad fassning försvårad fossning fastsing framkomlighetsklass 1 Skrighetsklass 2                                                      | ÖVRKCT<br>Extra tildsågång fran<br>Fölgeðverfarter (st)<br>Uppskattad lættad for<br>Uppskattad lættad i or<br>Uppskattad lættad i or                                                                                                    | sport (min)<br>0<br>antitet<br>0<br>antitet (enbet)<br>v<br>isolor (st)<br>0                                                                                                    |                                       |
| SDCM000005W<br>Version<br>Status konigering<br>Pägäande<br>Entern kovransidentitet<br>Skapet datum och klockalag<br>2021-08-31 132715<br>Datum och tid för ändring                                                               | AKTÓRIR<br>Answigt respontitivetag<br>19740-0000 V<br>Utifonas transportfilvetag<br>21 19740-0000 V<br>Utifonas transportfilvetag<br>21 I9740-0000 V<br>Utifonas transportfilvetag<br>21 I9740-0000 V<br>Utifonas transportfilvetag<br>21 I9740-0000 V<br>Utifonas transportfilvetag<br>21 I9740-0000 V<br>Utifonas transportfilvetag<br>21 I9740-0000 V<br>21 I9740-0000 V<br>21 I97400-0000 V<br>21 I9740-00 | PLATS           Starplats bansport           1           Visplats Transport           0x0655NA           Skilplats transport           0x0655NA           Skilplats transport           0x0655NA           Skilplats transport           0x0655NA           Skilplats transport           0x0655NA           Skilplats transport           0x0655NA | AVSTÄND<br>transportavstån<br>Transportavstån<br>Peturavstånd<br>Tornskömlingstätt<br>Transportavstån                           | d angivet (km)<br>66,00<br>6 krönt vägval (km)<br>0,00<br>6 kon (km)<br>0,00<br>5 konmentar                 | TRANSPORTUPPORTER  Försvårad transport  Försvårad transport  försvårad tossning  4  Sindpetsklass  2  Tillgångåghetsklass                                                                           | ÖVRKOT<br>Extra tidaktgång tran<br>Filigeborertarker (st)<br>Uppskattad læstad ko<br>Uppskattad læstad ko<br>Angiftsbelagda vägst<br>Tidgunkt för losaning                                                                                                    | aport (min)<br>0<br>antitet<br>0<br>antitet<br>0<br>antitet (enhet)<br>V<br>išckor (st)<br>0<br>1                                                                                                    |                                       |
| SDCM000005W<br>Version<br>Satus konigening<br>Pågående<br>Extens Kversenidentitet<br>Stapet detum och Nocksing<br>2021-08-31 13:27:15<br>Detum och tid för ändring<br>2021-08-31 13:27:15                                        | Activity Exergion Control Responsible Control Responsible Control Responsible Control Responsible Control Responsible Control Responsible Control Responsible Control Response Control Response C                                                                                                    | PLATS Startplats bansport I I Visplats Transport 000655NA Skiplats transport 000655NA Autotriningeplats                                                                                                    | AVSTÄND<br>transportavstän<br>V L<br>Transportavstän<br>V Reburavständ<br>V Tomskömlingistri<br>V Transportavstän               | d angivet (km)<br>66.00<br>6 krönt vägval (km)<br>0,00<br>kda (km)<br>0,00<br>6 kommentar                   | TRANSPORTUPPORTER Försvärat transport Försvärat transport försvärat tossning f Frankontignetsklass 1 Särighetsklass 2 Tilgårglighetsklass                                                           | OVENCT<br>Extra titlsiftiging trans-<br>Filipebverfarter (st)<br>Uppoliatiad leated ku<br>Uppoliatiad leated ku<br>Uppoliatiad leated ku<br>International leated ku<br>Internationaleated ku<br>International leated ku<br>International leated | sport (min)<br>0<br>antitet<br>0<br>antitet (enhet)<br>1<br>1<br>1<br>1<br>1<br>1<br>1<br>1<br>1<br>1<br>1<br>1<br>1                                                                                                    |                                       |
| SDCM000005W Version Status konligening Pågående Extens Neversenklennitet Status konligening 2021-08-31 12:27:15 Datum och til Gri Lindring 2021-08-31 13:27:15 Annma av                                                          | Activative transportBerlag<br>Activative transportBerlag<br>19742-0000 V<br>Utificande transportBerlag<br>2 19742-0000 V<br>Utificande transportenhet<br>Utificande transportenhet<br>astande floretag<br>astande floretag                                                                                                    | PLATS Startplats bansport I I Upplats Transport OD46554A Soutplats transport OD46554A Austringsplats Austringsplats                                                                                                    | AVSTÄND Transportavstån Transportavstån Transportavstån Transportavstån Transportavstån Transportavstån                         | d anglett (lim)<br>66,00<br>4 krönt vägval (km)<br>0,00<br>kda (lum)<br>0,00<br>4 kommentar                 | TRANSFORTUPPCIFTER  Försvåret lastning  Försvåret dastning  Försvåret dossning  4  Försvåret dossning  5  Försvåret dossning  4  Sarigetsklass  1  Sarigetsklass  2  Constatning  5                 | ÖVRNGT<br>Extra tildisåtgång fran<br>Fågeðverfarter (m)<br>Uppskattad lastad ko<br>Uppskattad lastad ko<br>Uppskattad lastad ko<br>Uppskattad lastad ko<br>Uppskattad lastad ko<br>Uppskattad lastad ko<br>Desordrad belgiðmiln                                                                                                    | sport (min)<br>0<br>antitet<br>antitet (enher)<br>v<br>išckor (st)<br>0<br>1<br>1<br>1<br>2<br>2                                                                                                    |                                       |
| SDCM000005W<br>Version<br>3<br>Status konigering<br>Pågående<br>Extrim leveransidentitet<br>Statost datum och blockstag<br>2021-08-31 13:27:15<br>Datum och tid för ändting<br>2021-08-31 13:27:15<br>Antrad av<br>JanxKartisson | Artofiel<br>Actosuigt transportBretag<br>19740-0000 V<br>Utifinade transportBretag<br>21 19740-0000 V<br>Utifinade transportBretag<br>Utifiende transportenhet<br>Utifiende transportenhet<br>21 Isatande transportenhet<br>22 Isatande transportenhet<br>23 Isatande transportenhet                                                                                                    | PLATS Startplats barsport I I Viaplats Transport 000655MA Skutplats transport 00365MO Aviastmingsplats I                                                                                                    | AVSTÄND<br>transportavstän<br>V Transportavstän<br>V Returavständ<br>V Returavständ<br>V Iransportavstän<br>Transportavstän     | d anglett (lim)<br>66,00<br>e krönt vägval lämi<br>0,00<br>klog (lim)<br>0,00<br>e komitenta:               | TRANSFORTUPPCIFTER Förvikrad tastving Förvikrad tastving Förvikrad tassport Förvikrad tassport förvikrad fossning f förvikrad fossning f f förvikrad fossning f f f f f f f f f f f f f f f f f f f | ÖVIBGT<br>Extra tidsålgång tran<br>Fålgeðverfarter (st)<br>Pålgeðverfarter (st)<br>Uppskattad lastad ko<br>Uppskattad lastad ko<br>Tidpunkt för losaning<br>Exception för losaning<br>Exception för losaning<br>Exception för losaning                                                                                                    | sport (min)<br>0<br>antitet<br>0<br>antitet (enhet)<br>v<br>risckor (st)<br>0<br>v<br>v                                                                                                    |                                       |
| SDCH4000006SW<br>Verdan<br>Status konigering<br>Pägäende<br>Extern kverzenistenthet<br>Stapet detum och klockstag<br>2021-08-31 13:27:15<br>Datum och tid för ändtring<br>2021-08-31 13:27:15<br>Antred av<br>JanxKartsson       | AKTÓRIR<br>Answeigt transportflerlag<br>19740-00000 V<br>Utflernnet transportflerlag<br>2 19740-00000 V<br>Utflernnet transportenhet<br>attasaet företag<br>Lattasdet företag<br>Lattasde transportenhet<br>V                                                                                                    | PLATS           Samplads transport           1           Volpidis transport           000655MA           Skutpidis transport           000655MA           Skutpidis transport           000655MA           Advistringsplats                                                                                                    | AUSTAND<br>Transporturetán<br>Transporturetán<br>Peturanostánd<br>Ternsporturetán<br>Transporturetán                            | d anglett (lim)<br>66,00<br>e krönt vilgual (lim)<br>0,00<br>0<br>lcla (lim)<br>0,00<br>d kommentar         | TRANSPORTUPPORTER  Försvårad transport  Försvårad transport  Försvårad transport  Försvårad tossning  4  Transbornlignetskäss  2  Omsattning  0  Stukkört                                           | ÖVRACT Extra tildisfligång tran Fålgeborefarter (st) Fålgeborefarter (st) Uppskatted lasted kv Uppskatted lasted kv Uppskatted lasted k                                                                                                    | aport (mini)<br>0<br>antibitet<br>0<br>antibitet<br>0<br>antibitet<br>0<br>antibitet<br>0<br>antibitet<br>0<br>antibitet<br>0<br>antibitet<br>0<br>antibitet<br>0<br>0<br>0<br>0<br>0<br>0<br>0<br>0<br>0<br>0<br>0<br>0<br>0 |                                       |

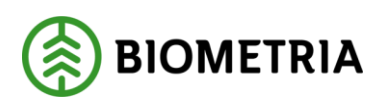

5. Välj sedan att "Verifiera korrigering". "Verifiera korrigering" gör en kontroll att allt stämmer i leveransen som man korrigerat och att inga andra saker kan orsaka en avisning av leveransen. Efter det väljer man "Spara".

| and a second second sec |                                                                                                    | i u ana port                                                                                                    |                                                                                                    |                                                                                                    |                                                                                                    |                                     |                         |                | SDC                 | 2 3          | 0 0   |
|----------------------------------------------------------------------------------------------------|----------------------------------------------------------------------------------------------------|----------------------------------------------------------------------------------------------------|----------------------------------------------------------------------------------------------------|----------------------------------------------------------------------------------------------------|----------------------------------------------------------------------------------------------------|-------------------------------------|-------------------------|----------------|---------------------|--------------|-------|
| a + Ny E Ta hort Pibloga                                                                                                    | a konigering Vedfiera konigering                                                                                                    | Avenit konigering Alternatik                                                                                                    | e P                                                                                                    |                                                                                                    |                                                                                                    |                                     |                         |                |                     | ٩            | 0 0 0 |
| ssei   standardvy∨<br>Stagingtabell för le<br>Levennstilfale Lastaran                                                                                                    | everanstillfälle                                                                                                    |                                                                                                    |                                                                                                    |                                                                                                    |                                                                                                    |                                     |                         |                |                     |              |       |
|                                                                                                    |                                                                                                    |                                                                                                    |                                                                                                    |                                                                                                    |                                                                                                    |                                     |                         |                |                     |              |       |
| C Lowerwittiberry                                                                                                    |                                                                                                    | di Kiselag 🔅 Aujohaninger                                                                                                    | Land/inglam Mecharikan                                                                                                    | triabilizinggedad                                                                                                    | Fulltions FullyLoadedSymbol                                                                                                    | filiāso mevēti. Suddepartit māgadas | Starttigpunkt mäljotats | Transportuling | Ripagrektru. Ripage | weld willing |       |
| 0 0 8504                                                                                                    | 1 2021-08-8111                                                                                                    | 25204 DPS111                                                                                                    | SV/E Noj                                                                                                    | No                                                                                                    | No                                                                                                    | 64,0 2521-06-81 12:53:04            | 2021-08-01 12:5140      | Vägtransport   | 20,00               | 18,00        |       |
|                                                                                                    |                                                                                                    |                                                                                                    |                                                                                                    |                                                                                                    |                                                                                                    |                                     |                         |                |                     |              |       |
|                                                                                                    |                                                                                                    |                                                                                                    |                                                                                                    |                                                                                                    |                                                                                                    |                                     |                         |                |                     |              |       |
| Consers Mategorskaper                                                                                                    | iomediande transportbretag                                                                                                    | feljesetet                                                                                                    |                                                                                                    |                                                                                                    | -                                                                                                    |                                     |                         |                |                     |              |       |
| Leisters Matagenkaper<br>ALLANDE                                                                                                    | Formed and transportbretag<br>Active:                                                                                                    | feljeselet<br>PLATE                                                                                                    | AISSIMO                                                                                                    | TRANSFORTURPEITTER                                                                                                    | -<br>oner                                                                                                    |                                     |                         |                |                     |              |       |
| Levers Matagenkaper<br>ALLMANT<br>Devem                                                                                                    | iomediante transpottiertag<br>actions<br>Ansarg transpottiertag                                                                                                    | Filjesdel<br>FATS<br>Statishbergert                                                                                                    | Action<br>Second sector (set                                                                                                    | TRANSFORTUPPGIFTCR<br>Tribuided Learning                                                                                                    | - DREFT<br>Decembra in support control                                                                                                    |                                     |                         |                |                     |              |       |
| Loverse Masagenkaper<br>ALMANT<br>Encounter<br>Encounter                                                                                                    | Formalistic transportbretay<br>Antifice<br>Ansarq transportbretay<br>(1990-00000                                                                                                    | Filjeschel<br>FATS<br>Satzlächsegent<br>V                                                                                                    | NOTION<br>Terratorial angle (or)<br>(2) 1000000000000000000000000000000000000                                                                                                    | TRANSPORTUPPGITTCR<br>Televisiant Lasterup                                                                                                    | - Cottor<br>Sector Sector                                                                                                    |                                     |                         |                |                     |              |       |
| Letionaria<br>ALLASAT<br>Ecologiana<br>Ecologiana                                                                                                    | Formed/ande transportbretag<br>Actives<br>Actives<br>Method transportBretag<br>Veto-Obcos<br>of transportBretag<br>Veto-Obcos                                                                                                    | Hijsedi<br>PAR<br>Segleta Sangari<br>Vilant Sangari<br>Vilant Sangari                                                                                                    | Astivo                                                                                                    | TANKING INTER<br>TRANSPORTUNITIE<br>Tribular Linnus<br>Tribular Linnus I                                                                                                    | Final Addition to Proper Units<br>Transformation (III)<br>Transformation (III)<br>Transformation (IIII)<br>Transformation (IIII)<br>Transforma |                                     |                         |                |                     |              |       |
| Lenses Mategoriskyer<br>Allader<br>Excesses<br>Excesses<br>Venime                                                                                                    | Formed and transport for tag.<br>Ansard magnetisticate<br>Test and the second second secon                                                                                                    | Hilpseld<br>PARS<br>Varials Insept<br>Varials Narey<br>Varials Narey<br>Varials Narey<br>Varials Narey                                                                                                    | ACTIAN<br>Interactional angular (not<br>Marcan angular (not<br>Marcan angul                                                                                                    | TAANSA'A SUBJECT IN THE TAANSA'S SUBJECT IN THE TAANSA'S SUBJECT IN TAANSA'S SUBJECT IN TAANSA'S SUBJECT IN TAANSA'S SUBJECT IN TAANSA'S SUBJECT IN TA | Figure 1 and 1 and                                                                                                    |                                     |                         |                |                     |              |       |
| Lorony Mategorskeper<br>ALIANAT<br>Groups CCC400008W<br>Weise<br>Groups Theorem                                                                                                    | Viennesfande transportbretag<br>Active<br>Viennesfande transportbretag<br>Viennessen<br>Viennessen<br>V                                                                                                    | Feldissedd           PAR5           Varapia-banged           Vigand-banged           Vigand-banged           Vigand-banged           Vigand-banged           Vigand-banged           Vigand-banged           Vigand-banged           Vigand-banged           Vigand-banged           Vigand-banged           Vigand-banged           Vigand-banged                                                                                                    | Astivo<br>analysis and intervention<br>Astronomic and astronomic and astro-<br>astronomic astro-<br>astronomic astro-<br>astronomic astro-<br>astronomic astro-<br>astronomic astro-<br>astronomic astro-<br>astronomic astro-<br>astronomic astro-<br>astronomic astro-<br>astronomic astro-<br>astro-<br>astro- | TRANSPORTUPPOTTA<br>Relawad Latarange<br>Infolgat Altaraget<br>Altaraget<br>A                                                                                                    | Particle<br>Describility to support total<br>Tagent total (and total support<br>Tagent total support<br>Tagent total s |                                     |                         |                |                     |              |       |
| Lineara Mittegerskeper<br>ALIANO<br>Tochoostel<br>Ventre<br>Sector Lanceran<br>Sector Lanceran<br>Sector Lanceran<br>Sector Lanceran                                                                                                    | Vienedanie taspactorea;<br>Actore<br>Actores<br>Actores                                                                   | Full         Full           Full         Scappin barryont           V         Tomas           Variant barryont         Scappin barryont           Variant barryont         Scappin barryont           V         Scappin barryont           V         Scappin barryont           V         Scappin barryont                                                                                                    | ASSTADE<br>ASSTADE<br>Metaleonical and and any approximately<br>Metaleonical and any approximately<br>ASSTADE<br>ASSTADE                               | TRANSFORTUP FORTCR<br>Televisoi of Lationsy<br>Televisoi of Lationsy<br>Televisoi transmit<br>Televisoi transmit<br>1<br>1<br>1<br>1                                                                                                    | Figure 1 and the second second                                                                                                    |                                     |                         |                |                     |              |       |
| Lensus Materialem<br>Alader<br>Doctorom<br>Doctorom<br>Sectorom<br>Materialem<br>Tetra servicestat                                                                                                    | iumefanit tusystäntäj<br><b>KISK</b> Iusystäntäj<br><b>SISK</b> Iusystäntä<br><b>SISK</b> Iusystäntä<br><b>SISK</b> Iusystä<br><b>SISK</b> Iusystä | Hiljsseld<br><b>PATS</b><br>Vargits-langest<br>Vigits-langest<br>Vigits-la | Activation<br>                                                                                                    | TRANSFORTUPPETTRA<br>Prinke al Lanzage<br>Indiaka al Lanzage<br>Transforta Al Lanzage<br>Al Lanzage Al Lanzage<br>1                                                                                                    | Procession in the second second                                                                                                    |                                     |                         |                |                     |              |       |

6. För att kunna slutföra korrigeringen måste man gå tillbaka till den redovisade mätningen genom att klicka på krysset i övre, högra hörnet.

| H     | Finance | e and Operations VO.3 > Ma                      | tog > listorad nining tangat        |                  |            |            |                     |             |                    |                                       |                         |             | sx P                        | 9 0 | 6 7 🔕   |
|-------|---------|-------------------------------------------------|-------------------------------------|------------------|------------|------------|---------------------|-------------|--------------------|---------------------------------------|-------------------------|-------------|-----------------------------|-----|---------|
| =     | S Spara | + ny R falset. Rôdijakizegen                    | ng Verflerskonigering Aubrytikom    | geing Alternativ | ,p         |            |                     |             |                    |                                       |                         |             |                             | 0 0 | O C C X |
|       | 0       | ingen forkelter                                 |                                     |                  |            |            |                     |             |                    |                                       |                         |             |                             |     | ×       |
| * 0 5 | Y       | ESTS   Mandantoy ~<br>Stagingtabell för leverar | nstillfälle                         |                  |            |            |                     |             |                    |                                       |                         |             |                             |     |         |
| -     |         | O transitilitares. V                            | Western Skapet deturn och Hinckslag | i bybeige.       | Lastivepin | Media town | IntelliGeneligentet | Publishes 1 | PulptatedetSymboli | Tables mandel: Statispartic rolpidate | Startistpanet millanets | Temportulag | Dipopolities. Dipopolities. |     |         |
| 2     |         | 0 • 🔤                                           | 1 3521-08-2511.06.18                | 4301/25          | Sec.       | Ralj       | he .                |             | Ne                 | 44.0 2021-08-25 11:06:16              | 3071-08-25 13:04:51     | Vigtamport  | 44,03 18,03                 | Ê   |         |
|       |         |                                                 |                                     |                  |            |            |                     |             |                    |                                       |                         |             |                             |     |         |

7. Följande formulär dyker upp och här väljer man "Funktioner" och sedan "Utför korrigering"

|         | Finance and Operations VIOL3 > M                                | ätning 💙 Redovisad mätning transport              |                                                |                                  |                                             |                                    |                                         |
|---------|-----------------------------------------------------------------|---------------------------------------------------|------------------------------------------------|----------------------------------|---------------------------------------------|------------------------------------|-----------------------------------------|
| =       | Funktioner Register Alternativ 🔎                                |                                                   |                                                |                                  |                                             |                                    |                                         |
| a ☆ © E | Userstill Via<br>Utterkenigering<br>Mitusppilter issenstilfälle |                                                   |                                                |                                  |                                             |                                    |                                         |
| E       | Leverans<br>SDCM0000065W                                        | Transportunderlag<br>TU00004410                   | Ändrad av<br>D365Batch.SDCTest                 | Mottagare<br>00865-00000         | Startplats transport                        | Uppskattad lastad kvantitet        | Lastande företag trp enhet              |
|         | Version 1                                                       | Transportunderlagstyp<br>Användare                | Avtalsobjekt<br>00003524                       | Mottagare, namn<br>Skogsmulle AB | Startplats transport, namn<br>Slottsberget  | Enhet uppskattad lastad kvantitet  | Bärighetsklass<br>1                     |
|         | Leveransstatus<br>Transportleverans godkänd                     | Transportredovisa kvantiteter<br>Ja               | Avtalsobjekt, namn<br>SKOG5                    | Slutkört                         | Viaplats Transport<br>00865MA               | Vikt med last - leverans 50,00     | Bärighet<br>BK1: max 64 ton bruttovikt  |
|         | Mätresultat råsara<br>Komplett                                  | Extern leveransidentitet                          | Sortiment<br>100-2                             | Beskrivning                      | Viaplats transport, namn<br>Ankars mätplats | Vikt utan last - leverans<br>18,00 | Transportavstånd - krönt vägval<br>0,00 |
|         | Leveransgiltighet<br>Leveransgill                               | Skapat datum och klockslag<br>2021-08-31 12:52:52 | Handelssortiment, namn<br>Barrmassaved, tall/g | _                                | Slutplats transport<br>00865MO              | Viktdel 1,00                       | Transportavstånd 66,00                  |

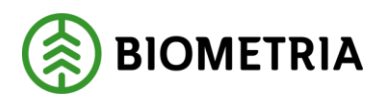

8. När man klickat på "Utför korrigering" kommer följande ruta upp med information om vad som kommer att ske när man korrigerar. Välj sedan "Utför korrigering"

| Genom att bekräfta denna korrigering kommer aktuell leveran:<br>mellanlagringsregister.                                                                                                    | s att uppdateras förutsatt att data justerats i                                                                     |
|----------------------------------------------------------------------------------------------------|----------------------------------------------------------------------------------------------------|
| Genom att bekräfta denna korrigering kommer nya rader för k<br>korrigeringar i mellanlagringsregister samt nya/uppdaterade b<br>att utföras oavsett om någon data faktiskt har förändrats. | ontraktskedjan att skapas med hänsyn tagen till ev.<br>efraktarkontrakt alternativt transportkontrakt. Detta kommer |
| Genom att bekräfta denna korrigering kommer nya transportk<br>någon data faktiskt har förändrats.                                                                                          | vantiteter att tas fram. Detta kommer att utföras oavsett om                                                        |
| Genom att bekräfta denna korrigering kommer en ny värdeber<br>kommer denna att makuleras. Detta kommer att utföras oavse                                                                   | äkning att utföras. Existerar en tidigare värdeberäkning<br>tt om någon data faktiskt har förändrats.               |
| Genom att bekräfta denna korrigering kommer integration tra<br>utföras oavsett om någon data faktiskt har förändrats.                                                                      | nsportuppgifter att integreras ut igen. Detta kommer att                                                            |
| Genom att bekräfta denna korrigering kommer integration vär<br>oavsett om någon data faktiskt har förändrats.                                                                              | de transport att integreras ut igen. Detta kommer att utföras                                                       |

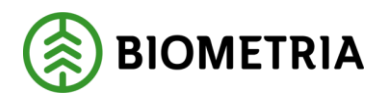

9. När man har åtgärdat det som krävs och utfört korrigeringen enligt ovan så kommer leveransen få leveransstatus godkänd och en värdeberäkning kan ske om man lagt in en prislista på kontraktet eller ett pris på transportunderlaget och angett att man vill transportprisräkna leveranser. Resultatet av korrigeringen tar en stund och man kan behöva uppdatera sidan för att resultatet skall visas. Notera att Bärighetsklassen samt Försvårad lossning har ändrats. Notera att ytterligare två tillägg har kommit till på värdeberäkning rad.

| Redovised matning transport   Standa<br>SDCM0000065W Led 1 | Redorisiad mithing transport   Standarday ~<br>SDCM0000065W Led 1 |                                             |                                 |                                                |                                    |                                          |                                       |  |  |  |  |
|------------------------------------------------------------|-------------------------------------------------------------------|---------------------------------------------|---------------------------------|------------------------------------------------|------------------------------------|------------------------------------------|---------------------------------------|--|--|--|--|
| Transportuppgifter leveranstillfäll                        | le                                                                |                                             |                                 |                                                |                                    |                                          |                                       |  |  |  |  |
| Leverans                                                   |                                                                   |                                             |                                 |                                                |                                    |                                          |                                       |  |  |  |  |
| Leverans                                                   | Transportunderlag                                                 | Ändrad av                                   | Mottagare                       | Startplats transport                           | Uppskattad lastad kvantitet        | Lastande företag trp enhet               | Försvårad lastning                    |  |  |  |  |
| SDCM0000065W                                               | TU00004410                                                        | Jan Karlsson                                | 00865-00000                     | 1                                              | 0                                  |                                          |                                       |  |  |  |  |
| Version                                                    | Transportunderlagstyp                                             | Avtalsobjekt                                | Mottagare, namn                 | Startplats transport, namn                     | Enhet uppskottad lastad kvantitet  | Bärighetskiäss                           | Omlastning                            |  |  |  |  |
| Leveransstatus<br>Transportleverans godikind               | Transportredovisa kvantiteter                                     | Avtalsobjekt, namn<br>SKDG5                 | Skutkört                        | Viaplats Transport<br>00865MA                  | Vikt med last - leverans<br>50.00  | Eårighet<br>BK2: max 51,4 ton bruttovikt | Försvårad transport                   |  |  |  |  |
| Mätresultat rävara<br>Komplett                             | Extern leveransidentitet                                          | Sortiment<br>100-2                          | Beskrivning                     | Visplats transport, namn<br>Ankars mätplats    | Vikt utan last - leverans<br>18,00 | Transportavstönd - krönt vägval<br>0,00  | Försvårad lossning<br>4               |  |  |  |  |
| Leveransgiltighet                                          | Skapat datum och klockslag                                        | Handelssortiment, namn                      |                                 | Slutplats transport                            | Viktori                            | Transportavständ                         | Framkomlighetsklass                   |  |  |  |  |
| Leveransgill                                               | 2021-08-31 12:52:52                                               | Barrmassaved, tall/g                        |                                 | 00865MO                                        | 1,00                               | 66,00                                    | 1                                     |  |  |  |  |
| Tillgänglighetsklass                                       | Datum och tid för ändning                                         | Mottagningsplats<br>00865MO                 |                                 | Skutplats transport, namn<br>Ankars mottagning | Lastande företag                   | Transportavständ kommentar               | Frankomlighet<br>God frankomlighet fö |  |  |  |  |
|                                                            | 2021-08-31 14:14:52                                               | Mottagningsplats, namn<br>Ankars mottagning |                                 | Avlastningsplats                               | Lastance företag, namn             | Returnsstand                             | Beordrad helgkörning                  |  |  |  |  |
| Kontraktskedja                                             |                                                                   |                                             |                                 |                                                |                                    |                                          |                                       |  |  |  |  |
| Följesedel                                                 |                                                                   |                                             |                                 |                                                |                                    |                                          |                                       |  |  |  |  |
| Transportkvantiteter                                       |                                                                   |                                             |                                 |                                                |                                    |                                          |                                       |  |  |  |  |
| Kvantiteter råvara leverans                                |                                                                   |                                             |                                 |                                                |                                    |                                          |                                       |  |  |  |  |
| Värdeberäkning huvud                                       |                                                                   |                                             |                                 |                                                |                                    |                                          |                                       |  |  |  |  |
| Värdeberäkning rad                                         |                                                                   |                                             |                                 |                                                |                                    |                                          |                                       |  |  |  |  |
|                                                            |                                                                   | Faktor A-oris A-oris med dri                | Komponenttyp Trp Kom            | nponentform                                    |                                    |                                          |                                       |  |  |  |  |
| Priskomponent                                              | Komponent ve Värde                                                |                                             |                                 |                                                |                                    |                                          |                                       |  |  |  |  |
| Priskomponent KOM-000022881                                | Komponent ve Värde<br>3 2 226,8300                                | 0,070 69,54 69,59                           | Grundvärde Gru                  | indpris                                        |                                    |                                          |                                       |  |  |  |  |
| Priskomponent     KOM-000022881     KOM-000022882          | Komponent ve Värde<br>3 2 226,8300<br>3 800,0000                  | 0,070 69,54 69,59<br>25,00 25,00            | Grundvärde Gru<br>Slutplats T/A | indpris                                        |                                    |                                          |                                       |  |  |  |  |